Moxa PowerTrans 以太网交换机

# PT-7828 用户手册

www.moxa.com.cn/product

2008年4 月(第一版)

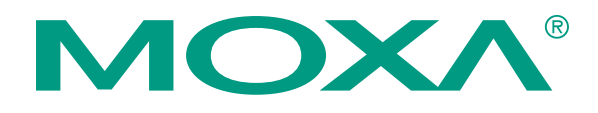

**Moxa**中国

上海 Tel: +86-21-5258-9955 Fax: +86-21-5258-5505 北京 Tel: +86-10-6872-3959/60/61 Fax: +86-10-6872-3958 深圳 Tel: +86-755-8368-4084/94 Fax: +86-755-8368-4084/94 Fax: +86-755-8368-4148 网址: www.moxa.com.cn China@moxa.com 免费技术服务热线: 800-820-5036

# Moxa PowerTrans 以太网交换机

# PT-7828 用户手册

本手册所提及的软件是在许可协议之下提供,只有在同意以下使用许可协议的情况下方可使用本手册中介绍的产品。

### 版权公告

Copyright © 2008 Moxa Inc. All rights reserved. 未经 MOXA 公司书面允许,任何公司或个人不得以任何形式复制本手册全部或部分内容。

### 商标

MOXA 是 Moxa Inc.的注册商标 本手册中的其它商标分别属于各自的公司所有。

### 重要声明

本手册中提供的信息并不代表 MOXA 公司对这些信息提供了相应的保证。

除非另有约定,本手册仅作为使用指导,本手册中的所有陈述、信息和建议不构成任何明示或暗示的担保。MOXA保留随时对此手册及手册中所提及的产品或编程改善或修改的权利。

MOXA 公司努力使本手册提供的信息准确和适用, 然而 MOXA 并不对这些信息的使用承担任何责任或任何连带责任。

产品及使用手册可能包含技术或印刷上的错误。MOXA 将定期更正这些错误,并于整合错误更新之后发 行新版文件。

| Н | ऋ     |
|---|-------|
|   | * 4 * |

| 概述                                      | 1-2   |
|-----------------------------------------|-------|
| 产品包装核对表                                 | 1-2   |
| 软件特点                                    | 1-2   |
| RS-232 串口控制台(115200, None, 8, 1, VT100) | 2-2   |
| Telnet 远程控制台配置                          | 2-5   |
| Web 浏览器配置                               | 2-7   |
| 禁用 Telnet 和浏览器                          | 2-9   |
| 配置基本设置                                  | 3-2   |
| 系统识别                                    | 3-2   |
| 密码                                      | 3-3   |
| 允许访问的 IP 地址                             | 3-4   |
| 端口                                      | 3-5   |
| 网络                                      | 3-6   |
| Time                                    | 3-8   |
| Daylight Saving Time                    | 3-8   |
| 系统文件升级一通过远程 TFTP                        | 3-10  |
| 系统文件升级一通过本地导入/导出                        | 3-11  |
| System File Update - By Backup Media    | 3-11  |
|                                         | 3-12  |
| —————————————————————————————————————   | 3-12  |
| 使用辩路聚合                                  | 3-12  |
| 從小說<br>一時路聚合的概念                         | 3-12  |
| 配置链路聚合                                  | 3-13  |
| 配置 SNMP                                 | 3-15  |
| SNMP 读/写设置                              | 3-16  |
| Styling (小马文丘)<br>Tran 役署               | 3-17  |
| Private MIR 信息                          | 3-18  |
| 通信冗全功能                                  | 3-18  |
| Turbo Ring 的概念                          | 3-19  |
| 设置 Turbo Ring 和 Turbo Ring V2           | 3_23  |
| STP/RSTP 的概念                            | 3-28  |
| 设置 STP/RSTP                             | 3-33  |
| 流量优牛奶功能                                 | 3_35  |
| 济量优先级的概念                                | 3-35  |
| 而至702%的%心                               | 3_38  |
| 电电池重化元级                                 | 3-40  |
| VI AN 的概念                               | 3-40  |
| VLAN 17900の<br>PT-7828 VI AN 11能的应田菇例   | 3 12  |
| TT-7020 VLAN                            | 3_1/1 |
| <u>印</u> 且,7DAN<br>Multicast 讨吃功能       | 3 15  |
| Multicast 过心功能                          | 3 15  |
| municast 过应的观念                          | 3 49  |
| 記直 IGNIT Shooping<br>加λ                 | 3 50  |
| 加八時心 Multicast MAC<br>配置 CMDD           | 3-50  |
| рид, Отили<br>СМРР Таріа                | 3-51  |
| UNIN I dUIC<br>基宝答理                     | 3-31  |
| ₽ № 日 년                                 | 3-31  |
| 癿且 Π                                    | 3-32  |
| / 1m//來不丁                               | 3-52  |
| <b>狐里</b> 爬 <b>削</b> 又正                 | 3-52  |

| 使用端口访问控制                   |      |
|----------------------------|------|
| 配置静态端口锁定                   |      |
| 配置 IEEE 802.1X             |      |
| IP地址过滤功能                   |      |
| 自动报警功能                     |      |
| 配置 Email 报警                |      |
| Email 报警事件设置               |      |
| Email 设置                   | 3-59 |
| 配置继电器报警                    |      |
| 继电器报警事件设置                  |      |
| 继电器报警列表                    |      |
| Line-Swap-Fast-Recovery 功能 |      |
| 配置 Line-Swap-Fast-Recovery |      |
| Set Device IP 功能           |      |
| 配置 Set Device IP           | 3-63 |
| 诊断功能                       |      |
| 镜像端口                       |      |
| Ping                       |      |
| 监视器功能                      |      |
| 交换机监视                      |      |
| 端口监视                       |      |
| MAC 地址表功能                  |      |
| 事件日志功能                     |      |
| 系统记录功能                     |      |
| HTTPS/SSL功能                | 3-68 |
| 第3层设定功能                    | 3-69 |
| 第3交换概念                     | 3-69 |
| 接口设定                       |      |
| RIP                        |      |
| 静态路由                       | 3-73 |
| 路由表                        | 3-74 |

欢迎使用 PowerTrans PT-7828 系列产品,这是一款专为应用于工业领域的以太网设备联网 而设计的网管型冗余千兆以太网交换机。

本章包括以下内容:

- □ 概述
- □ 产品包装核对表
- □ 软件特点

### 概述

PowerTrans PT-7828 通过多项电力及交通行业的认证,适用于变电站自动化系统 (IEC 61850-3, IEEE 1613),交控系统 (NEMA TS 2),和轨道交通应用 (EN50121-4)。它可用于 建置千兆或快速以太网骨干,并支持冗余环状拓扑;它也支持冗余双电源输入 (24/48 VDC 或 110/220 VDC/VAC) 以增加通讯网络的可靠度。

PT-7828的模块化设计让网络规划变得更加容易且灵活。您可以安装多达 4 个千兆端口和 24 个快速以太网端口。另外, PT-7828 也提供前出线或后出线的型号可供不同应用需求选用。

### 产品包装核对表

PowerTrans PT-7828 出货时随机附带以下物品。若有遗失或损坏,请联系客户服务工程师以便取得援助。

- 1 台 PowerTrans PT-7828 主体
- 硬件安装手册
- 包含用户使用手册和 SNMP MIB file 的光盘
- 产品保修声明
- RJ45 到 DB9 的 Console 端口线
- 用于保护未用端口的端口盖
- 2个机架安装配件

### 软件特点

- 支持静态路由和 RIP V1/V2
- Turbo Ring 和 RSTP/STP (IEEE 802.1W/D)
- 用于过虑工业以太网协议中 multicast 流量的 IGMP Snooping 和 GMRP
- 支持 IEEE 802.1Q VLAN 和 GVRP 协议,方便网络规划
- QoS-IEEE 802.1p/1Q 和 TOS/DiffServ 增加决定权
- 802.3ad, LACP 有利于带宽优化
- 支持 IEEE 802.1X 和 https/SSL, 增强网络安全性
- SNMP V1/V2C/V3 使得不同层次的网络管理均具有安全性
- RMON 提升网络监视和预测能力
- 带宽管理可以阻止不可预料的网络状态
- 支持便于备份系统设定的 ABC-01
- 端口锁定只允许授权的 MAC 地址访问
- 端口镜像用于在线调试
- 异常事件通过 E-mail 和继电器自动输出报警
- 自动恢复连接设备的 IP 地址
- Line-swap 快速恢复联机
- 可通过 web 浏览器、Telnet/Serial console、Windows Utility 和 ABC-01 配置

本章将介绍 PT-7828 的初始安装程序。首先,访问 PT-7828 的设定配置界面有三种方法: 串口控制台,Telnet 控制台和 Web 浏览器。若您不知道 PT-7828 的 IP 地址,您可以选择 使用串口控制台的连接方法,用串口线将 PT-7828 连接到 PC 机的 COM 口。而 Telent 和 Web 浏览器方式则用于通过局域网或 Internet 访问。

本章包括以下内容:

- □ 串口控制台配置(115200, None, 8, 1, VT100)
- □ Telnet 远程控制台配置
- □ Web 浏览器配置
- □ 停用 Telnet 和浏览器

# RS-232 串口控制台(115200, None, 8, 1, VT100)

- **注意 不能**同时使用串口控制和 Telnet 连接 PT-7828。
  - 您可以在使用 Web 浏览器控制时,同时连结另一个控制台(串口控制台或 Telnet)。
     尽管如此,我们还是强烈建议您不要同时使用两种以上的连接方式。这样可以让您更加有效率地来配置 PT-7828。

**注意** 当您开启串口控制台时,我们建议您使用 PComm Terminal Emulator 软件,您可以在 Moxa 网站上免费下载。

1. 在 Windows 桌面,点击开始-程序-PComm Lite 1.3-Terminal Emulator。

在运行 PComm Terminal Emulator 之前,请使用 RJ45 转 DB9-F(或 RJ45 转 DB25-F)电 缆将 PT-7828 的 RS-232 Console 口连接到 PC 的 COM 口(通常是 COM1 或 COM2,取 决于您 PC 系统的设置)。

PComm Terminal Emulator 安装完毕之后,按照以下步骤开启 PT-7828 的串口控制台:

1. 在 Windows 桌面,点击开始一程序-PComm Lite 1.3-Terminal Emulator。

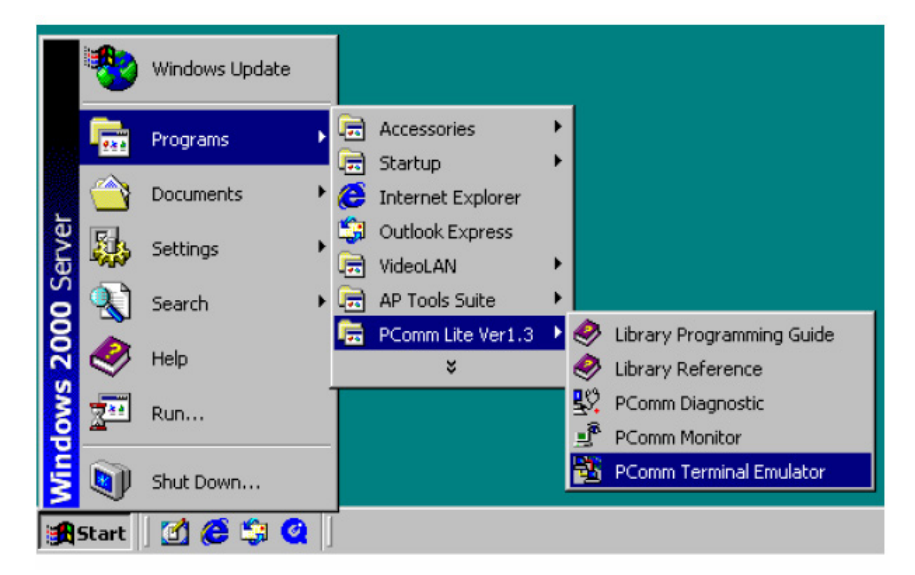

2. 在 Port Manager 下选择 Open 打开一个新连接。

| 🚰 PComm Terminal Emulator |  |
|---------------------------|--|
| Profile Port Manager Help |  |
| Deen Ctri+Alt+O           |  |
|                           |  |

3. 在 Property 窗口打开后选择「Communication Parameter」标签,给控制台连接选择 合适的 COM 口,其余字段请依照以下所示设置:

Baud Rate 设为 115200, Data Bits 设为 8, Parity 设为 None, Stop Bits 设为 1。

| Property                |                                    |               | ×         |
|-------------------------|------------------------------------|---------------|-----------|
| Communication Parameter | Terminal                           | File Transfer | Capturing |
| COM Options             |                                    |               |           |
| Ports :                 | COM1                               | -             |           |
| Baud Rate :             | 115200                             | •             |           |
| Data Bits :             | 8                                  | -             |           |
| Parity :                | None                               | •             |           |
| Stop Bits :             | 1                                  | •             |           |
| Flow Control            | -Output Stal<br>DTR € O<br>RTS € O | N C OFF       |           |
|                         |                                    | OK            | Cancel    |

4. 点击 Terminal 标签,在 Terminal Type 上选择 VT100。点击 OK 继续。

| roperty                            |                                  |
|------------------------------------|----------------------------------|
| Communication Parameter            | Terminal File Transfer Capturing |
| Terminal Type :                    | VT100                            |
| Dumb Terminal Option :<br>Transmit |                                  |
| 🗖 Local Echo                       |                                  |
| Send 'Enter' Key As:               | CR-LF                            |
| Receive                            |                                  |
| CR Translation :                   | No Changed 🔽                     |
| LF Translation :                   | No Changed 🛛 🔻                   |
|                                    |                                  |
|                                    |                                  |
|                                    | OK Cancel                        |

h

5. 在 Ternminal 分页, 输入 1 将 Ternminal Type 设为 ansi/VT100, 然后按 Enter。

| MOXA EtherD | evice Switc | h P | T-7828      |    |       |   |   |
|-------------|-------------|-----|-------------|----|-------|---|---|
| Console ten | minal type  | (1: | ansi/vt100, | 2: | vt52) | : | 1 |

6. 屏幕上会出现 Console 登陆画面。按 Enter 打开帐户选择器,选择 admin 或 user。在 键盘上使用向下键将光标移到 Password 区并输入密码。该密码将于访问任何控制台时 被要求输入(web, serial, Telnet),如果您不想设置密码,让 Password 留白即可,然 后按 Enter 键。

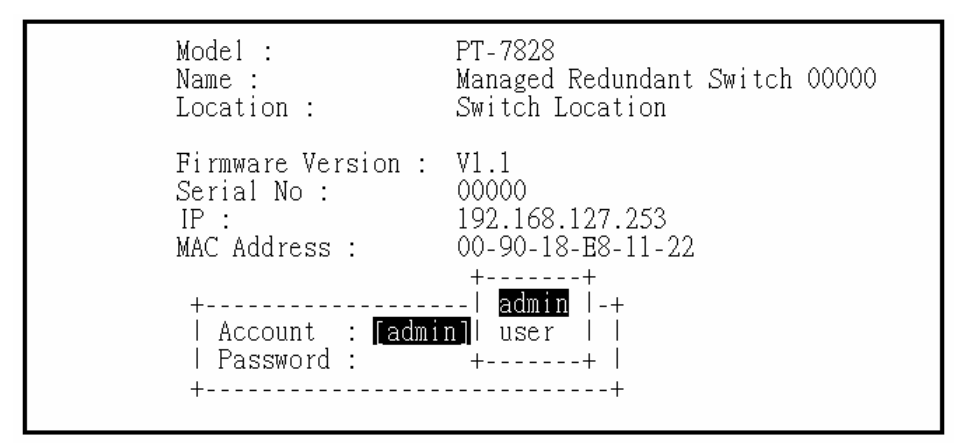

 此时将出现 PT-7828 串口控制台的 Main Menu。(在 PComm Terminal Emulator 之下 可以选择 Edit 菜单下的 Font 进行字型调整项。)

|                          | PT-7828 series V1.1                                      |
|--------------------------|----------------------------------------------------------|
|                          |                                                          |
|                          |                                                          |
| 1.Basic Settings         | - Basic settings for network and system parameter.       |
| 2.Port Trunking          | - Allows multiple ports to be aggregated as a link.      |
| 3.SNMP Settings          | - The settings for SNMP.                                 |
| 4.Comm. Redundancy       | - Establish Ethernet communication redundant path.       |
| 5.Traffic Prioritization | - Prioritize Ethernet traffic to help determinism.       |
| 6.Virtual LAN            | - Set up a vLAN by IEEE802.1Q vLAN.                      |
| /.Multicast Filtering    | - Enable the multicast filtering capability.             |
| 0.Danuwiuth Management   | - Restrict unpredictable network trainic.                |
| a IP Hilter              | The settings for IP Filter                               |
| h Auto Warning           | - Warning email and/or relay output by events            |
| c Line Swan              | - Fast recovery after moving devices to different ports  |
| d.Set Device IP          | - Assign IP addresses to connected devices.              |
| e.Diagnosis              | - Test network integrity and mirroring port.             |
| f.Monitor                | - Monitor a port and network status.                     |
| g.MAC Address Table      | - The complete table of Ethernet MAC Address List.       |
| h.Layer 3 Settings       | - Layer 3 settings for interfaces and routing protocols. |
| i.System log             | - The setting for System log, and Event log.             |
| j.Exit                   | - Exit                                                   |
| - Use the                | up/down arrow keys to select a category,                 |
|                          | and then press Enter to select. –                        |

8. 进入主菜单之后,使用以下键移动光标并更改选项:

| Кеу                                     | Function                   |
|-----------------------------------------|----------------------------|
| Up, down, right, left arrow keys<br>Tab | Move the onscreen cursor   |
| Enter                                   | Display and select options |
| Space                                   | Toggle options             |
| Esc                                     | Previous menu              |

### Telnet 远程控制台配置

您可以通过网络开启 PT-7828 的 Telnet 或 web 控制台,前提是 PC 主机和 PT-7828 必须 属于同一个逻辑子网。您也可能会需要调整 PC 主机的 IP 地址和子网掩码,一般默认的 PT-7828 的 IP 地址是 192.168.127.253 , 掩码为 255.255.255.0 (C 级网络)。这表示您 PC 的 IP 地址必须设定为 192.168.xxx.xxx 和子网掩码设为 255.255.255.0,或是 IP 地址设 定为 192.168.127.xxx,而子网掩码为 255.255.255.0。

- **注意** 若要通过网络连接 PT-7828 的 Telnet 或 web 控制台,您的 PC 主机和 PT-7828 必须属于 同一个逻辑子网。
- **注意** 在连接 PT-7828 的 Telnet 或 web 控制台之前,先将 PT-7828 的以太网口连接到您的局域 网,或是直接连到您的连接到 PC 主机的网口,通过直连线和交叉线均可。

注意 PT-7828 的默认 IP 是 192.168.127.253。

在确认 PT-7828 已和 PC 主机已连接到同一个局域网并属于同一个逻辑子网之后,按照以下步骤开启 PT-7828 的 Telnet 控制台:

1. 在 Windows 中点击 **Start-Run**, 输入要 Telnet 连接的 PT-7828 IP 地址。您也可以从 MS-DOS 提示命令中输入 Telnet 命令。

| Run           | ? ×                                                                                                   |
|---------------|----------------------------------------------------------------------------------------------------|
| 5             | Type the name of a program, folder, document, or Internet resource, and Windows will open it for you. |
| <u>O</u> pen: | telnet 192.168.127.253                                                                                |
|               | OK Cancel Browse                                                                                      |

2. 在 terminal 窗口中, Telnet 控制台会要求您选择 terminal 类别, 输入 1 选择 ansi/VT100, 按 Enter。

| MOXA EtherDevice | Switch  | PT-7828       |    |       |   |   |
|------------------|---------|---------------|----|-------|---|---|
| Console terminal | type (1 | : ansi/vt100, | 2: | vt52) | : | 1 |

3. 屏幕上会出现 Telnet Console 登陆画面。按 Enter 打开帐户选择器,选择 admin 或 user。 在键盘上使用向下键将光标移到 Password 区并输入密码。该密码将于访问任何控制台 时被要求输入(web, serial, Telnet),如果您不想设置密码,让 Password 留白即可, 然后按 Enter 键。

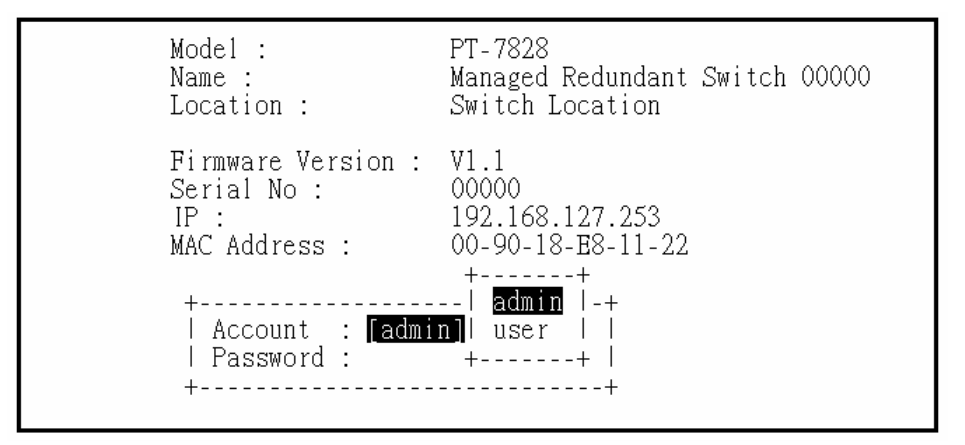

4. 此时将出现 PT-7828 Telnet 控制台的 Main Menu。

|                           | DT 7000 V1 1                                           |
|---------------------------|--------------------------------------------------------|
|                           | FI-7828 Series VI.I                                    |
|                           |                                                        |
|                           |                                                        |
| I.Basic Settings -        | Basic settings for network and system parameter.       |
| 2.Port lrunking -         | Allows multiple ports to be aggregated as a link.      |
| 3.SNMP Settings -         | The settings for SNMP.                                 |
| 4.Comm. Redundancy -      | Establish Ethernet communication redundant path.       |
| 5.Traffic Prioritization- | Prioritize Ethernet traffic to help determinism.       |
| 6.Virtual LAN -           | Set up a VLAN by IEEE802.1Q VLAN.                      |
| 7.Multicast Filtering -   | Enable the multicast filtering capability.             |
| 8.Bandwidth Management –  | Restrict unpredictable network traffic.                |
| 9.Port Access Control –   | Port access control by IEEE802.1X or Static Port Lock. |
| a.IP Filter -             | The settings for IP Filter.                            |
| b.Auto Warning -          | Warning email and/or relay output by events.           |
| c.Line Swap -             | Fast recovery after moving devices to different ports. |
| d.Set Device IP -         | Assign IP addresses to connected devices.              |
| e.Diagnosis -             | Test network integrity and mirroring port.             |
| f.Monitor -               | Monitor a port and network status.                     |
| g.MAC Address Table -     | The complete table of Ethernet MAC Address List.       |
| h.Layer 3 Settings -      | Layer 3 settings for interfaces and routing protocols. |
| i.System log -            | The setting for System log, and Event log.             |
| j.Exit -                  | Exit                                                   |
| - Use the u               | p/down arrow keys to select a category,                |
| a                         | nd then press Enter to select                          |

- 5. 在 Terminal 窗口中, 自 Terminal 选单中选择 Preferences...。
- 6. 在 Terminal Preference 窗口中,确认 VT100 Arrows 被选取。

| Terminal Preference    | 2:                        | ×            |
|------------------------|---------------------------|--------------|
| - Terminal Options     | Emulation                 |              |
| ☐ Local <u>E</u> cho   | C VT-52                   |              |
| <u>Blinking Cursor</u> | VT-100/ANSI               | Cancel       |
| Block Cursor           |                           | <u>H</u> elp |
| M VI100 Arrows         | Eonts                     |              |
| Buffer Size: 25        | Bac <u>k</u> ground Color |              |

7. 进入 PT-7828 的 Telnet console 之后,使用以下键移动光标并更改选项:

| Кеу                                     | Function                   |
|-----------------------------------------|----------------------------|
| Up, down, right, left arrow keys<br>Tab | Move the onscreen cursor   |
| Enter                                   | Display and select options |
| Space                                   | Toggle options             |
| Esc                                     | Previous menu              |

**注意** Telnet Console 的界面和操作与 RS-232 Console 非常相似。

### Web 浏览器配置

PT-7828 的 Web Console 为修改交换机的配置和访问内建的监视和网络管理功能提供了一种简便的方法。您可以使用像是 Internet Explorer 或 Netscape 这类标准的网页浏览器来访问 PT-7828 的 Web Console。

- **注意** 若要通过网络连接 PT-7828 的 Telnet 或 web 控制台, 您的 PC 主机和 PT-7828 必须属于 同一个逻辑子网。
- **注意** 如果 PT-7828 是按照别的 VLAN 来设置的,必须确定您的 PC 主机能够对 VLAN 进行管理。
- **注意** 在连接 PT-7828 的 Telnet 或 web 控制台之前,先将 PT-7828 的以太网口连接到您的局域 网,或是直接连到您的连接到 PC 主机的网口,通过直连线和交叉线均可。
- 注意 PT-7828 的默认 IP 是 192.168.127.253。

在确认 PT-7828 已和 PC 主机已连接到同一个局域网并属于同一个逻辑子网之后,按照以下步骤开启 PT-7828 的 Web Console:

1. 打开网页浏览器,于 Address 或 URL 区输入 PT-7828 的 IP 地址,然后按 Enter 键建 立连接。

| 🖉 washingtonpost.com - News Front - Microso                                          | oft Internet Explorer                                  | _ 🗆 × |
|--------------------------------------------------------------------------------------|--------------------------------------------------------|-------|
| <u>F</u> ile <u>E</u> dit <u>V</u> iew F <u>a</u> vorites <u>T</u> ools <u>H</u> elp | H → → ⊗ 🙆 🖓 🥘<br>Back Forward Stop Refresh Home Search | »     |
| Address 192.169.127.253                                                              |                                                        | r ∂Go |
|                                                                                      |                                                        | 4     |

2. 屏幕上会出现 web Console 登陆画面。选择登入帐户(admin 或 user)后,将鼠标移 到 Password 区并输入密码。该密码将于访问任何控制台时被要求输入(web, serial, Telnet),如果您不想设置密码,让 Password 留白即可,然后按 Enter 键。

| ΜΟΧΛ°                                                                                  | РошегTrans PT-7828 Series                 |                                                            |                    | <b>Turbo</b><br>Ring |         |
|----------------------------------------------------------------------------------------|-------------------------------------------|------------------------------------------------------------|--------------------|----------------------|---------|
| Model : PT-7828<br>Name : Managed Redundant Switch 00000<br>Location : Switch Location | IP : 192.168.127.253<br>Serial No : 00000 | MAC Address : 00-90-18-E8-11-22<br>Firmware Vetsion : V1.1 | PWR1 =<br>MASTER = | PWR2 =<br>COUPLER =  | FAULT 💻 |
|                                                                                        | N                                         |                                                            |                    |                      |         |
|                                                                                        | 4                                         |                                                            |                    |                      |         |
|                                                                                        | Account :<br>Password                     | admin 💌                                                    |                    |                      |         |
|                                                                                        |                                           | Login                                                      |                    |                      |         |
|                                                                                        |                                           |                                                            |                    |                      |         |

- **注意** 默认情况下, PT-7828 的密码设置为空。
  - 3. 登入之后, 您需要稍作等待至 web Console 出现。使用左边的菜单树打开功能页面来访 问各项配置功能。

| MOXA® PowerTrans PT-7828 Series                                                                                                    |                                                                                                    |                                                                                                    |                                                                                                    |                                                                                                    |                                                                 |
|----------------------------------------------------------------------------------------------------|----------------------------------------------------------------------------------------------------|----------------------------------------------------------------------------------------------------|----------------------------------------------------------------------------------------------------|----------------------------------------------------------------------------------------------------|-----------------------------------------------------------------|
| Model : PT-7828<br>Name : Managed Redundant Switch 00000<br>Location : Switch Location                                                                                                    | IP : 192.168.127.253 MA<br>Serial No : 00000 Fir                                                                                                    | AC Address : 00-90-18-E8-11-22<br>mware Version : V1.1                                                                                                    | PWR1 —<br>MASTER —                                                                                                    | PWR2 -<br>COUPLER -                                                                                                    | FAULT —                                                         |
| Main Mena  Conview  Beaks Settings  Port Tranking  Shift Communication Redundancy  Traffic Prioritization  Virtual LAN  Mutual LAN  Mutual LAN  Mutual LAN  Mutual LAN  Mutual Can  Port Access Control  PETER  Auto Wanning  Lane-Swap Fast Recovery  Soft Device IP  Dagnosis  Monitor  MAC Address Table  Layer 3 Settings  System Log | Welcome to the Web Cons<br>See below for a brief descrip<br>Basic Settings<br>Port Trunking<br>SNMP<br>Communication Redundant<br>Traffic Prioritization<br>Virtual LAN<br>Multicast Filtering<br>Bandwidth Management<br>Port Access Control<br>IP Filter<br>Auto Warning<br>Line-Swap Fast Recovery<br>Set Device IP<br>Diagnosis<br>Monitor<br>MAC Address Table<br>Layer 3 Settings | bition of each function groups, an          - Basic settings for netwo         - Allows multiple-ports to         - The settings for SMMP         - Prioritize Ethernet traffic         - Set up a VLAN by IEEE         - Enable the multicast filt         - Restrict unpredictable n         - Port-based access cont         - Automatically send war         - Fast recovery after movi         - Assign IP addresses to         - Use Ping command to t         - Monitor port and netword         - The complete list of Eth         - Layer3 settings for inter         - The complete list of Eth         - Layer3 settings for inter         - The complete list of alar         - The complete list of alar         - The complete list of alar         - The complete list of alar         - The complete list of alar | d then click on the item in<br>rk management parametu<br>be aggregated as a link.<br>munication redundant pat<br>to increase determinism<br>(202, 10 VLAN,<br>202, 10 VLAN,<br>etwork traffic.<br>on by IEEE 602.1X or Sta<br>;<br>ining email and/or trigger r<br>ng devices to different por<br>connected devices.<br>est network ki tegrity and<br>k status.<br>ernet MAC Addresses.<br>ffaces and routing protocc<br>m events. | n the left pane to<br>ars and system c<br>h.<br>atic Port Lock.<br>elay output by ev<br>ts.<br>mirroring port for<br>yle. | access the item.<br>onligurations.<br>ent.<br>online data monit |
| Best viewed with IE 5 above at resolution 1024 x 768                                                                                                    | Syslog                                                                                                    | - Send event notification r                                                                                                    | messages to syslog serve                                                                                                    | er.                                                                                                    |                                                                 |

# 禁用 Telnet 和浏览器

如果您将 PT-7828 连到了公网中,但又不想通过网络使用其管理功能,我们建议您禁用 Telnet console 和 web console。您可以从 RS-232 Console 的 Basic Settings-System Identification 页面当中将 Telnet Cosole 和 Web Configuration 功能禁掉,如下图所示。

| MOXA EtherDevice Switch PT-7828                                                                                                    |                                        |               |   |  |
|----------------------------------------------------------------------------------------------------|----------------------------------------|---------------|---|--|
| Basic Settings<br>[System] [Password] [Accessible IP] [Port] [Network] [Time] [Backup Media]<br>[Restart] [Factory default] [Upgrade] [Activate] [Main menu]<br>System Identification |                                        |               |   |  |
| ESC: Previous menu Enter: S                                                                                                    | Select Space bar: '                    | Foggle        |   |  |
| Switch Name<br>Switch Location                                                                                                    | [Managed Redundant<br>[Switch Location | Switch 00000] | 7 |  |
| Switch Description<br>Maintainer Contact Info                                                                                                    | [                                      | ]<br>]        | J |  |
| Serial NO. 00000<br>Firmware Version V1.1<br>MAC Address 00-90-18-E8-11-22                                                                                                    |                                        |               |   |  |
| Telnet Console [Enable ]<br>Web Configuration [http or https]                                                                                                    |                                        |               |   |  |

# **3** 功能特性

本章介绍如何访问 PT-7828 的各种配置、监控和管理功能。访问这些功能有三种方式: RS-232 串口控制台, Telnet 控制台和 Web 浏览器。串口控制台连接方法就是用串口线将 PT-7828 连接到 PC 机的 COM 口,可以在不知道其 IP 地址的情况下使用。而 Telnet 控制 台和 Web 浏览器方式则可通过局域网或 Internet 访问 PT-7828。

Web 控制台是配置 PT-7828 最容易的方式。本章用 Web 控制台界面来介绍这些功能。基本上,Web Console、Telnet Console 以及串口 Console 之间并没有太大的区别。

本章包括以下内容::

- □ 配置基本设置
- □ 使用端口聚合
- □ 配置 SNMP
- □ 使用通信冗余功能
- □ 使用流量优先级功能
- □ 使用 VLAN 功能
- □ 使用 Multicast 过虑功能
- □ 使用带宽管理
- □ 使用端口访问控制
- □ 使用 IP 地址过滤
- □ 使用自动报警功能
- □ 使用 Line-Swap-Fast-Recovery 功能
- □ 使用 Set Device IP 功能
- □ 使用诊断功能
- □ 使用监视器功能
- □ 使用 MAC 地址表功能
- □ 使用事件日志功能
- □ 使用系统记录功能
- □ 使用 HTTPS/SSL
- □ 使用第三层设定

# 配置基本设置

基本设置组包括管理员维护控制 PT-7828 要经常使用的一些设置。

### 系统识别

系统识别显示在网页的最上端,将包括在报警 email 中。设置好系统识别项将有助于更加方 便地识别出连接到网络上的不同交换机。

| System Identification | ation                   |                                |
|-----------------------|-------------------------|--------------------------------|
|                       | Switch Name             | Managed Redundant Switch 00000 |
|                       | Switch Location         | Switch Location                |
|                       | Switch Description      |                                |
|                       | Maintainer Contact Info |                                |
|                       | Web Configuration       | http or https 💌                |
|                       |                         | Activate                       |

#### Switch Name

| 设置        | 说明                  | 出厂设置              |
|-----------|---------------------|-------------------|
| 不超过 30 个字 | 用于指定不同交换机的功用。如工厂交换机 | Managed Redundant |
| 符         | 1。                  | Switch [此交换机序列号]  |

#### Switch Location

| 设置             | 说明                   | 出厂设置            |
|----------------|----------------------|-----------------|
| 不超过 80 个字<br>符 | 用于指定不同交换机的位置。如生产线 1。 | Switch Location |

### Switch Description

| 设置        | 说明            | 出厂设置 |
|-----------|---------------|------|
| 不超过 30 个字 | 关于不同交换机的详细信息。 | 无    |
| 符         |               |      |

### Maintainer Contact Info

| 设置               | 说明               | 出厂设置 |
|------------------|------------------|------|
| 不超过 <b>30</b> 个字 | 用于说明设备维护人员的联系方式。 | 无    |

### 密码

**PT-7828** 提供了两种权限供用户访问: admin(管理员)权限允许用户访问且可修改所有的 配置参数,而 user(用户)权限仅供用户查看设置,不能更改。

| Password Settin | ng                  |         |
|-----------------|---------------------|---------|
|                 | Account Name :      | admin 💌 |
|                 | Old Password :      |         |
|                 | Type Old Password : |         |
|                 | New Password :      |         |
|                 | Retype Password :   |         |
|                 | Activate            | Clear   |

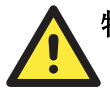

### 特别注意

PT-7828 的默认密码为空。如果已于任何 Console 设定过密码,通过 RS-232 Console、 Telnet Console 或 Web 浏览器访问交换机时必须输入密码。

Account

| 设置    | 说明                  | 出厂设置  |  |
|-------|---------------------|-------|--|
| Admin | 允许更改所有 PT-7828 配置。  | admin |  |
| User  | 只有查看 PT-7828 配置的权限。 | admin |  |

Password

| 设置                  | 说明                  | 出厂设置 |
|---------------------|---------------------|------|
| 旧密码(不超过 16 个<br>字符) | 输入当前密码。             | 无    |
| 新密码(不超过 16 个<br>字符) | 输入新密码。若您希望移除密码请留空。  | 无    |
| 重输新密码(不超过<br>16个字符) | 再输一次密码。若您希望移除密码请留空。 | 无    |

### 允许访问的 IP 地址

PT-7828 是利用基于 IP 地址过虑的方法来控制对其的访问。

| Index | IP | NetMask |  |
|-------|----|---------|--|
| 1     |    |         |  |
| 2     | [  |         |  |
| 3     |    |         |  |
| 4     |    |         |  |
| 5     |    |         |  |
| 6     |    |         |  |
| 7     |    |         |  |
| 8     |    |         |  |
| 9     |    |         |  |
| 10    |    |         |  |

允许访问 IP 设置可以让您添加或删除合法的远程主机 IP 地址,从而阻止未经授权的访问。 这就意味着,如果一个主机 IP 地址存在于允许访问 IP 地址表中,那这台主机就能访问 PT-7828。通过参数的设置,您可以做到以下任何一点。

#### • 只有指定 IP 地址的主机能访问 PT-7828

输入指定的 IP 地址和子网掩码 255.255.255.255 (如 192.168.1.1/255.255.255.255), 只允许指定 IP 地址的主机能访问 PT-7828。

#### • 指定子网中的任何主机皆能访问 PT-7828。

例如: 输入 192.168.1.0 的 IP 地址和子网掩码 255.255.255.0, 来允许此 IP 地址和子网 掩码定义下的所有主机皆能访问 PT-7828。

• 任何主机能访问 PT-7828

通过禁用 "Enable the accessible IP list"来允许任何主机皆能访问 PT-7828,必须确认 该功能选单中的所有选项都已取消勾取。

| 允许访问的主机                        | 配置格式                            |
|--------------------------------|---------------------------------|
| Any host                       | Disable                         |
| 192.168.1.120                  | 192.168.1.120 / 255.255.255.255 |
| 192.168.1.1 to 192.168.1.254   | 192.168.1.0 / 255.255.255.0     |
| 192.168.0.1 to 192.168.255.254 | 192.168.0.0 / 255.255.0.0       |
| 192.168.1.1 to 192.168.1.126   | 192.168.1.0 / 255.255.255.128   |
| 192.168.1.129 to 192.168.1.254 | 192.168.1.128 / 255.255.255.128 |

更多设置示例如下表所示:

F

# 端口

端口设置可以让用户控制端口访问、端口传输速率、流量控制以及端口类型(MDI/MDIX)。

| Port | Enable   | Description     | Namé | Speed       | FDX Flow Ctrl | MDI/MDIX |
|------|----------|-----------------|------|-------------|---------------|----------|
| 1-1  | ~        | 100FX,SC,Multi. |      | 100M-Full 🗸 | Disable 🛩     | Auto 🖂   |
| 1-2  |          | 100FX,SC,Multi. |      | 100M-Full 🛩 | Disable 😪     | Auto 🖂   |
| 1-3  |          | 100TX,RJ45.     |      | Auto 💌      | Disable 💌     | Auto 💌   |
| 1-4  | ~        | 100TX,RJ45.     |      | Auto 💌      | Disable 💌     | Auto 💌   |
| 1-5  | ~        | 100TX,RJ45.     |      | Auto 💌      | Disable 🛩     | Auto 💌   |
| 1-6  | ~        | 100TX,RJ45.     |      | Auto 💌      | Disable 🛩     | Auto 💌   |
| 4-1  | ~        | 1000TX,RJ45.    |      | Auto 💌      | Disable 🖌     | Auto 💌   |
| 4-2  | ~        | 1000TX,RJ45.    |      | Auto 🚩      | Disable 🛩     | Auto 🛩   |
| 4-3  | <b>V</b> | 1000TX,RJ45.    |      | Auto 💌      | Disable 🛩     | Auto 🔽   |
| 4-4  | ~        | 1000TX,RJ45.    |      | Auto 💌      | Disable 💌     | Auto 💙   |

### Activate

Enable

| 设置  | 说明          | 出厂设置    |
|-----|-------------|---------|
| 选择  | 允许通过端口传输数据。 | Fachlad |
| 未选择 | 立即禁止访问该端口。  | Enabled |

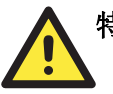

### 特别注意

如果网络的部分设备或子网瘫痪,管理员可以通过 Advanced Settings/Port 下的 Disable 选项立即禁止访问此端口。

### Description

| 设置     | 说明              | 出厂设置 |
|--------|-----------------|------|
| 传输介质类型 | 记录各模块的端口传输介质类型。 | 无    |

#### Name

| 设置        | 说明                   |   | 出厂设置 |
|-----------|----------------------|---|------|
| 最大不超过63个字 | 为每个端口指定一个别名,方便管理员记住重 | 无 |      |
| 符         | 要的端口。如 PLC1。         |   |      |

#### Speed

| 设置        | 说明                                      | 出厂设置 |
|-----------|-----------------------------------------|------|
| Auto      | 允许端口和所连接的设备之间按照 IEEE 802.3u 自动调节最佳传输速率。 |      |
| 100M-Full | 如果所连接的设备无法自动协调线性速率,从                    | A    |
| 100M-Half | 中选择一项来确定其通信速率。                          | Auto |
| 10M-Full  |                                         |      |
| 10M-Half  |                                         |      |

### FDX Flow Ctrl

当端口传输速率设置为自动调节模式时,该选项可以启用或禁用该端口的流量控制功能。最终结果取决于 PT-7828 以及其连接的设备之间的自动调节过程。

| 设置      | 说明                | 出厂设置    |
|---------|-------------------|---------|
| Enable  | 在自动调节模式下启用流量控制功能。 | Disable |
| Disable | 在自动调节模式下禁用流量控制功能。 | Disable |

#### MDI/MDIX

| 设置   | 说明                                     | 出厂设置 |
|------|----------------------------------------|------|
| Auto | 端口可以自动检测相对应的设备的端口类型,<br>再对自身端口类型做相应更改。 |      |
| MDI  | 如果对应设备不能自动调整端口类型,选择左                   | Auto |
| MDIX | 列两种项口关型之一。                             |      |

### 网络

网络配置功能允许用户修改常规的 TCP/IP 网络参数。

| Network Parameters        |                 |  |  |
|---------------------------|-----------------|--|--|
| General Settings          |                 |  |  |
| Auto IP Configuration     | Disable 🔽       |  |  |
| Switch IP Address         | 192.168.127.253 |  |  |
| Switch Subnet Mask        | 255.255.255.0   |  |  |
| Default Gateway           |                 |  |  |
| 1st DNS Server IP Address |                 |  |  |
| 2nd DNS Server IP Address |                 |  |  |
|                           | Activate        |  |  |

### Auto IP Configuration

| 设置       | 说明                                  | 出厂设置    |
|----------|-------------------------------------|---------|
| Disable  | 手动设置 PT-7828 的 IP 地址。               |         |
| By DHCP  | 通过网络DHCP服务器自动设置PT-7828的IP地址。        | Disable |
| By BootP | 通过网络 BootP 服务器自动设置 PT-7828 的 IP 地址。 |         |

### Switch IP Address

| 设置                    | 说明                      | 出厂设置            |
|-----------------------|-------------------------|-----------------|
| IP Address of PT-7828 | 识别 TCP/IP 网络中的 PT-7828。 | 192.168.127.253 |

### Switch Subnet Mask

| 设置                         | 说明                                                                        | 出厂设置          |
|----------------------------|---------------------------------------------------------------------------|---------------|
| Subnet mask of the PT-7828 | 识别 PT-7828 所连接的网络类型。如果是 B<br>类网络,输入 255.255.0.0,C 类网络输入<br>255.255.255.0。 | 255.255.255.0 |

### Default Gateway

| 设置                     | 说明                               | 出厂设置 |
|------------------------|----------------------------------|------|
| IP address for gateway | 如果您的 LAN 连接到外部网络, 输入路由器 的 IP 地址。 | 无    |

### DNS IP Address

| 设置                            | 说明                                                                                                    | 出厂设置 |
|-------------------------------|----------------------------------------------------------------------------------------------------|------|
| IP address for DNS<br>server  | 输入网络中所使用 DNS 服务器的 IP 地址。<br>输入完成后,您可以在浏览器的地址栏中输<br>入 PT-7828 的网址(如<br>www.PT.conpany.com),而不需要直接输入<br>IP 地址。 | 无    |
| IP address for 2nd DNS server | 输入网络中备用 DNS 服务器的 IP 地址。当<br>PT-7828 无法连接首选 DNS 服务器时,会尝<br>试和备用 DNS 服务器连接。                                    | 无    |

| System Time Settings     |                                                               |
|--------------------------|---------------------------------------------------------------|
| Current Time             | : (ex: 04:00:04)                                              |
| Current Date             | / (ex: 2002/11/13)                                            |
| Daylight Saving Time     | Month Week Day Hour                                           |
| Start Date               |                                                               |
| End Date                 |                                                               |
| Offset                   | 0 📝 hour(s)                                                   |
| System Up Time           | Od15h10m16s                                                   |
| Time Zone                | (GMT)Greenwich Mean Time: Dublin, Edinburgh, Lisbon, London 💌 |
| 1st Time Server IP/Name  | time.nist.gov                                                 |
| 2nd Time Server IP/Name  |                                                               |
| Time Server Query Period | 600 sec                                                       |
|                          | Activate                                                      |

**PT-7828** 能够根据 NTP 服务器或者用户指定的时钟校对信息校对时钟。诸如自动 Email 报 警功能就可以将时间和日期信息添加到其信息当中。

**注意** PT-7828 没有实时时钟。用户必须在每次重启 PT-7828 之后更新 Current Time 和 Current Date,设置当前时间,尤其是当所属的 LAN 或 Internet 上没有 NTP 服务器时。

| Current T | ïme |
|-----------|-----|
|-----------|-----|

| 设置                  | 说明                            | 出厂设置 t        |
|---------------------|-------------------------------|---------------|
| User-specified time | 该参数可以让用户使用 24 小时格式设定本<br>地时间。 | 00h: 00m: 00s |

### **Current** Date

| 设置                   | 说明                               | 出厂设置       |
|----------------------|----------------------------------|------------|
| User adjustable date | 该参数供用户设定本地 yyyy-mm-dd 格式的<br>日期。 | 1970/01/01 |

# **Daylight Saving Time**

"Daylight Saving Time settings" 允许 PT-7828 依据国际标准自动将时间向前调整。

#### Start Date

| 设置                  | 说明             | 出厂设置 |
|---------------------|----------------|------|
| User-specified date | 设定日光节约时间的开始日期。 | 无    |

#### End Date

| 设置                  | 说明             | 出厂设置 |
|---------------------|----------------|------|
| User-specified date | 设定日光节约时间的结束日期。 | 无    |

Offset

| 设置                  | 说明             | 出厂设置 |
|---------------------|----------------|------|
| User-specified hour | 设定日光节约期间调整的时数。 | 无    |

### System Up Time

显示 PT-7828 从冷启动开始上电的时间。单位为秒。

#### Time Zone

| 设置        | 说明                   | 出厂设置           |
|-----------|----------------------|----------------|
| Time zone | 时区设置可以将 GMT 转换为当地时间。 | GMT (Greenwich |
|           |                      | Mean Time)     |

### 注意 时区的更改将自动调整当前时间。请务必在设置时间之前调整时区。

### Time Server IP/Name

| 设置                                             | 说明                                                                               | 出厂设置 |
|------------------------------------------------|----------------------------------------------------------------------------------|------|
| IP address or name of time server              | 设定 NTP 服务器的 IP 或域名地址(如<br>192.168.1.1 或 time.stdtime.gov.tw 或<br>time.nist.gov)。 | 无    |
| IP address or name of<br>secondary time server | 当 PT-7828 无法连接首选 NTP 服务器时,<br>会尝试和备用 NTP 服务器连接。                                  |      |

### Time Server Query Period

| 设置           | 说明                    | 出厂设置        |
|--------------|-----------------------|-------------|
| Query Period | 该参数决定从 NTP 服务器上更新时间的频 | 600 seconds |
|              | 率。                    |             |

### 系统文件升级一通过远程 TFTP

PT-7828 支持将系统配置文件保存到远程 TFTP 服务器或本地主机上,以供别的 PT-7828 以后使用相同的设置。另外也支持从 TFTP 服务器或本地主机上载入预先保存好的固件和配置文件,从而对 PT-7828 进行快速升级或更新设置。

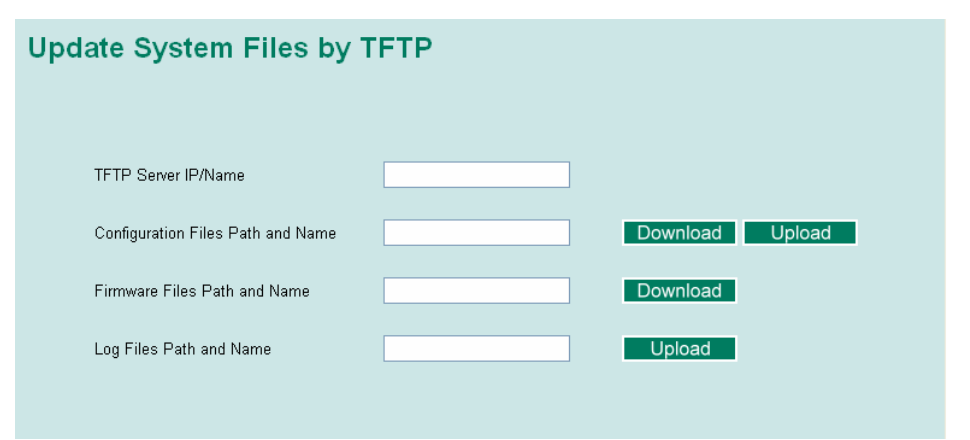

#### **TFTP Server IP/Name**

| 设置                           | 说明                                      | 出厂设置 |
|------------------------------|-----------------------------------------|------|
| IP Address of TFTP<br>Server | 远程 TFTP 服务器的 IP 或名称。这项设置必须在下载或上传文件之前完成。 | 无    |

#### Configuration Files Path and Name

| 设置 说明            |                                  | 出厂设置 |
|------------------|----------------------------------|------|
| 最大不超过 40 个字<br>符 | TFTP 服务器中 PT-7828 配置文件的路径和文件 名称。 | 无    |

#### Firmware Files Path and Name

| 设置               | 说明                    | 出厂设置 |
|------------------|-----------------------|------|
| 最大不超过 40 个字<br>符 | PT-7828 的固件文件路径和文件名称。 | 无    |

#### Log Files Path and Name

| 设置          | 说明                    | 出厂设置 |
|-------------|-----------------------|------|
| 最大不超过 40 个字 | PT-7828 日志文件的路径和文件名称。 | 无    |
| 符           |                       |      |

设置好路径和文件名之后,点击 Active 来保存这些设置,随后再点 Download 将存放于远程 TFTP 服务器上的文件下载到 PT-7828,或按 Upload 将要上载的文件上传到远程 TFTP 服务器上。

### 系统文件升级-通过本地导入/导出

| Update System Files from Local PC |        |        |        |  |  |  |
|-----------------------------------|--------|--------|--------|--|--|--|
| Configuration File                | Export |        |        |  |  |  |
| Log File                          | Export |        |        |  |  |  |
| Upgrade Firmware                  |        | Browse | Import |  |  |  |
| Upload Configure Data             |        | Browse | Import |  |  |  |

### **Configuration File**

点击 Export 可以将 PT-7828 的配置文件导出至本地主机。

#### Log File

点击 Export 可以将 PT-7828 的日志文件导出至本地主机。

**注意** 有些操作系统会直接从 web 网页中打开配置文件和日志文件。这种情况下,请右键单击 **Export** 按钮保存文件。

#### Upgrade Firmware

通过点击 Browse,可以选择您的计算机上保存的 firmware 文件,然后将正确的 firmware 文件导入 PT-7828。当您点击 Import 之后,该升级过程将自动执行。

### Upload Configure Data

通过点击 Browse,可以选择您的计算机上保存的配置文件,然后将正确的配置文件导入 PT-7828。当您点击 Import 之后,该升级过程将自动执行。

### System File Update - By Backup Media

用户也可以使用 Moxa 的自动备份配置器(ABC),通过 RS-232 console 端口保存或载入 PT-7828 网管型以太网交换机的配置。

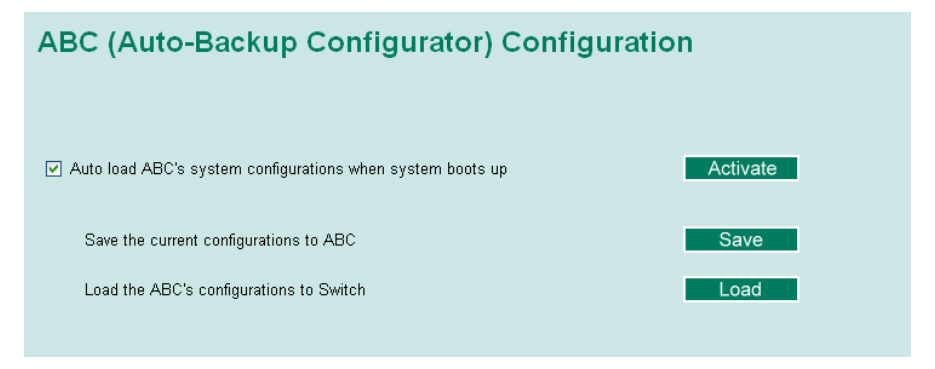

### 重启

Restart 功能提供用户重新启动系统的快速方式。

| Restart |                                        |
|---------|----------------------------------------|
|         | This function will restart the system. |
| ₽<br>₽  |                                        |

### 出厂设置

| Reset to Factory Default                                                                                                    |    |
|----------------------------------------------------------------------------------------------------|----|
| This function will reset all settings to their factory default values.<br>Be aware that previous settings will be lost.<br>Activate |    |
| Factory Default 功能为用户提供了一种简捷的方式来恢复 PT-7828 的出厂默认设置。<br>能可以通过各种 Console(串口、Telnet 或 Web 浏览器)来访问。                                     | 该功 |

# 注意 在激活出厂设置功能后,您需要利用默认网络设置重新建立和 PT-7828 的 Web 浏览器或 Telnet consol 的连接。

## 使用链路聚合

链路聚合技术(Link aggregation)是将多条物理链路当作一条单一的聚合逻辑链路使用, MAC Client 可以将该聚合的链路视为一个独立的链路。

**PT-7828**的链路聚合功能可以通过聚合链路实现四路并行的通信,其中每路连接最多有8个端口。如果其中一个端口通讯失败,其它七个端口作为备援并自动分担网络上的流量。

借助该功能,可以在两台 PT-7828 之间聚合 8 个端口。如果两台交换机上的所有端口均被 配置为 100BaseTX,全双工形式,则此连接的最大带宽便可达 1600Mbps。

### 链路聚合的概念

Moxa 提供其独家的链路聚合协议,提供用户以下的优势:

- 设定网络连结时具有更高的灵活度,因为连结的带宽可设定为双倍、三倍或四倍。
- 具备冗余功能——如果其中一个端口通讯失败,其它的端口会自动作为备援并自动分担网络上的流量。

• 平衡负载——多条链路共同分担 MAC Client 上的网络流量。

在配置链路聚合时为了避免网络上的广播风暴或回路,请提前禁用或断开所有您要操作的端口。待完成聚合链路的配置后再启用或连接这些端口。

如果两台交换机上的所有端口均被配置为 100BaseTX, 全双工形式,则此连接的最大带宽便可达 1.6Gbps。用户可以利用链路聚合将两台 PT 系列以太网交换机之间连结的带宽设定为双倍、三倍或四倍。

**PT-7828**的链路聚合功能最多可配置四路并行的通信聚合。当您激活链路聚合功能时,各端口的部份设定将自动回复为出厂默认值或被禁用:

- Communication Redundancy 会被设置为出厂默认值
- 802.1Q VLAN 会被设置为出厂默认值
- Multicast Filtering 会被设置为出厂默认值
- Port Lock 会被设置为出厂默认值同时被禁用
- Set Device IP 会被设置为出厂默认值
- Mirror Port 会被设置为出厂默认值

这些设定在您激活链路聚合功能后皆可以重新设置启用。.

### 配置链路聚合

从下图可以看出配置链路聚合(Port Trunking Settings)时需要配置的一些参数。

| Port Trunking Settings |                                               |                                                |                                                                                       |               |                                                         |                                                           |  |
|------------------------|-----------------------------------------------|------------------------------------------------|---------------------------------------------------------------------------------------|---------------|---------------------------------------------------------|-----------------------------------------------------------|--|
| Trunk                  | Group                                         | Trk1 💌                                         | Trunk                                                                                 | Type Static 💌 |                                                         |                                                           |  |
| Mem                    | ber Port                                      | s N                                            |                                                                                       |               |                                                         |                                                           |  |
|                        | Port                                          | Enable 😽                                       | Description                                                                           | Name          | Speed                                                   | FDX Flow Ctrl                                             |  |
|                        |                                               |                                                |                                                                                       |               |                                                         |                                                           |  |
|                        |                                               |                                                |                                                                                       |               |                                                         |                                                           |  |
|                        |                                               |                                                |                                                                                       |               |                                                         |                                                           |  |
|                        |                                               |                                                |                                                                                       |               |                                                         |                                                           |  |
|                        |                                               |                                                |                                                                                       |               |                                                         |                                                           |  |
|                        |                                               |                                                | Up                                                                                    |               | Down                                                    |                                                           |  |
| Avail                  | able Por                                      | ıts                                            | Up                                                                                    |               | Down                                                    |                                                           |  |
| Avail                  | able Por                                      | rts<br>Enable                                  | Up                                                                                    | Name          | Down                                                    | FDX Flow Ctrl                                             |  |
| Avail                  | able Por<br>Port                              | rts<br>Enable                                  | Up<br>Description                                                                     | Name          | Down<br>Speed                                           | FDX Flow Ctrl                                             |  |
| Avail                  | able Por<br>Port<br>1-1                       | rts<br>Enable<br>Yes                           | Up<br>Description<br>100FX,SC,Multi.                                                  | Name          | Down<br>Speed<br>100M-Full                              | FDX Flow Ctrl<br>Disable                                  |  |
| Avail                  | able Por<br>Port<br>1-1<br>1-2                | <mark>ts</mark><br>Enable<br>Yes<br>Yes        | Up<br>Description<br>100FX,SC,Multi.<br>100FX,SC,Multi.                               | Name          | Down<br>Speed<br>100M-Full<br>100M-Full                 | FDX Flow Ctrl<br>Disable<br>Disable                       |  |
| Avail                  | able Por<br>Port<br>1-1<br>1-2<br>1-3         | <mark>ts</mark><br>Enable<br>Yes<br>Yes<br>Yes | Up<br>Description<br>100FX,SC,Multi.<br>100FX,SC,Multi.<br>100TX,RJ45.                | Name          | Down<br>Speed<br>100M-Full<br>100M-Full<br>Auto         | FDX Flow Ctrl<br>Disable<br>Disable<br>Disable            |  |
| Avail                  | able Port<br>Port<br>1-1<br>1-2<br>1-3<br>1-4 | ts<br>Enable<br>Yes<br>Yes<br>Yes<br>Yes       | Up<br>Description<br>100FX,SC,Multi.<br>100FX,SC,Multi.<br>100TX,RJ45.<br>100TX,RJ45. | Name          | Down<br>Speed<br>100M-Full<br>100M-Full<br>Auto<br>Auto | FDX Flow Ctrl<br>Disable<br>Disable<br>Disable<br>Disable |  |

- 步骤 1:从 Trunk Group 下拉框中选择 Trk1, Trk2, Trk3 或 Trk4。
- 步骤 2:从 Trunk Type 下拉框中选择 Static 或 LACP。
- **步骤 3.** 在 Available Ports 当中通过打勾来选择端口,并点击 Up 按钮为链路聚合组添加端口。
- 步骤 4: 在 Member Ports 当中通过打勾来选择端口,并点击 Down 按钮为链路聚合组删除端口。

### Trunk Group (Maximum of 4 trunk groups)

| 设置                     | 说明              | 出厂设置 |
|------------------------|-----------------|------|
| Trk1, Trk2, Trk3, Trk4 | 显示或指定当前的链路聚合群组。 | Trk1 |

### Trunk Type

| 设置     | 说明                                                          | 出厂设置   |
|--------|-------------------------------------------------------------|--------|
| Static | 指定为 Moxa 专有链路聚合协议                                           | Static |
| LACP   | 指定为 LACP(IEEE 802.3ad,Link Aggregation<br>Control Protocol) | Static |

### Available Ports/Member Ports

| 设置               | 说明                              | 出厂设置 |
|------------------|---------------------------------|------|
| Member/Available | 列出目前群组所包含的端口,以及可供加入的端           | 无    |
| Ports            |                                 |      |
| Check box        | 选择要添加或删除的端口。                    | 未选择  |
| Port             | 端口识别号。                          | 无    |
| Port description | 显示各端口所连接的介质类型。                  | 无    |
| Name             | 显示各端口的名称。                       | 无    |
| Speed            | 显示各端口的传输速率(100M-Full,100M-Half, | 无    |
|                  | 10M-Full,或 10M-Half)。           |      |
| FDX Flow Control | 显示该端口的 FDX 流控为启用或禁用。            | 无    |
| Up               | 用于将所选的端口加入链路聚合群组中。              | 无    |
| Down             | 用于将所选的端口自链路聚合群组中移除。             | 无    |

### **Trunk Table**

| Trunk Group      | Member Port | Status |  |
|------------------|-------------|--------|--|
| Trk1<br>(Static) | 1-1         | Fail   |  |
|                  | 1-2         | Fail   |  |
|                  | 1-3         | Fail   |  |

### Trunk Table

| 设置          | 说明                                                                                                    |
|-------------|----------------------------------------------------------------------------------------------------|
| Trunk Group | 显示链路聚合类型和群组。                                                                                          |
| Member Port | 显示属于群组的端口。                                                                                            |
| Status      | Success 是指链路聚合工作正常。<br>Fail 是指链路聚合工作异常。<br>Standby 是指该端口为备用端口。若链路聚合群组包含有 8 个以上<br>的端口,则第 9 个端口即为备用端口。 |

# 配置 SNMP

PT-7828 支持 SNMP V1/V2c/V3。SNMP V1 和 SNMP V2c 使用一组字符串来进行认证, 也就是说 SNMP 服务器可以访问所有对象,根据不同的字符串提供用户不同的权限。如 *public* 权限为只读,而 *private*(默认值)为读/写。SNMP V3 要求用户选择 MD5 或 SHA 中的一种认证方式,它是最安全的一种协议。您也可以通过对数据加密来提升数据传输的安 全级别。

下表所示为 PT-7828 所支持的 SNMP 安全模式和安全级别。请选择用于 SNMP 客户端和服务器端通信时所采用的安全模式和安全级别。

| 协议版本    | UI 设定                              | 认证类型                 | 数据加密 | 方式                                                                   |
|---------|------------------------------------|----------------------|------|----------------------------------------------------------------------|
| SNMP    | V1, V2c<br>Read<br>Community       | Community<br>string  | 无    | 使用 community string 匹配认证。                                            |
| V1, V2c | V1, V2c<br>Write/Read<br>Community | Community<br>string  | 无    | 使用 community string 匹配认证。                                            |
|         | No-Auth                            | No                   | 无    | 利用 admin/user 帐户来访问对<br>象。                                           |
| SNMP V3 | MD5 or SHA                         | 基于 MD5 or<br>SHA 的认证 | 无    | 基于 HMAC-MD5 或 HAAC-SHA<br>算法的认证,认证最低要求为 8<br>位密码。                    |
|         | MD5 or SHA                         | 基于 MD5 or<br>SHA 的认证 | 数据密钥 | 基于 HMAC-MD5 或 HMAC-SHA<br>算法和数据密钥的认证,认证和数<br>据加密的最低要求位 8 位密码和<br>密钥。 |

这些参数可以通过 SNMP 页面来配置。更多有关参数设置的详情请参考下图。

| SNMP | )                           |                      |
|------|-----------------------------|----------------------|
|      | SNMP Read/Write Settings    |                      |
|      | SNMP Versions               | V1, V2c 💌            |
|      | V1,V2c Read Community       | public               |
|      | V1,V2c Write/Read Community | private              |
|      | Admin Auth. Type            | No-Auth 💌            |
|      | Admin Data Encryption Key   |                      |
|      | User Auth. Type             | No-Auth 🔒            |
|      | User Data Encryption Key    |                      |
|      | Trap Settings               |                      |
|      | 1st Trap Server IP/Name     |                      |
| Ν    | 1st Trap Community          | public               |
| N    | 2nd Trap Server IP/Name     |                      |
|      | 2nd Trap Community          | public               |
|      | Private MIB information     |                      |
|      | Switch Object ID            | enterprise.8691.7.15 |
|      |                             | Activate             |

# SNMP 读/写设置

### **SNMP** Versions

| 设置                        | 说明                    | 出厂设置   |
|---------------------------|-----------------------|--------|
| V1,V2c,V3,<br>或 or V1,V2c | 选择用于管理交换机的 SNMP 协议版本。 | V1,V2c |
| 或 V3 only                 |                       |        |

### V1, V2c Read Community

| 设置        | 说明                                                                                   |          | 出厂设置   |
|-----------|--------------------------------------------------------------------------------------|----------|--------|
| 最多 30 个字符 | 使用 community string 匹配来认证<br>SNMP 代理程序。使用这项设置时,<br>SNMP 代理程序可以访问所有对象, イ<br>只具备读取的权限。 | <b>旧</b> | Public |

#### V1, V2c Write/Read Community

| 设置               | 说明                                                                                    | 出厂设置    |
|------------------|---------------------------------------------------------------------------------------|---------|
| 最多 <b>30</b> 个字符 | 使用 community string 匹配来认证<br>SNMP 代理程序。使用这项设置时,<br>SNMP 代理程序可以访问所有对象,并<br>具备读 / 写的权限。 | Private |

对于 SNMP V3, 访问 PT-7828 的帐户有两级权力, Admin 帐户可以访问并且能读/写 MIB 文件, 而 User 帐户则只能读 MIB 文件, 不能写。

### Admin Auth. Type (for SNMP V1, V2c, V3, and V3 only)

| 设置       | 说明                                   | 出厂设置 |
|----------|--------------------------------------|------|
| No-Auth  | 使用 admin 帐户登陆,无需认证。                  | 无    |
| MD5-Auth | 采用 HMAC-MD5 算法认证。认证的最低要求为 8 个字符的密码。  | 无    |
| SHA-Auth | 采用 HMAC-SHA 算法的认证。认证的最低要求为 8 个字符的密码。 | 无    |

Admin Data Encryption Key (for SNMP V1, V2c, V3, and V3 only)

| 设置      | 说明                                | 出厂设置 |
|---------|-----------------------------------|------|
| Enable  | 启用数据密钥加密的功能(设定 8~30<br>个字符长度的密钥)。 | 无    |
| Disable | 无数据加密。                            | 无    |

User Auth. Type (for SNMP V1, V2c, V3 and V3 only)

| 设置       | 说明                                   | 出厂设置 |
|----------|--------------------------------------|------|
| No-Auth  | 使用 admin 或 user 帐户登陆,无需认证。           | 无    |
| MD5-Auth | 采用 HMAC-MD5 算法认证。认证的最低要求为 8 个字符的密码。  | 无    |
| SHA-Auth | 采用 HMAC-SHA 算法的认证。认证的最低要求为 8 个字符的密码。 | 无    |

### User Data Encryption Key (for SNMP V1, V2c, V3 and V3 only)

| 设置      | 说明                                | 出厂设置 |
|---------|-----------------------------------|------|
| Enable  | 启用数据密钥加密的功能(设定 8~30<br>个字符长度的密钥)。 | 无    |
| Disable | 无数据加密。                            | 无    |

# Trap 设置

### 1<sup>st</sup> Trap Server IP/Name

| 设置         | 说明                          | 出厂设置 |
|------------|-----------------------------|------|
| IP or Name | 输入网络上 Trap Server 的 IP 地址或名 | 无    |
|            | 字。                          |      |

| 设置        | 说明                          | 出厂设置   |
|-----------|-----------------------------|--------|
| 最多 30 个字符 | 输入 community string 匹配用来进行认 | Public |

#### 2nd Trap Server IP/Name

| 设置         | 说明                                  | 出厂设置 |
|------------|-------------------------------------|------|
| IP or name | 输入网络中备用 trap server 的 IP 地址或<br>名称。 | 无    |

#### 2nd Trap Community

| 设置        | 说明                          | 出厂设置   |
|-----------|-----------------------------|--------|
| 最多 30 个字符 | 输入 community string 匹配用来进行认 | Public |
|           | uL.                         |        |

### Private MIB 信息

### Switch Object ID

| 设置       | 说明            | 出厂设置  |  |
|----------|---------------|-------|--|
| 8691.7.1 | PT-7828 的企业值。 | Fixed |  |

注意:不能更改 Switch Object ID。

### 通信冗余功能

在网络中设置通信冗余功能可以保护关键的连接以免出错,避免网络回路,将网络中断时间 缩减至最小。

通信冗余功能允许用户设置网络中的 redundant loops,在线缆不慎断开或损坏的时候提供备用数据传输路径。对于工业应用来说这是很重要的特点,因为需要花上几分钟时间定位并修复断开或损坏的线缆。举例来说,如果 PT-7828 是生产线上关键的通信设备,几分钟的停工时间会造成巨大的损失。PT-7828 提供两种不同的协议来支持通信冗余功能——Rapid Spanning Tree Protocol (IEEE 802.1w)和 Turbo Ring 及 Turbo Ring V2。

在配置冗余环网时,同一个环网中的所有交换机必须使用相同的冗余协议。Turbo Ring 和 STP/RSTP 不能在一个环网中同时使用,下表列出了两者的一些关键的不同点。您可以根据 您的需要来决定哪种特性最适合您的网络。

|               | Turbo Ring V2 | Turbo Ring | STP           | RSTP        |
|---------------|---------------|------------|---------------|-------------|
| Topology      | Ring          | Ring       | Ring, Mesh    | Ring, Mesh  |
| Recovery Time | < 20 ms       | < 300 ms   | Up to 30 sec. | Up to 5 sec |

| 注意 | Moxa 多数的网管型以太网交换机都支持两种特有的 Turbo Ring 协议: <ul> <li>Turbo Ring 是指 Moxa 原有的冗余环网协议,支持小于 300 ms 的自愈时间。</li> </ul> |
|----|----------------------------------------------------------------------------------------------------|
|    | ● <b>Turbo Ring V2</b> 是指新一代的 Turbo Ring,支持小于 20 ms 的自愈时间。                                                   |

### Turbo Ring 的概念

Moxa 公司自主开发的 Turbo Ring 协议在很大程度上优化了通信冗余功能,并保证网络的恢 复时间更短。

Turbo Ring 和 Turbo Ring V2 协议指定网络中的其中一台以太网交换机作为主机,阻止网络中任一冗余环的回路数据包。当环网中的某个分支和其余网络断开的时候,Turbo Ring 协议能自动重新调整环网,所以断开的网络能和其它网络重新建立连接。

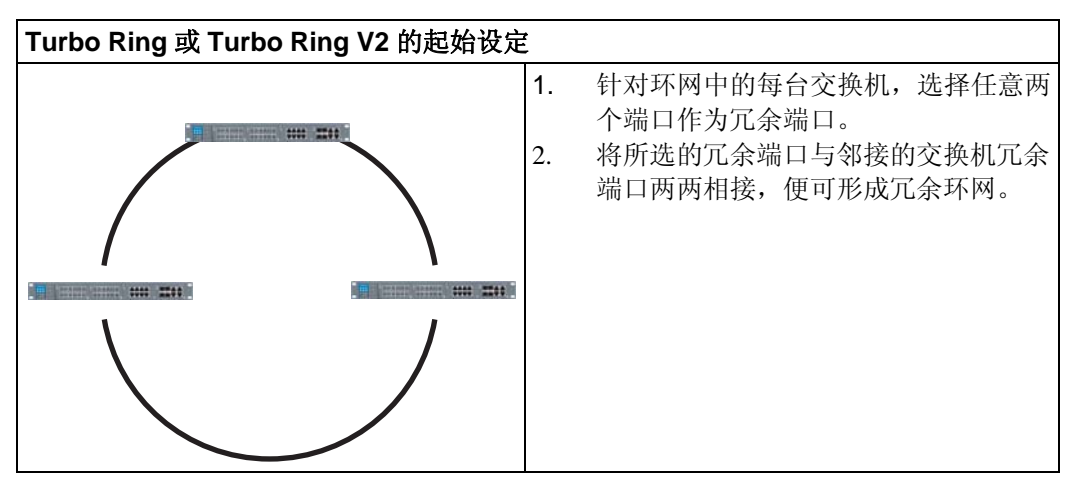

用户使用 Turbo Ring 或 Turbo Ring V2 的时候不需要设定主机。如果用户设定环网时并未 将任何交换机设定为主机,则该协议会自动选择其中一台交换机作为主机;主机只是用来区 分哪段连接被用作备用路径。在以下的段落中,我们会进一步解释如何为 Turbo Ring 和 Turbo Ring V2 环网选择冗余路径。

#### 为 Turbo Ring 选择冗余路径

在此条件下, 冗余路径(即正常运作中将是阻断状态的路径)是经由环网中 PT 以太网交换 机的数量和主机位置共同决定。

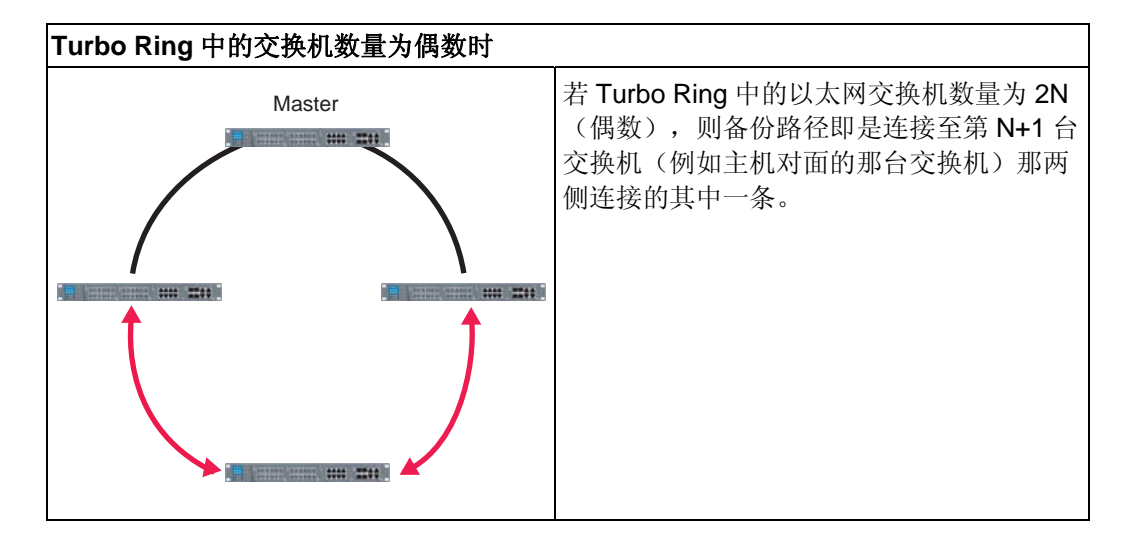

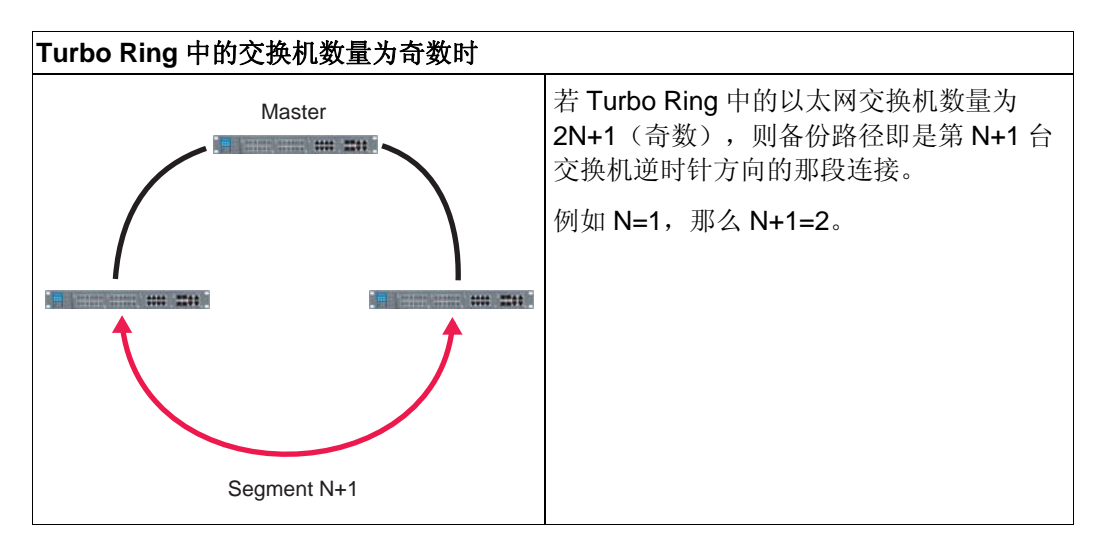

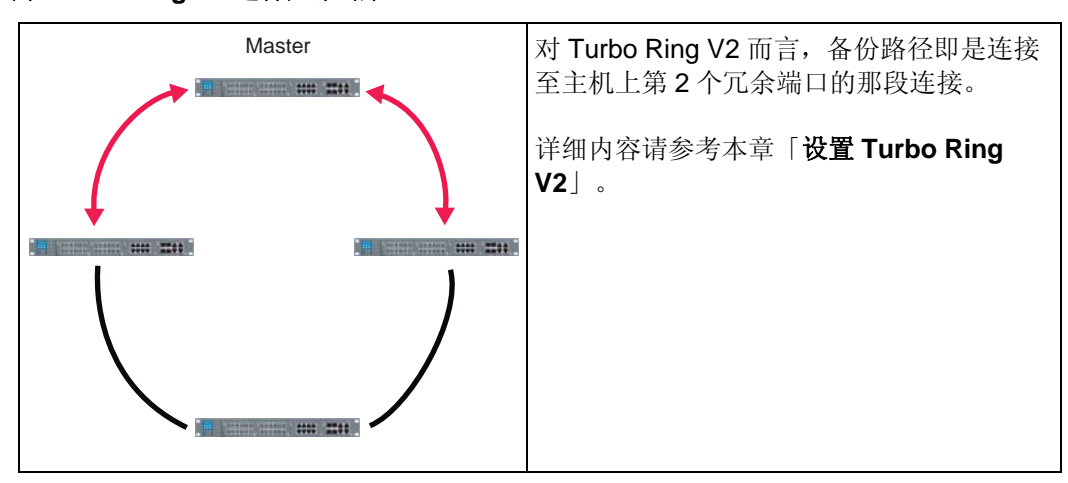

### 为 Turbo Ring V2 选择冗余路径

### Ring Coupling 设置

对某些系统而言,设备与设备之间的距离比较远,要将所有的设备连接起来形成一个大的冗余环网可能不太容易。针对这些系统,Turbo Ring 提供的环间耦合(Ring Coupling)功能可以帮助您将那些分散的设备组合为一些小的冗余环网,同时还可以实现各环网之间的通信。

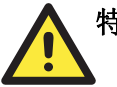

### 特别注意

在 VLAN 中,您必须将 Redundant port Coupling Port 和 Coupling Control Port 设置为"加入所有 VLAN"。因为这些端口作为骨干网络,担负着传输所有不同 VLAN 的封包到 不同 PT 系列以太网交换机的任务。

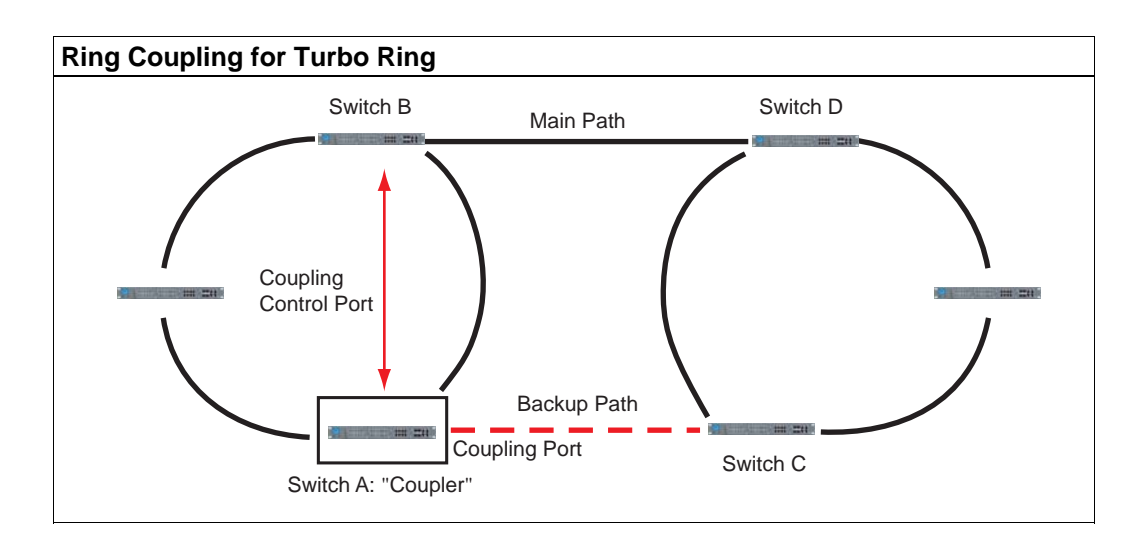
设置环间耦合功能,必须从第一个环网中选择两台 PT 系列以太网交换机(例如:上图中显示的交换机 A 和 B),再从邻接的环网中选择两台 PT 系列以太网交换机(例如:上图中显示的交换机 C 和 D)。

在每台交换机选择两个端口作为耦合端口并将端口连接起来。然后将其中一台交换机(例如 交换机 A)设置为" coupler",并将 coupler's coupling control 与交换机 B 连接(以上图情况 而言)。

而这台被设为" coupler"的交换机(即上图的交换机 A)将会通过 coupling control port 监视 交换机 B,以便在需要时激活环间耦合中备援连接线段的通信。

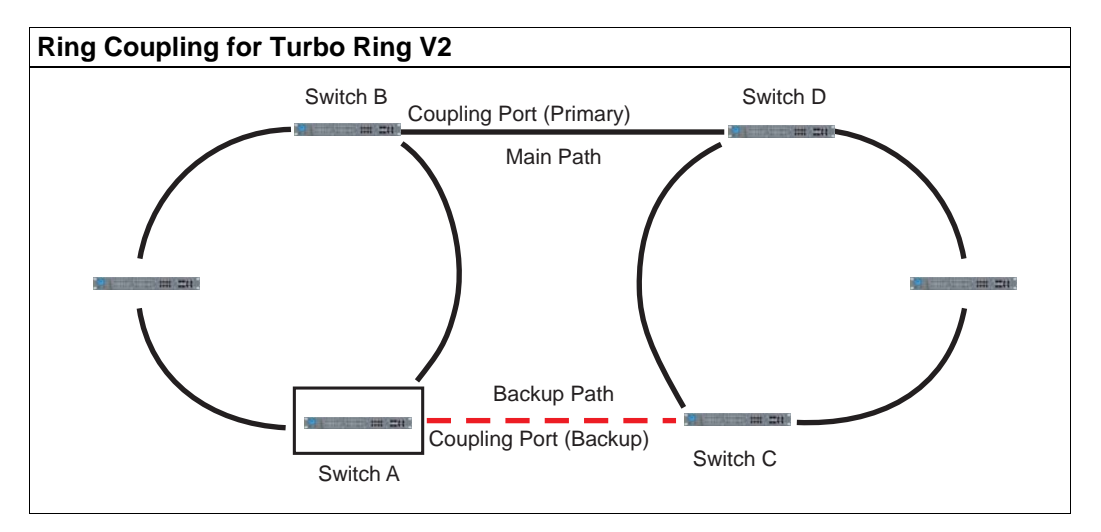

请注意 Turbo Ring V2 的环间耦合设置和 Turbo Ring 并不相同。对 Turbo Ring V2 而言, 启用环间耦合只需在交换机 B 设置 Coupling Port (Primary)和交换机 A 设置 Coupling Port (Backup) 。您不需再另外设置耦合控制线。

交换机 A 所设置的 Coupling Port (Backup)是用于和交换机 C 的网口相连以形成备援路 径, 而交换机 B 的 Coupling Port (Primary)则连接至交换机 D 的网口并负责监控主要路径 的状态。环间耦合建立完成后, 交换机 A 会在主路径发生联机问题时自动激活备援路径。

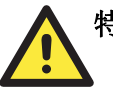

### 特别注意

用户只需要开启其中一台交换机作为 ring coupler, coupler 必须分配不同的端口分别用于 Turbo Ring (需要两个端口)和用于耦合。

**注意** 设置 ring coupling 和 ring master 不需使用相同型号的 PT 系列以太网交换机。

### 在 Turbo Ring V2 设置 Dual-Homing

Turbo Ring V2 支持 Dual-homing 功能,该功能利用单台以太网交换机连接两个环网。其中主要的路径即为工作连接,而备用的路径则是在主路径联机故障时才会被自动激活。

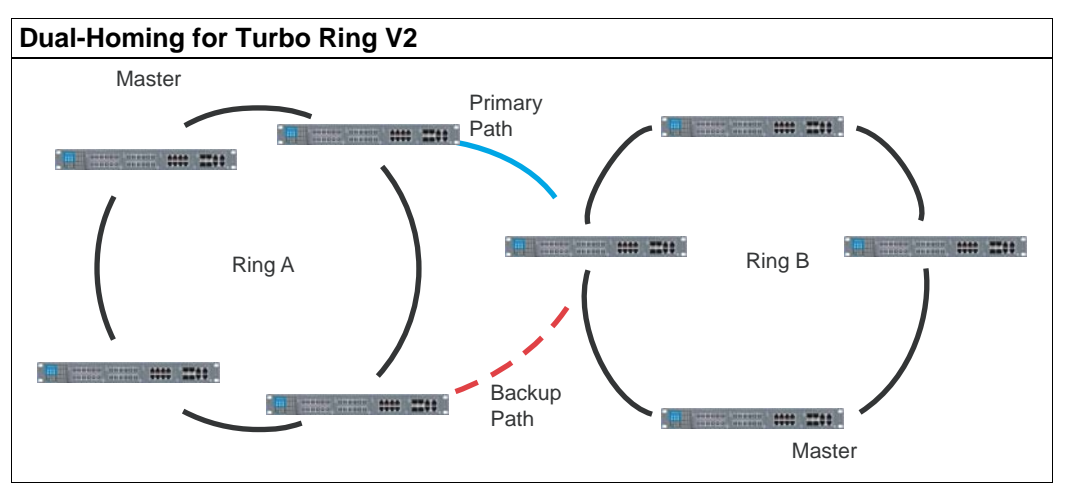

# 设置 Turbo Ring 和 Turbo Ring V2

从 Communication Redundancy 的页面中,选择 Turbo Ring 或 Turbo Ring V2 冗余协议,请注意不同协议的设置页面也会不同。

### 设置 Turbo Ring

| Communication Red                                       | dundano              | cy                   |   |
|---------------------------------------------------------|----------------------|----------------------|---|
| Now Active<br>Master/Slave                              | None                 |                      |   |
| Redundant Ports State                                   | us                   | 1st Port<br>2nd Port |   |
| Ring Coupling Ports S<br>Coupling Port<br>Coupling Cont | tatus<br>rol Port    |                      |   |
| Settings                                                |                      |                      |   |
| Redundancy Protocol                                     |                      | Turbo Ring           | ~ |
| Redundant Ports                                         | 1st Port<br>2nd Port | 4-3 ♥<br>4-4 ♥       |   |
| Enable Ring Coup                                        | pling                |                      |   |
| Coupling Port                                           | rol Doct             | 4-1 <b>▼</b>         |   |
|                                                         | Activate             | 4-2 ¥                |   |

### "Current Status" 选项

### Now Active

该栏显示当前使用哪种通信协议:Turbo Ring,Turbo Ring V2,RSTP 或无。

### Master/Slave

该栏只有当选择工作在 Turbo Ring 或 Turbo Ring V2 模式下才会出现,显示该 PT-7828 是 否作为 Turbo Ring 中的主机。

注意 用户使用 Turbo Ring 或 Turbo Ring V2 时无需设置主机。如果用户没有指定的主机, Turbo Ring 协议会自动从环网内的 PT 系列以太网交换机中选择出一台做主机。主机只是用来决定哪段连接被用作备用路径。

### Redundant Ports Status (1st Port, 2nd Port) Ring Coupling Ports Status (Coupling Port, Coupling Control Port)

显示当前冗余端口的状态。正常传输为 Forwarding,如果该端口作为备用路径停止传输则 为 Blocking,端口无连接时为 Link Down。

### "Settings" 选项

#### **Redundancy Protocol**

| 设置                     | 说明                       | 出厂设置 |
|------------------------|--------------------------|------|
| Turbo Ring             | 勾取此项选择 Turbo Ring 协议。    |      |
| Turbo Ring V2          | 勾取此项选择 Turbo Ring V2 协议。 | -    |
| RSTP(IEEE<br>802.1W/D) | 勾取此项选择 RSTP 协议。          | 尤    |
| None                   | 勾取此项禁用环网冗余功能。            |      |

#### Set as Master

| 设置      | 说明                                        | 出厂设置        |
|---------|-------------------------------------------|-------------|
| Enable  | 手动选择该 PT-7828 作为环网的<br>主机。                | <b>未</b> 券取 |
| Disable | 由 Turbo Ring 或 Turbo Ring V2<br>协议自动决定主机。 | J. K. L. H. |

#### **Redundant Ports**

| 设置       | 说明                              | 出厂设置 |
|----------|---------------------------------|------|
| 1st Port | 选择 PT-7828 的某特定端口作为<br>第一个冗余端口。 | 无    |
| 2nd Port | 选择 PT-7828 的某特定端口作为<br>第二个冗余端口。 | 无    |

### Enable Ring Coupling

| 设置      | 说明                                 | 出厂设置 |
|---------|------------------------------------|------|
| Enable  | 选择这台 PT-7828 为耦合器(ring coupler)。   | 主选取  |
| Disable | 这台 PT-7828 不是耦合器(ring<br>coupler)。 | 不远收  |

### **Coupling Port**

| 设置            | 说明                              | 出厂设置 |
|---------------|---------------------------------|------|
| Coupling Port | 选择这台 PT-7828 的其中一个端<br>口作为耦合端口。 | 无    |

### **Coupling Control Port**

| 设置                       | 说明                                | 出厂设置 |
|--------------------------|-----------------------------------|------|
| Coupling Control<br>Port | 选择这台 PT-7828 的其中一个端<br>口作为耦合控制端口。 | 无    |

### 设置 Turbo Ring V2

| Communication R      | edundancy      |                      |                           |
|----------------------|----------------|----------------------|---------------------------|
| Current Status       | -              |                      |                           |
| Now Active           | None           |                      |                           |
| Ring 1               |                | Ring 2               |                           |
| Status               |                | Status               |                           |
| Master/Slave         |                | Master/Slave         |                           |
| 1st Ring Port Status |                | 1st Ring Port Status |                           |
| 2nd Ring Port Status |                | 2nd Ring Port Status |                           |
| Coupling             |                |                      |                           |
| Mode                 |                |                      |                           |
| Coupling Port status | Primary Port   | Backup Port -        | -                         |
| Settings             |                |                      |                           |
| Redundancy Protocol  | Turbo Ring V2  | ~                    |                           |
| Enable Ring 1        |                | Enable Ri            | ing 2                     |
| Set as Master        |                | Se                   | t as Master               |
| Redundant Ports      | 1st Port 4-3 🗸 | Redun                | dant Ports 1st Port 4-1 🗸 |
|                      | 2nd Port 4-4 V |                      | 2nd Port 4-2 🗸            |
|                      |                |                      |                           |
| Enable Ring Coupling | 1              |                      |                           |
| Coupling Mode        | Dual Homing    | <b>~</b>             |                           |
| Primary Port         | 4-1 🖂 Backup P | Port 4-1 💌           |                           |
|                      |                |                      | Activate                  |

**注意** 在使用 dual-ring 架构时,用户必须先完成 Ring 1 和 Ring 2 的设置。完成两个环网设置后的结果会显示在 Current Status 中。

#### "Current Status" 选项

#### Now Active

该栏显示当前使用哪种通信协议:Turbo Ring,Turbo Ring V2,RSTP 或无。

#### Ring 1/2—Status

该栏显示目前环网的状态,若显示 Healthy 表示正常工作,显示 Break 则表示备用连结已 经启用。

#### Ring 1/2—Master/Slave

该栏只有当选择工作在 Turbo Ring 或 Turbo Ring V2 模式下才会出现,显示该 PT-7828 是 否作为 Turbo Ring 中的主机。

注意 用户使用 Turbo Ring 或 Turbo Ring V2 时无需设置主机。如果用户没有指定的主机, Turbo Ring 协议会自动从环网内的 PT 系列以太网交换机中选择出一台做主机。主机只是用来决定哪段连接被用作备用路径。

### Ring 1/2—1st Ring Port Status

#### Ring 1/2—2nd Ring Port Status

显示当前冗余端口的状态。正常传输为 Forwarding,如果该端口作为备用路径停止传输则 为 Blocking,端口无连接时为 Link Down。

#### Coupling—Mode

显示当前的环间耦合状态: None, Dual Homing, 或 Ring Coupling。

#### Coupling—Coupling Port status

显示当前耦合端口为 Primary 或 Backup。

#### "Settings" 选项

#### **Redundancy Protocol**

| 设置                     | 说明                       | 出厂设置 |
|------------------------|--------------------------|------|
| Turbo Ring             | 勾取此项选择 Turbo Ring 协议。    |      |
| Turbo Ring V2          | 勾取此项选择 Turbo Ring V2 协议。 |      |
| RSTP(IEEE<br>802.1W/D) | 勾取此项选择 RSTP 协议。          | 无    |
| None                   | 勾取此项禁用环网冗余功能。            |      |

#### Enable Ring 1

| 设置      | 说明         | 出厂设置    |
|---------|------------|---------|
| Enable  | 启用 Ring 1。 | 丰许即     |
| Disable | 禁用 Ring 1。 | 17 2247 |

#### Enable Ring 2\*

| 设置      | 说明         | 出厂设置       |
|---------|------------|------------|
| Enable  | 启用 Ring 2。 | 未进取        |
| Disable | 禁用 Ring 2。 | The second |

\*使用 dual-ring 架构时, Ring 1 和 Ring 2 都必须启用。

### Set as Master

| 设置      | 说明                                     | 出厂设置 |
|---------|----------------------------------------|------|
| Enable  | 手动选择该 PT-7828 作为环网的<br>主机。             | 丰许取  |
| Disable | 由 Turbo Ring 或 Turbo Ring V2 协议自动决定主机。 |      |

### **Redundant Ports**

| 设置       | 说明                              | 出厂设置 |
|----------|---------------------------------|------|
| 1st Port | 选择 PT-7828 的某特定端口作为<br>第一个冗余端口。 | 无    |
| 2nd Port | 选择 PT-7828 的某特定端口作为<br>第二个冗余端口。 | 无    |

### Enable Ring Coupling

| 设置      | 说明                                 | 出厂设置        |
|---------|------------------------------------|-------------|
| Enable  | 选择这台 PT-7828 为耦合器(ring coupler)。   | <b>未</b> 券取 |
| Disable | 这台 PT-7828 不是耦合器(ring<br>coupler)。 | J. K. L. H. |

### Coupling Mode

| 设置                         | 说明                                   | 出厂设置 |
|----------------------------|--------------------------------------|------|
| Dual Homing                | 通过这台 PT-7828 启用 dual<br>homing 功能。   | 无    |
| Ring Coupling<br>(backup)  | 显示这台 PT-7828 用于 ring coupling 的备用连接。 | 无    |
| Ring Coupling<br>(primary) | 显示这台 PT-7828 用于 ring coupling 的主要连接。 | 无    |

### Primary/Backup Port

| 设置           | 说明                             | 出厂设置 |
|--------------|--------------------------------|------|
| Primary Port | 显示这台 PT-7828 的哪一个端口<br>用于主要连接。 | 无    |
| Backup Port  | 显示这台 PT-7828 的哪一个端口<br>用于备用连接。 | 无    |

### STP/RSTP 的概念

Spanning Tree 协议可以使您的网络在减少连接故障方面更具有弹性,而且提供回路保护——这是网络风暴产生的主要原因。PT-7828 是默认禁止 STP 功能的,为了最大程度地提高有效性,您必须把网络中所有 PT-7828 的 RSTP/STP 功能开启。

Rapid Spanning Tree 协议(RSTP)是 STP 的升级版。RSTP 由 IEEE Std 802.1w-2001 定义,执行 Spanning Tree 算法和协议。RSTP 的优点如下:

- 相较于 STP 而言,在网桥互连的网络中具备更快的拓扑决策能力。
- RSTP 向后兼容于 STP, 使其更容易进行配置。例如:
  - ▶ 如果接收到的数据包也是这种格式,将在某一个端口默认发送 802.1D 形式的 BPDU。
  - ▶ 在同一台 PT-7828 上的不同端口可以分别使用 STP(802.1D)和 RSTP(802.1w) 工作模式。在 PT-7828 的端口连接一些老式设备(如传统的交换机)的时候,这一 功能的优势十分明显。

RSTP 的功能和 STP 一样,两者具体的区别参看本章 Differences between RSTP and STP 部分。

**注意** STP 协议从属于 IEEE Std 802.1D, 1998 版网桥部分。接下来将利用网桥替代交换机进行 阐述。

### 什么是 STP

STP(802.1D)是基于网桥的系统,允许对网络流量并行传输且使用 loop 来检测:

- 查找并禁止低效路径(即低带宽路径)
- 当大多数高效路径出现故障时开启一条低效路径。

举例说明,下图是用3个网桥将一个网络分成3个网段。通过此项设置,每个网段最多使用两条路径和其它网段进行通信。如果 STP 没有开启,那此项设置将产生回路从而造成网络过载。

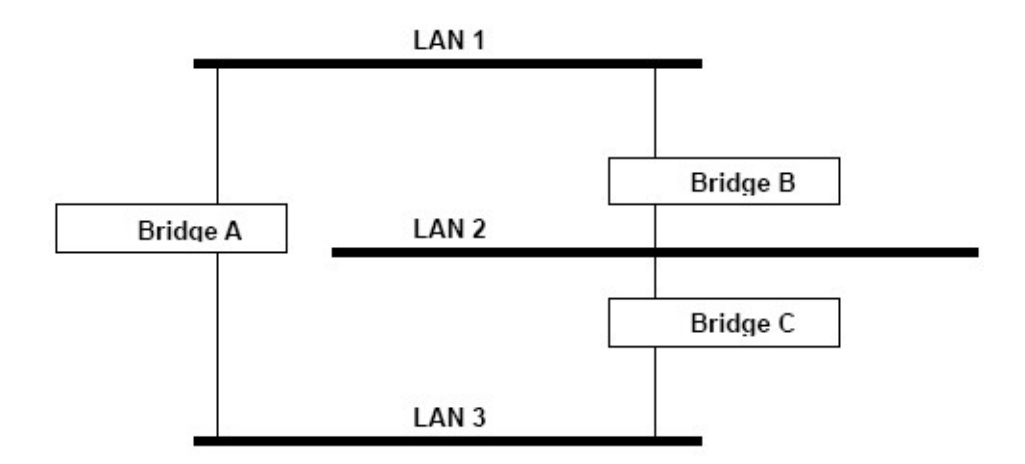

下图是在设置中将网桥 STP 开启的结果。STP 检测重复的路径,禁止其中的一条传输数据, 从而提高整体运行效率。在下面的例子当中,STP 能够决定从网段 2 到网段 1 的数据流量 应该流经网桥 C 和 A,因为该路径有更大的带宽,效率更高。

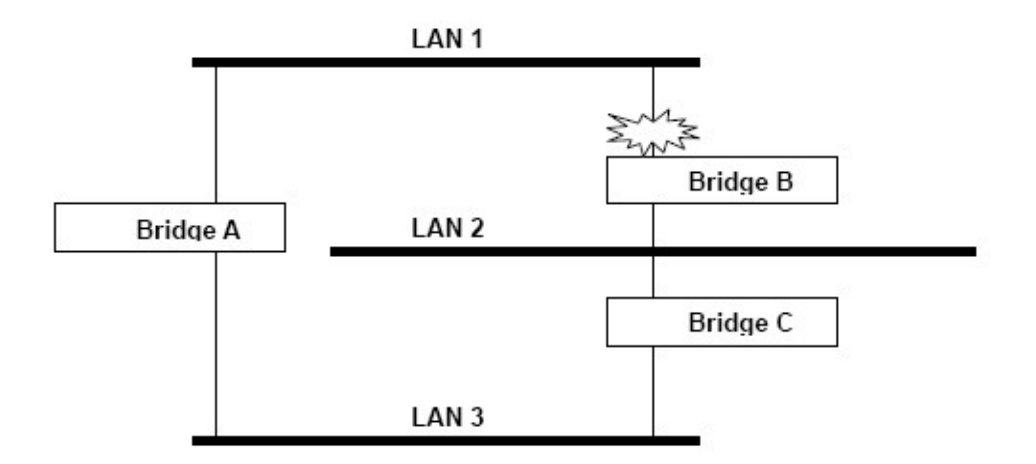

如果检测到连接发生故障时会如何处理?如下图所示, STP 将重新设置网络, 所以来自网段 2 的流量将流经网桥 B。

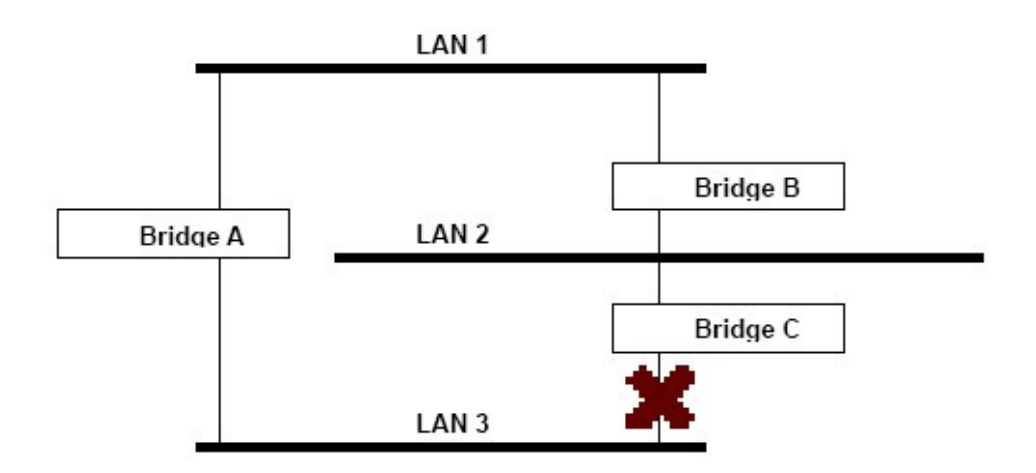

STP 决定每个网桥之间是有效的路径,并且在网络中指定一个特殊参考点。一旦检测到最有效路径,其它路径都将自动被阻塞。因此,从以上3幅图中可以看出,STP 一开始决定了通过网桥C的路径是最有效的,那么通过网桥B的路径将被阻塞;在检测到网桥C有故障发生后,STP 重新估计形势并打开通过网桥B的路径。

### STP 工作原理

当 STP 开启后,将为网络中的流量选择最合适的路径。具体方法将在介绍如下:

#### **STP Requirements**

在 STP 能够配置网络之前, STP 系统需要:

- 在所有的网桥之间进行通信。通信是通过 BPDU(Bridge Protocol Data Units)来实现 的,其中 BPDU 和已知的 Multicast 地址一起被分组发送。
- 每个网桥必须有一个网桥标志符(Bridge Identifier),以此来区分哪个网桥是作为 STP 系统的中心参考点或根网桥(Root Bridge)。网桥标志符较低的一般被指定为根网桥。
   网桥标志符是根据网桥的 MAC 地址和为网桥定义的优先级计算出来的。PT-7828 默认的优先级是 32768。
- 每个端口有一个开销用来区分每个链接的效率,一般是由链接的带宽来决定的,开销越高,链接的效率越低。下表给出了交换机默认的端口开销:

| Port Speed | Path Cost 802.1D,<br>1998 Edition | Path Cost<br>802.1w-2001 |
|------------|-----------------------------------|--------------------------|
| 10 Mbps    | 100                               | 2,000,000                |
| 100 Mbps   | 19                                | 200,000                  |
| 1000 Mbps  | 4                                 | 20,000                   |

### STP 计算

STP 进程的第一步为计算。在该步骤中,每个网桥通过发送 BPDU 来计算:

- 哪个网桥应该作为根网桥。根网桥用作网络配置的中心参考点。
- 每个网桥的 root 路径开销,即每个网桥到根网桥路径的开销。
- 每个网桥的哪个端口应该用作根端口。根端口是连接到根网桥的最有效的端口,也就是 说该端口连接至根网桥有最低的根路径开销。必须注意的是根网桥本身没有根端口。
- 哪个网桥作为每个网段的指定网桥。指定网桥就是从网段到各网桥间具有最低的根路径 开销的网桥,如果几个网桥具有相同的根路径开销,那么具有最低网桥标志符的网桥将 作为指定网桥。所有的数据流量将从根网桥流向指定网桥。网桥上连接到网段的端口成 为指定网桥端口。

#### 配置 STP

当所有网桥统一好在根网桥上的标志符,并且设置好其它相关参数后,每个网桥只在各自网 段中的根端口和指定网桥端口之间转发数据。而其它的端口将被阻止,这就意味着这些端口 既不能发送也不能接收。

#### 重新配置 STP

当网络拓扑达到稳定后,所有的网桥接受从根网桥定时发出的 Hello BPDU。如果某网桥在 某一定时间间隔(the MAX Age Time)内没有收到该信息,该网桥就假定根网桥或者它自 身和根网桥之间的链接发生故障。然后网桥就重新配置网络进行改变。如果您已经设置号一 个 SNMP trap destination,当网络拓扑发生改变时,第一个检测到变化的网桥会发出一个 SNMP trap。

### RSTP 和 STP 的不同点

RSTP 和 STP 的工作方式类似,但是在 BPDU 中包含了额外的信息。该信息能够让每个网桥开启和相邻网桥之间的链接的时候确认已经采取措施阻止回路的形成。这可以使相邻网桥之间通过点对点的方式建立链接,而不需要等待网络中的其余网桥来确定有时间对改变作出反应。所以 RSTP 的主要优点是在本地决定设置而不是在整个网络中,这也就是为什么RSTP 能够自动设置,而且相对 STP 具有更快的恢复链接时间。

### STP 示例

下图是一个分成三段的 LAN,, 各个相邻网段之间通过两个可能的链接连接在一起。不同的 STP 因素,像是开销、根端口、指定网桥端口和封闭端口等信息皆包含在下图的显示中。

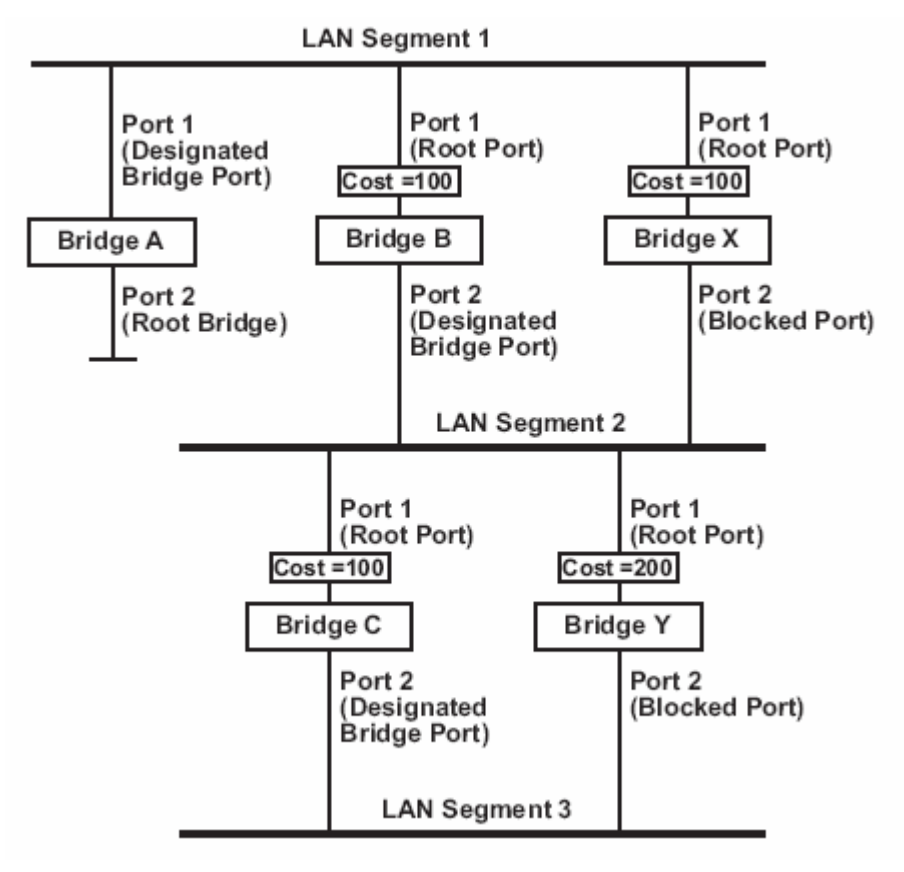

- 网桥 A 在网络中的标志符最低,因此被选作根网桥。
- 因为网桥A是根网桥,所以也是网段1的指定网桥。因此网桥A上的端口1被选作为 网段1的指定网桥端口。
- 网桥 B,C,X 和 Y 上的端口 1 被定义为根端口,因为它们离根网桥最近,路径效率最高。
- 网桥 B 和 X 为网段 2 提供相同的根路径开销。然而网桥 B 被选作网段的指定网桥,因为它的标志符更低。网桥 B 上的端口 2 因此被选作网段 2 的指定网桥端口。
- 网桥C被选作网段3的指定网桥,因为它为网段3提供最低的根路径开销:
  - ▶ 网桥 B 到 C 的路径开销为 200 (C to B=100, B to A=100)
  - ▶ 网桥Y到B的路径开销为300 (Y to B=200, B to A=100)
- 网桥C的端口2因此被选作网段3的指定网桥端口。

#### 在多个 VLAN 网络中使用 STP

IEEE Std 802.1D, 1998 Edition 在计算 STP 信息时并没有考虑 VLAN,只是在物理连接的 基础上进行计算。因为这个原因,某些网络配置会使 STP 系统将 VLAN 被分成若干个孤立 的部分。因此,您必须保证您网络中的任何 VLAN 配置已充分考虑预期的 STP 拓扑和替代 拓扑,那将可能导致链接故障。举例来说,下图是一个包括 VLAN1 和 2 的网络,他们在 交换机 B 和 C 之间通过 802.1Q 标记的链接进行连接。默认情况下该链接的端口开销为 100,但因为其它交换机到交换机之间链接的端口开销为 36 (18+18),此连接将被阻止。这就意味着现在两个 VLAN 都被分隔开来来了,交换机 A 和 B 上的 VLAN 1 不能和交换 机 C 上的 VLAN1 通信,交换机 A 和 C 上的 VLAN2 也不能和交换机 B 上的 VLAN2 通 信。

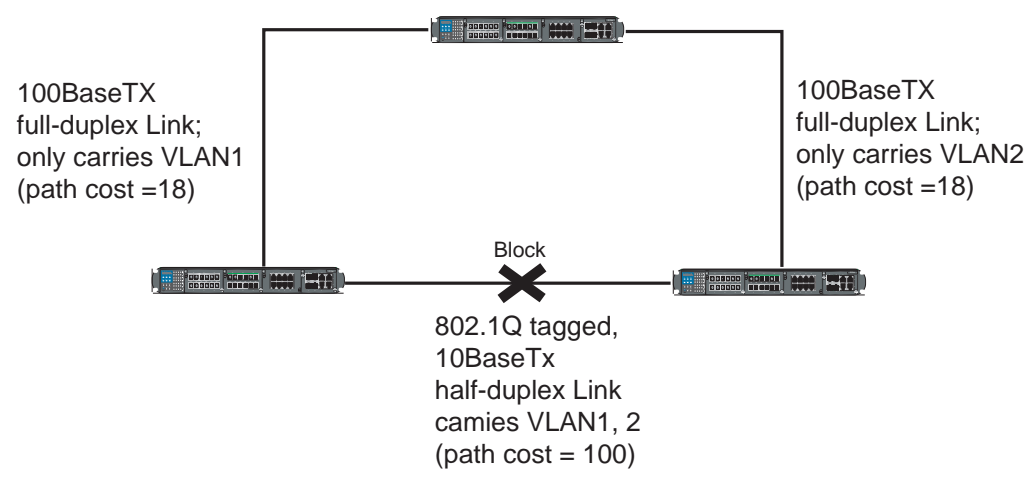

为了避免任何 VLAN 再被分隔,我们建议所有交换机之间的连接按照 802.1Q VIAN 标准进行连接来保证连接的不中断。打个比方来说,交换机 A 和 B 之间的连接以及交换机 A 和 C 之间的连接应该是 802.1Q 标记的并且通过传送 VLAN 1 和 2 来保证连接。

关于 VLAN 标记更详细的信息,参看本手册设置 VLAN 部分。

# 设置 STP/RSTP

从下图可以看出有哪些 STP 协议参数可供设置。详细内容如下:

| Root/N          | Status<br>lot root     | ·             |                       |        |
|-----------------|------------------------|---------------|-----------------------|--------|
| Redun           | dancy Protocol         | RSTP (IEEE    | 802.1W/1D) 💌          |        |
| Bridge<br>Forwa | Priority<br>ding Delay | 32768 ¥<br>15 | Hello Time<br>Max Age | 2      |
| Port            | Enable RSTP            | Port Priority | Port Cost             | Status |
| 4-1             |                        | 128 🗸         | 20000                 |        |
| 4-2             |                        | 128 🗸         | 20000                 |        |
| 4-3             |                        | 128 🗸         | 200000                |        |
|                 | -                      | 128 😒         | 200000                | 1000   |

在该页面的顶部,用户可以检查这项功能的当前状态(Current Status)。对于 RSTP,您 将看到:

#### Now Active:

该栏显示当前使用那种通信协议: Turbo Ring, RSTP, 或无。

#### Root/Not Root

该栏只有在 RSTP 工作模式下才会出现,显示该 PT-7828 是否是 Spanning Tree 的 Root (Root 为自动选定)。在页面的底部,用户可以设置这个功能-Settings。对于 RSTP,用户可以设置:

### Protocol of Redundancy

| 设置                     | 说明                  | 出厂设置 |
|------------------------|---------------------|------|
| Turbo Ring             | 选择此项启用Turbo Ring协议。 | 无    |
| RSTP (IE<br>802.1W/1D) | 选择此项启用RSTP协议。       | 无    |

#### Bridge Priority

| 设置                                  | 说明                                                                                         | 出厂设置  |
|-------------------------------------|--------------------------------------------------------------------------------------------|-------|
| Numerical value<br>selected by user | 该栏显示目前 PT-7828 的网桥优先级。选择<br>更低的数字来提高该设备的网桥优先级。高<br>优先级的网络更容易被设为 Spanning Tree<br>拓扑的 root。 | 32768 |

### Forwarding Delay

| 设置     | 说明                | 出厂设置      |
|--------|-------------------|-----------|
| 用户输入数值 | 在该设备更改状态之前所等待的时间。 | 15 (sec.) |

### Hello Time (sec.)

| 设置       | 说明                                                        | 出厂设置     |
|----------|-----------------------------------------------------------|----------|
| 用户输入数值 S | Spanning Tree 拓扑的 root 向网络中的设备<br>发出"Hello"信息的周期性。来检查拓扑是否 | 2 (sec.) |
|          | 正常。"Hello"信息是用来检查拓扑是否正常                                   |          |

### Max. Age (sec.)

| 设置     | 说明                                                                                                    | 出厂设置      |
|--------|----------------------------------------------------------------------------------------------------|-----------|
| 用户输入数值 | 此处设置的是 PT-7828 等候 hello 信息的时间。该 PT-7828 在不是被设定为 root 的情况下,如果在 Max Age 设定的时间内没有收到 hello 信息的话,它将重新设置为自己设为 root。一旦网络中出现两个以上 root 时,设 | 20 (sec.) |
|        | 备将重新调整建立的 Spanning Tree 拓扑。                                                                                                    |           |

### Enable STP per Port

| 设置             | 说明                              | 出厂设置     |
|----------------|---------------------------------|----------|
| Enable/Disable | 将所选的端口设为 Spanning Tree 拓扑的一个节点。 | Disabled |

# **注意** 我们建议当端口直接连接到网络相对设备(PLC, RTU等)上时不要启用 Spanning Tree 协议,这样可以避免不必要的流量冲突协商。

#### **Port Priority**

| 设置     | 说明                                                        | 出厂设置 |
|--------|-----------------------------------------------------------|------|
| 用户选用数值 | 此栏设定该端口在 Spanning Tree 拓扑上各<br>节点中的优先级。较小的数字代表较高的优<br>先级。 | 128  |

#### Port Cost

| 设置     | 说明                                              | 出厂设置   |
|--------|-------------------------------------------------|--------|
| 用户输入数值 | 此栏显示该端口的开销。较高的开销代表较不适合用做 Spanning Tree 拓扑的一个节点。 | 200000 |

#### Port Status

显示端口当前的 Spanning Tree 状态, Forwarding 为正常发送, Blocking 为禁止发送。

### **Configuration Limits of RSTP/STP**

Spanning Tree 算法在下列的三个变量上具有约束性。

[Eq. 1]: 1 sec  $\leq$  Hello Time  $\leq$  10 sec

[Eq. 2]: 6 sec  $\leq$  Max. Age  $\leq$  40 sec

[Eq. 3]: 4 sec  $\leq$  Forwarding Delay $\leq$  30 sec

这三个变量服从以下两个不等式:

[Eq. 4]: 2 \* (Hello Time + 1 sec)  $\leq$  Max. Age  $\leq$  2 \* (Forwarding Delay – 1 sec) 如果违反了这些约束条件, PT-7828 的固件会立即发出警告。例如,设置:

Hello Time = 5 sec, Max. Age = 20 sec, and Forwarding Delay = 4 sec, 这并未违反约束条件 1, 2, 3, 但是违反了约束条件 4:

因为: 2\*(Hello Time + 1 sec) = 12 sec, and 2\*(Forwarding Delay . 1 sec) = 6 sec 。

您可以修正其中任意的变量值来满足约束条件。一个简单的办法就是提高 Forwarding Delay 值,至少要 11sec。

提示: 您可以依照以下步骤设定:

步骤1:设定一个"Hello Time"数值,然后依据第4个等式最左边算出 Max. Age 的最低限制。

步骤 2: 设定一个"Forwarding Delay"数值,然后依据第 4 个等式最右边算出 Max. Age 的 最高限制。

步骤 3: 设定一个满足于第 3 和第 4 个等式所设条件的"Forwarding Delay"数值。

### 流量优先级功能

PT-7828 的流量优先级功能提供 QoS 来为您的网络提高数据传输的可靠性,您可以在网络中给流量设定优先级来使高优先级的数据传输有最小的时延。通过设定一些规则来控制流量,从而满足网络的 QoS 要求。规则定义了不同的流量类型,在该流量通过交换机决定其类型。PT-7828 能够检查 IEEE 802.1p/1Q layer 2 CoS 标志,甚至 layer 3 TOS 信息,从而提供整个网络分类的一致性。PT-7828 的 QoS 能力提高了关键硬用环境下工业网络的性能和决策能力。

### 流量优先级的概念

### 什么是流量优先级?

流量优先级是一种给数据赋予不同优先级的机制,在这个机制下,那些具有时间敏感性和攸 关系统运作的数据能够在网络中被平顺地传送并且最小化时延。流量优先级的优点如下:

- 通过控制网络中各种流量以及管理出现的网络拥塞提高了性能。
- 您可以为流量指定优先级,给那些时间紧急和商业紧急的应用设定高优先级。

- 为多媒体应用(如视频会议以及 IP 电话)提高预期吞吐量,最小化流量时延和抖动。
- 在流量增加的时候提高网络性能,也就减少了不断增加网络带宽的需求,节省了开销。

#### 流量优先级是怎样工作的

流量优先级利用 PT-7828 中的四个流量队列来保证不同队列中高优先级的流量先于低优先级流量被转发。为您的网络提高 QoS 。

PT-7828 流量优先级功能依赖于两个工业标准的方法:

- IEEE 802.1D——第二层 marking scheme。
- Differentiated Services (DiffServ) ——第三层 marking scheme。

#### **IEEE 802.1D Traffic Marking**

IEEE Std 802.1D, 1998 Edition marking scheme 是 IEEE Std 802.1D 的加强版,在LAN 中启用 QoS 。流量服务级别被定义于 IEEE 802.1Q 的 4 字节标记中,用来携带 VLAN 识别符以及 IEEE 802.1P 优先级信息。4 字节标志紧跟在目的 MAC 地址和源 MAC 地址后面。

IEEE Std 802.1D, 1998 Edition marking scheme 为每个帧指定一个 0 到 7 之间的 802.1p 优先级,那就决定了某种流量类型应有的服务级别。参考下表的例子,不同的流量类型怎样 对应 8 个 802.1p 优先级。

| IEEE 802.1p Priority Level | IEEE 802.1D Traffic Type                                                    |  |
|----------------------------|-----------------------------------------------------------------------------|--|
| 0                          | Best Effort (default)                                                       |  |
| 1                          | Background                                                                  |  |
| 2                          | Standard (spare)                                                            |  |
| 3                          | Excellent Effort (business critical)                                        |  |
| 4                          | Controlled Load (streaming multimedia)                                      |  |
| 5                          | Video (interactive media); less than 100 milliseconds of latency and jitter |  |
| 6                          | Voice (interactive voice); less than 10 milliseconds of latency and jitter  |  |
| 7                          | Network Control Reserved traffic                                            |  |

尽管 IEEE 802.1D 标准是 LAN 环境下使用最广泛的优先级方案,仍然有一些限制条件:

- 在帧结构中需要额外的4字节标记,一般在以太网中是可选项,如果没有这个标记, scheme将不能工作。
- 标记是 IEEE 802.1D 报头的一部分,所以在第二层执行 QoS,整个网络需要执行 IEEE 802.1D 标记。

只有 LAN 和没有交叉路由的 WAN 连接支持该方案,因为 IEEE 802.1D 标记在经过路由器 的时候会被除去。

#### Differentiated Services (DiffServ) Traffic Marking

DiffServ 是第三层的 marking scheme,它使用 IP 报头中 DiffServ Code Point (DSCP)来保存数据包的优先级信息。DSCP 是一种高级智能的流量标记方法,因为您可以选择怎样设置网络中不同流量类型的优先级。DSCP 使用 64 个值来对应用户定义的服务级别,可以让您确立更多的对网络流量的控制。

IEEE 802.1D DiffServ 的优点包括:

- 您可以配置您的交换机怎么处理选定的应用和流量类型,给它们指定不同的网络服务级别。
- 数据包中不需要额外的标记。
- DSCP 使用数据包中的 IP 报头,因此可以在 internet 传输中保存优先级。
- DSCP 能和 IPV4 TOS 向后兼容,这就使得现有设备可以使用第三层 TOS 允许的优先级方案。

### **Traffic Prioritization**

PT-7828 是在 OSI7 层模型第二层的基础上对流量进行分类,交换机对接收到的流量区分优 先次序是根据接收到的数据包中定义的优先级信息。到来的流量在 IEEE 802.1D 帧的基础 上被分类并根据数据包中定义的 IEEE 802.1p 服务级别分配到合适的优先级队列。服务优 先级标记(值)定义在 IEEE 802.1Q 4 字节标记中,因此如果网络按照 VLAN 以及 VLAN 标 记被配置,那么流量中只包含 802.1p 优先级标记。流量将按如下方式流经交换机:

- PT-7828 接收到的数据包不一定有 802.1p 标记,如果没有标记,数据包将被赋一个 默认的 802.1p 标记(通常是 0)。如果有,数据包将被重新赋一个 802.1p 值,这 将导致所有旧的 802.1p 标记信息丢失。
- 因为 802.1p 优先级是固定在优先级队列上的,数据包将放到合适的优先级队列中,等待从合适的发出端口发送出去。当数据包到达队列的首部时就将被发送,设备决定该发出端口是否加上 VLAN 标记,如果是的话,那么新的 802.1p 标记将用在扩展的802.1D 头部。

为了进行 802.1D 流量分级, PT-7828 将检查从进入端口接收到的数据包, 然后根据标记中 802.1p 值给数据包赋上优先级; 由 802.1p 值决定数据包映射到哪个流量队列的。

#### 流量队列

PT-7828 的硬件有多个流量队列来对数据包进行排序。更高优先级的数据包能通过 PT-7828 而不需要被低优先级的数据包延时。当每个数据包到达 PT-7828 后,经过输入端口处理(包含分类,标记/重新标记),将分类送到合适的队列中。然后交换机将每个队列中的数据包转发出去。

PT-7828 支持两种不同的队列排序机制:

- Weight fair: 所有流量队列均可采用该机制,高级别的队列具有优先级。在大多数情况 下是按照优先级高低的顺序来执行的,但是在较高优先级的流量超过网络容量时,优先 级较低的流量通行就不再会被阻断。
- Strict: 该方式优先服务级别较高的队列;优先级别较低的队列永远被延时直到那些优先级别较高的队列被发送完毕。

# 配置流量优先级

QoS 提供了流量优先别排序的功能,确保重要数据精确可靠地进行传输。PT-7828 能够检测 IEEE 802.1p/1Q 第二层中的 CoS 标签,甚至是第三层中的 TOS 信息,来实现整个网络分级的一致性。PT-7828 系列所具备的 QoS 能力大大提升了工控网络的性能,数据传输更具决定性。

### **QoS Classification**

|                     |                | Inspec | t ToS                 |   |
|---------------------|----------------|--------|-----------------------|---|
| Group1 (1-1,1-2,1-3 | (,1-4,1-5,1-6) |        |                       |   |
| Group3 (3-1,3-2,3-3 | (,3-4,3-5,3-6) |        |                       |   |
| Port                | Inspect CoS    |        | Default Port Priority |   |
| 1-1                 |                | R      | 3(Normal) 💌           | - |
| 1-2                 |                | v      | 3(Normal) 🔽           |   |
| 1-3                 |                |        | 3(Normal) 🔽           |   |
| 1-4                 |                |        | 3(Normal) 💌           |   |
| 1-5                 |                |        | 3(Normal) 💌           |   |
| 1.6                 |                |        | 3(Normal) 🗸           |   |

PT-7828 通过检测第三层中的 TOS 和第二层中的 CoS 标签信息,来决定怎样对数据包分类。

#### Queuing Mechanism

| 设置            | 说明                                                                                  | 出厂设置          |
|---------------|-------------------------------------------------------------------------------------|---------------|
| Weighted Fair | PT-7828 有四个优先级队列,在加权公平方案中,8,4,2,1 权值用作四个优先级。这样就避免低优先级<br>帧被剥夺发送机会,只是被高优先级帧延迟一下。     | Weighted Fair |
| Strict        | 在严格优先级方案中,所有优先级最高的帧从端口发送出去直到优先级队列为空,然后下一优先级队列发送。这样低优先级队列就不能发送任何帧,但是可以保证高优先级帧能够尽快发送。 |               |

### Inspect TOS

| 设置             | 说明                             | 出厂设置   |
|----------------|--------------------------------|--------|
| Enable/Disable | 开启或禁用 PT-7828 检查 TOS 的功能,该功能通过 | Enable |
|                | 检查 IPV4 帧的 TOS 服务类型来决定每帧的优先级。  |        |

### Inspect COS

| 设置             | 说明                                  | 出厂设置   |
|----------------|-------------------------------------|--------|
| Enable/Disable | 开启或禁用 PT-7828 检查 MAC 帧中的 802.1p COS | Enable |
|                | 标签,决定各帧的优先级别。                       |        |

### **CoS Mapping**

Mapping Table of CoS Value and Priority Queues

| 0 | Low    | ~ |
|---|--------|---|
| 1 | Low    | ~ |
| 2 | Normal | ~ |
| 3 | Normal | ~ |
| 4 | Medium | ~ |
| 5 | Medium | * |
| 6 | High   | ~ |
| 7 | High   | × |

| 设置                     | 说明                     | 出厂设置                                                                                               |
|------------------------|------------------------|----------------------------------------------------------------------------------------------------|
| Low/Normal/Medium/High | 设置 CoS 值和 4 个输出队列的映射表。 | 0 · Low<br>1 · Low<br>2 · Normal<br>3 · Normal<br>4 · Medium<br>5 · Medium<br>6 · High<br>7 · High |

### **TOS/DiffServ Mapping**

| ToS      | Level       | ToS      | Level       | ToS      | Level       | ToS      | Level       |
|----------|-------------|----------|-------------|----------|-------------|----------|-------------|
| 0x00(1)  | 0(Low) 💙    | 0x04(2)  | 0(Low)      | 0x08(3)  | 0(Low) 🔽    | 0x0C(4)  | 0(Low) 💙    |
| 0x10(5)  | 0(Low) 💌    | 0x14(6)  | 0(Low) 🔽    | 0x18(7)  | 0(Low)      | 0x1C(8)  | 0(Low) 💌    |
| 0x20(9)  | 1(Low) 💌    | 0x24(10) | 1(Low) 💙    | 0x28(11) | 1(Low) 💌    | 0x2C(12) | 1(Low) 💌    |
| 0x30(13) | 1(Low) 💙    | 0x34(14) | 1(Low) 🔽    | 0x38(15) | 1(Low) 💙    | 0x3C(16) | 1(Low) 💌    |
| 0x40(17) | 2(Normal) 💌 | 0x44(18) | 2(Normal) 💌 | 0x48(19) | 2(Normal) 💌 | 0x4C(20) | 2(Normal) 💌 |
| 0x50(21) | 2(Normal) 💌 | 0x54(22) | 2(Normal) 💌 | 0x58(23) | 2(Normal) 💌 | 0x5C(24) | 2(Normal) 💌 |
| 0x60(25) | 3(Normal) 💌 | 0x64(26) | 3(Normal) 🔽 | 0x68(27) | 3(Normal) 💌 | 0x6C(28) | 3(Normal) 🔽 |
| 0x70(29) | 3(Normal) 💌 | 0x74(30) | 3(Normal) 💌 | 0x78(31) | 3(Normal) 💌 | 0x7C(32) | 3(Normal) 💌 |
| 0x80(33) | 4(Medium) 💙 | 0x84(34) | 4(Medium) 💌 | 0x88(35) | 4(Medium) 💌 | 0x8C(36) | 4(Medium) 🔽 |
| 0x90(37) | 4(Medium) 💙 | 0x94(38) | 4(Medium) 🔽 | 0x98(39) | 4(Medium) 🔽 | 0x9C(40) | 4(Medium) 🔽 |
| 0xA0(41) | 5(Medium) 💌 | 0xA4(42) | 5(Medium) 👻 | 0xA8(43) | 5(Medium) 💌 | 0xAC(44) | 5(Medium) 💌 |
| 0xB0(45) | 5(Medium) 🛩 | 0xB4(46) | 5(Medium) 🔽 | 0xB8(47) | 5(Medium) 🗸 | 0xBC(48) | 5(Medium) 💌 |

| 设置                     | 说明                     | 出厂设置                                                               |
|------------------------|------------------------|--------------------------------------------------------------------|
| Low/Normal/Medium/High | 设置 TOS 值和 4 个输出队列的映射表。 | 1 to 16:Low<br>17 to 32:Normal<br>33 to 48:Medium<br>49 to 64:High |

# **Using Virtual LAN**

通过将 LAN 分成几个逻辑段(相对物理分段来说),在 PT-7828 上建立虚拟 LAN (VLAN) 来提高网络的效率。一般而言,VLAN 在管理更加容易。

# VLAN 的概念

### 什么是 VLAN?

VLAN 可以将安放在网络任意位置的设备设定为同一群组,使它们之间的通信就象在同一个物理分段中。利用 VLAN 您可以将网络分段而不必受物理连接的限制(传统网络设计的限制)。举个例子来说,您可以按照以下方式对网络进行分段:

- **部门群组——**例如,市场部有一个 VLAN,财务部有另一个 VLAN,开发部也有自己的 VLAN。
- **层级群组——**例如,总监有一个 VLAN,经理有另一个 VLAN,普通员工也有自己的 VLAN。
- 用途群组——例如, E-mail 用户有一个 VLAN, 多媒体用户也有一个 VLAN。

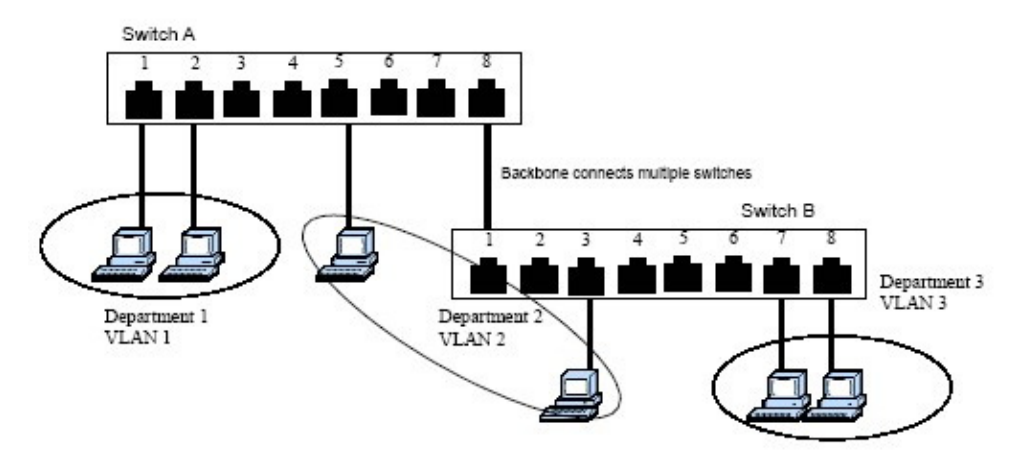

### VLAN 的优点

VLAN 的主要优点在于提供了一个网络分段系统,比传统网络具有更高的灵活性。使用 VLAN 还有其它一些优点:

- VLAN 给网络中设备的重新定位带来了方便:在传统网络中,管理员要花大量的时间处理设备的迁移和变化,如果用户转移到一个不同的子网,必须手动更新每个终端的地址。 而通过 VLAN 设置,例如需要将市场部 VLAN 的主机搬到网络另一个部分的一个端口,并且须保留其原来的子网从属关系,您只需要在市场部 VLAN 中指明那个新断口,不需要重新布线。
- VLAN 具有更高的安全性能:每个 VLAN 中的设备只能处在同一个 VLAN 中的设备通信。 加入市场部 VLAN 的一台设备要和金融部 VLAN 的设备通信,必须通过第三层交换机设备。
- VLAN 可以帮助控制流量:在传统网络中,阻塞通常是由广播流量引起的,广播信息直接发送到所有设备而不管设备是否需要。VLAN 提高了网络的效率,因为每个 VLAN 只包含相互间需要通信的设备。

### VLANs 和 PowerTrans 以太网交换机

您使用的 PT-7828 通过 IEEE Std 802.1Q-1998 支持 VLAN 功能。该标准允许多个 VLAN 的 流量通过一根物理链接传送。IEEE Std 802.1Q-1998 允许 PT-7828 上的每个端口对应:

- 任一 PT-7828 所定义的 VLAN
- 几个同时使用 IEEE Std 802.1Q-1998 的 VLAN

IEEE Std 802.1Q-1998 要求在交换机能用 VLAN 转发流量前,必须给 PT-7828 上的每个 VLAN 设置 802.1Q VLAN ID。

### **VLAN** 管理

一个新的或初始化过的 PT-7828 包含一个单独的 VLAN,即默认的 VLAN。这个 VLAN 有 以下定义:

• VLAN 名称——管理 VLAN

• 802.1Q VLAN ID——1 (如果需要标志的话)

初始化后所有的端口都位于这个 VLAN 中,这也是唯一可以通过网络访问 PT-7828 管理软件的 VLAN。

### VLAN 之间的通信

如果连接到一个 VLAN 中的设备要和另一个 VLAN 中的设备进行通信,需要安装连接双方 VLAN 的路由器或者第三层交换设备。只有当两边 VLAN 同时连接到路由器或者第三层交 换设备后才能通信。

### VLANs: 标记和未标记的从属关系

PT-7828 支持 802.1Q VLAN 标记,这就使得多个 VLAN 的流量能够在一根单独的物理链接 (主干)中被传输。在建立 VLAN 的时候您需要了解什么时候使用标记过的或未标记过的 VLAN 的从属关系。很简单,如果一个端口是在一个单独的 VLAN 上,那么这个端口就可 以作为未标记的成员,但是假如这个端口是多个 VLAN 的成员,那就需要给这个端口定义从 属关系了。

典型的主机(如客户端)将成为 VLAN 的未标记成员,定义为 PT-7828 的访问端口(Access Port),而交换机之间的连接将作为所有 VLAN 的标记成员,定义为 PT-7828 的 Trunk 端口。

IEEE Std 802.1Q-1998 定义了 VLAN 在开放式分组交换网络中的工作原理。一个 802.1Q 兼容的数据包携带额外的信息,使交换机可以依据该信息决定端口属于哪个 VLAN。携带了额外的信息的帧就是有标记的帧(*tagged frame*)。

在单个物理链接(主干)中传输多个 VLAN,每个数据包必须标记一个 VLAN 标志符,那样 交换机才能识别数据包属于哪个 VLAN。在 VLAN 之间通信必须使用路由器。

PT-7828 支持两种 VLAN 端口设置方法:

- 访问端口: 连接到单个未做标记的设备端口。用户必须定义一个默认端口 PVID 来指明 设备属于哪个 VLAN。当输入这个端口的数据包被转送到另一个 Trunk 端口(该端口需 要所有数据包包含标志信息), PT-7828 将在数据包中插入 PVID 来帮助下一个 802.1Q 交换机识别。
- Trunk 端口: 连接到 LAN 的端口包含不带标记设备、带标记设备和/或交换机和 HUB。
  一般来说, Trunk 端口的流量必须带有标记, 用户也可以为 Trunk 端口指定 PVID, Trunk 端口的未标记数据包将给端口分配一个默认 PVID 作为它的 VID。

下面描述了如何根据不同的应用使用这些端口。

### PT-7828 VLAN 功能的应用范例

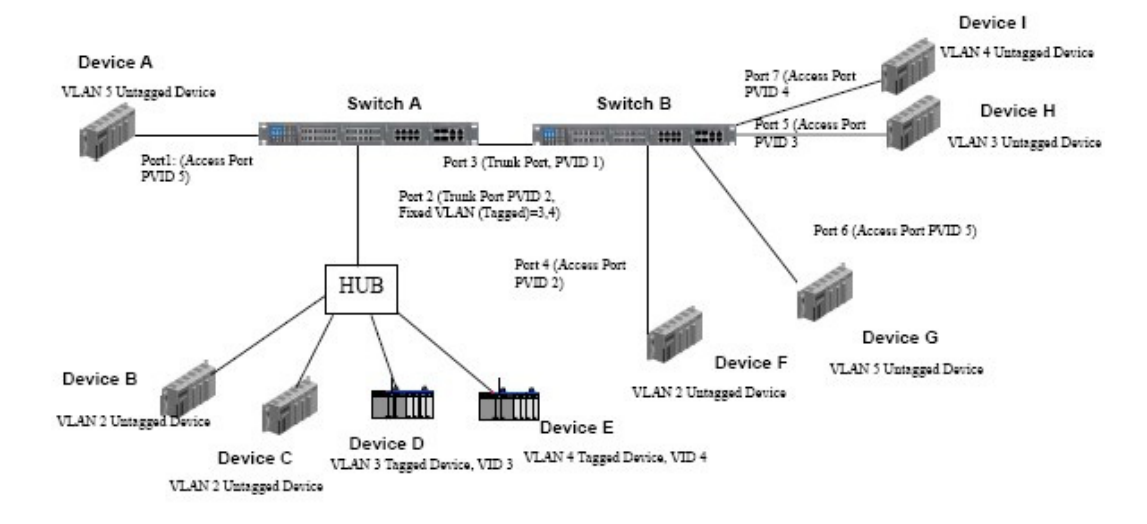

在这个应用中:

- 端口1连接一台单独的未标记设备并将其分配到VLAN5,应该设置为访问端口(Access Port),PVID5。
- 端口2 将属于 VLAN2 的两个未标记设备和一个 LAN 连接起来,一台设备标记为 VID3, 另一台为 VID4。应该将未标记设备设置为 Trunk 端口, PVID2,将标记设备设置为固定 VLAN(带标记),3 和4。因为每个端口只能有唯一的 PVID,所以同一端口的所有未标记设备只能属于同一个 VLAN。
- 端口3连接另一个交换机,应该设置为Trunk端口。对于Trunk端口,将使用GVRP 协议。
- 端口4 连接一台单独的未标记设备并将其分配到 VLAN2,应该设置为访问端口, PVID2。
- 端口5连接一台单独的未标记设备并将其分配到 VLAN3,应该设置为访问端口, PVID3。
- 端口6连接一台单独的未标记设备并将其分配到VLAN5,应该设置为访问端口, PVID5。
- 端口7 连接一台单独的未标记设备并将其分配到 VLAN4,应该设置为访问端口, PVID4 。

在正确设置后:

- 来自设备A的数据包将流经Trunk端口3标记为VID5,交换机B将识别出它的VLAN, 并将其送到端口6,设备G将去掉接收到的标志信息,反之亦然。
- 来自设备 B 和 C 的数据包将流经 Trunk 端口 3 标记为 VID2, 交换机 B 将识别出它的 VLAN,将其送到端口 4,设备 F 将去掉接收到的标志信息,反之亦然。
- 来自设备 D 的数据包将流经 Trunk 端口 3 标记为 VID3,交换机 B 将识别出它的 VLAN,将其送到端口 5,设备 H 将去掉接收到的标志信息。来自设备 H 的数据包将 流经 Trunk 端口 3 标记为 PVID3,交换机 A 将识别出它的 VLAN,将其送到端口 2,但是设备 D 无法去掉接收到的标志信息。
- 来自设备 E 的数据包将流经 Trunk 端口 3 标记为 VID4,交换机 B 将识别出它的 VLAN,将其送到端口 7,设备 I 将去掉接收到的标志信息。来自设备 I 的数据包将流 经 Trunk 端口 3 标记为 VID4,交换机 A 将识别出它的 VLAN,将其送到端口 2,但 是设备 E 无法去掉接收到的标志信息。

### 配置 VLAN

### VLAN 设置

要设置 PT-7828 的 802.1Q VLAN,进入「VLAN Port Setting」页面来设置端口。

| Port | Туре     | PVID | Fixed VLAN (Tagged) | Forbidden VLAN |
|------|----------|------|---------------------|----------------|
| 1-1  | Access 🛩 | 1    | ] [                 |                |
| 1-2  | Access 💌 | 1    |                     |                |
| 1-3  | Access 💌 | 1    |                     |                |
| 1-4  | Access 💌 | 1    |                     |                |
| 1-5  | Access 💌 | 1    | ]                   |                |
| 1-6  | Access 💌 | 1    | ] ]                 |                |
| 4-1  | Access 💌 | 1    |                     |                |
| 4-2  | Access 💌 | 1    |                     |                |
| 4-3  | Access 💌 | 1    | ]                   |                |
| 4-4  | Access 💌 | 1    |                     |                |

### Management VLAN ID

| 设置                            | 说明                     | 出厂设置 |
|-------------------------------|------------------------|------|
| VLAN ID ranges from 1 to 4094 | 设置这台 PT-7828 的 VLAN ID | 1    |

### Port Type

| 设置     | 说明                                                                               | 出厂设置   |
|--------|----------------------------------------------------------------------------------|--------|
| Access | 该端口类型用来连接单个设备而不需要标记。                                                             | Access |
| Trunk  | 该 <b>Trunk</b> 端口类型用来连接另一个 802.1Q VLAN 交换机或另一个 LAN,将标记设备和未标记设备和别的 交换机 / HUB 联系起来 |        |

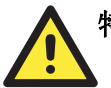

### 特别注意

对于 VLAN 环境下的通信冗余,将 Redundant Port、Coupling Port 和 Coupling Control Port 设置为 Trunk Port,因为这些端口所扮演的角色是骨干,负责在 VLAN 和 PT-7828 之间所有的数据包传输。

### Port PVID

| 设置                          | 说明                          | 出厂设置 |
|-----------------------------|-----------------------------|------|
| VID range from<br>1 to 4094 | 为连接到端口的未标记设备设置默认端口 VLAN ID。 | 1    |

### Fixed VLAN List (Tagged)

| 设置                          | 说明                                                                      | 出厂设置 |
|-----------------------------|-------------------------------------------------------------------------|------|
| VID range from<br>1 to 4094 | 只有当端口类型选择为 Trunk 时该栏才被激活,给连接到 Trunk 端口的标记设备设置其它的 VLAN ID,用 逗号区分不同的 VID。 | 无    |

#### Forbidden VLAN List

| 设置                          | 说明                                                                   | 出厂设置 |
|-----------------------------|----------------------------------------------------------------------|------|
| VID range from<br>1 to 4094 | 只有当端口类型选择为 Trunk 时该栏才被激活,给标记设备设置该 Trunk 端口不支持的 VLAN ID,用逗号区分不同的 VID。 | 无    |

### VLAN Table

| VLAN |       | ble                |                                                      |                   |
|------|-------|--------------------|------------------------------------------------------|-------------------|
| Ma   | VLAN  | Mode               | 802.1Q VLAN                                          |                   |
| Cu   | Manag | gement 3<br>802.10 | VLAN 1<br>2 VLAN List                                |                   |
|      | Index | VID                | Joined Access Port                                   | Joined Trunk Port |
|      | 1     | 1                  | 1-1, 1-2, 1-3, 1-4, 1-5, 1-6, 4-1, 4-2, 4-3,<br>4-4, |                   |
|      |       |                    |                                                      |                   |

在 802.1Q VLAN 这张表中,您可以查看已建好的 VLAN 组,加入的访问端口以及 Trunk 端口。而在 Port-based VLAN 表中,您也可以查看已建好的 VLAN 组,并加入的访问端口。

**注意** 整个物理连接网络系统最多可以设置 64 个 VLAN。

# Multicast 过虑功能

Multicast 过滤提高了 multicast 网络的性能。本节将介绍 multicast 、multicast 过滤以及 PT-7828 是怎么实现 multicast 过滤功能的。

### Multicast 过虑的概念

### 什么是 IP Multicast?

Multicast 是由一台主机传送到多个主机的数据包;只有属于特定 multicast 群组的主机才会 收到 multicast。如果网络建立无误,一个 multicast 只能传送到一个终端,或是属于该 multicast 群组的 LAN 或 VLAN 中的终端的子网。Multicast 群组成员能分布在多个子网中,因此,multicast 传输能应用在校园 LAN 或者 WAN 中。另外,支持 IP multicast 的网络每 次只发送一个期望信息的拷贝,直到发送路径到达组成员的分叉处,只在这个地方,multicast 数据包被复制转发,如此便有效地利用了网络的带宽。multicast 数据包是通过 multicast 组 地址来区分的,而 multicast 组地址存在于数据包 IP 报头目的地址栏中。

### Multicast 的优点:

使用 IP multicast 的优点如下:

- 能以最高效的逻辑方式向多个接收端一次传送信息。
- 降低源头(如服务器)的负担,因为不在需要同时产生同一份数据的多个拷贝。
- 即使网络中 multicast 组的会员增加,也能有效地利用网络带宽以及精确衡量目前群组 规模。
- 能和其它 IP 协议以及服务一起工作,如 QoS。

Multicast 有的时候比单播逻辑性更强、效率更高。一个 multicast 的典型应用就是视频会议, 需要同时向多个终端传送大量的语音流量,但是如果用广播方式来传送这些流量的话,将严 重降低网络的性能。另外,很多任务业自动化协议如 Allen-Bradley 、 EtherNet/IP 、 Siemens Profibus 和 Foundation Fieldbus HSE(High Speed Ethernet) 都是使用 multicast 方式的。这些工业以太网协议使用的是 publisher/subscriber 通信模型,通过 multicast 数 据包将使得大量的数据量充斥整个网络。IGMP Snooping 可以滤除 multicast 流量使得只 有那些需要流量的终端才会接收到数据包,从而减少以太网络中的数据流量。

### Multicast 过滤

Multicast 过滤保证了只有那些登记加入到特定的 Multicast 组中的终端才能接收到数据。有 了 Multicast 过滤功能,网络设备只需要将 multicast 流量转发到连到登记过的终端的端口 就行了。从下图可以看到没有 Multicast 过滤功能的网络和有 Multicast 过滤功能的网络的 不同之处。

#### 没有 Multicast 过滤功能的网络

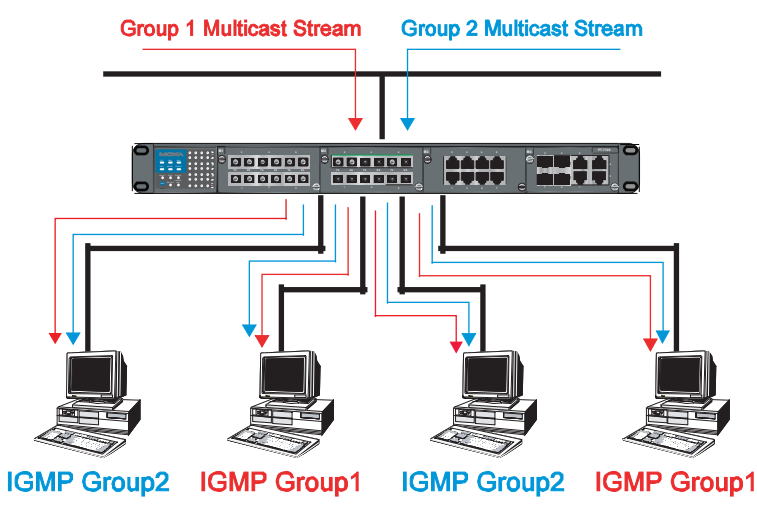

所有终端必须接收流量,不管是否需要。

### 具有 Multicast 过滤功能的网络

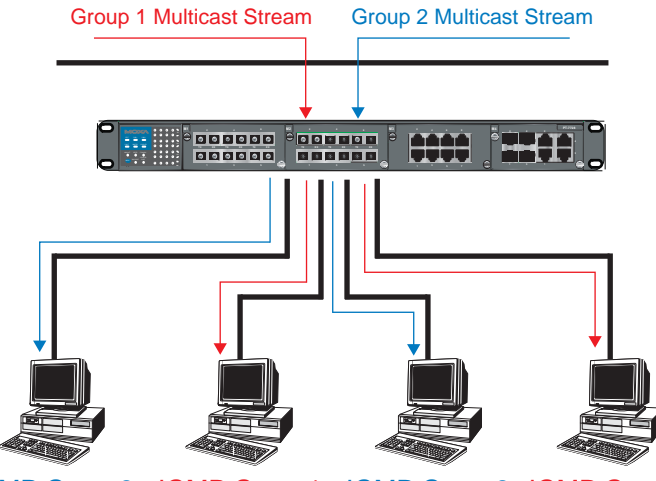

IGMP Group2 IGMP Group1 IGMP Group2 IGMP Group1

终端只接收属于同一个组的指定流量。

### Multicast 过滤和 MOXA 以太网交换机

您的 PT-7828 使用可以使用三种方式来支持自动 Multicast 过滤功能,包括: IGMP(Internet Management Protocol) Snooping, GMRP(GARP Multicast Registration Protocol) 以及 手动添加静态 Multicast MAC 设定自动过虑流量。

#### IGMP (Internet Group Management Protocol)

#### **Snooping** 模式

在 Snooping 模式下,您的交换机只向合适的端口转发 multicast 流量。交换机探测主机和 IGMP 设备之间的数据交换模式,最典型的就是路由器,找出哪些端口要加入到组中,然后 相应的设置过滤功能。

### 查询模式

在查询模式下,如果 PT-7828 交换机在所属子网中有最低的 IP 地址,它将作为一个查询器 使用。PT-7828 默认开启 IGMP 查询功能,这有助于防止和那些不按照最低 IP 地址选择方 式的 multicast 路由器协同工作。如果您想在不包含任何 IGMP 路由器(或查询器)的网络 运行 multicast,就启用查询模式。

**注意** PT-7828 可以和任何遵守 IGMP v2 以及 IGMP v3 协议的设备兼容。 IGMP Multicast 过滤。

### IGMP Multicast 过滤

IGMP 是所有支持 IP 的网络设备用来在 multicast 组中登记的系统,可以用在包含有 multicast 功能的 IP 路由器所在的任何 LAN 和 VLAN 中,以及其它支持 multicast 过滤的 网络设备中,其工作方式如下:

- 1. IP 路由器(或查询器)周期性的向连接到 LAN 或 VLAN 的终端发送一个 query 数据 包,如果您的网络有不止一个 IP 路由器,那么 IP 地址最低的那个将作为查询器。如果 交换机的 IP 地址比所有连到 LAN 或 VLAN 的 IGMP 查询器的 IP 地址低,那么它将变 成 IGMP 查询器。
- 2. 当 IP 终端接收到查询数据包后,它将发回一个 *report* 数据包来通知 multicast 组要加入 其中。
- 3. 当 report 数据包到达启用 IGMP Snooping 的交换机端口后,交换机获知该端口将为 multicast 组转发数据,便将数据包送到路由器。
- 4. 当路由器接收到 report 数据包后,并将该终端登记至 LAN 或 VLAN 中的 multicast 组。
- 5. 当路由器为 multicast 组转发流量至 LAN 或 VLAN 时,交换机只将流量发送到接收到 report 数据包的端口。

### **GMRP** (GARP Multicast Registration Protocol)

PT-7828 支持 IEEE 802.1D-1998 GMRP(GARP Multicast Registration Protocol),该协议不同于 IGMP(Internet Group Management Protocol)。GMRP 是基于 MAC 的广播管理协议,而 IGMP 是基于 IP 的广播管理协议。GMRP 允许桥和站动态建立和解除与组之间的成员关系。GMRP 与 GVRP 不同之处在于,GMRP 通过端口来登记 multicast 地址。一旦端口接收到 *GMRP-join* 消息,在 multicast 地址未被注册的情况下,端口将在自身数据库中创建该 multicast 地址,此时携带 multicast 地址的 multicast 封包便可以通过该端口。若端口接收到一个 *GMRP-leave* 消息,端口将从自身数据库当中注销该 multicast 地址,所有携带该 multicast 地址的 multicast 封包将被拒绝通过该端口。

### 静态 Multicast MAC

有一些设备支持广播封包,但不支持 IGMP Snooping 或 GMRP。PT-7828 支持手动添加 multicast 群组来启用 multicast 过滤功能。

### 启用 Multicast Filtering

您可以通过使用串口 Console 和 Web 接口来启用和禁用 IGMP Snooping 和 IGMP querying。如果未启用 IGMP Snooping,则网络 IP multicast 流量将被任意转发,造成网络 流量泛滥。

### 配置 IGMP Snooping

IGMP Snooping 能够过虑 multicast 流量,那些对终端有用的流量才被传输,因此降低了 以太网 LAN 中的流量。

### IGMP Snooping 设置

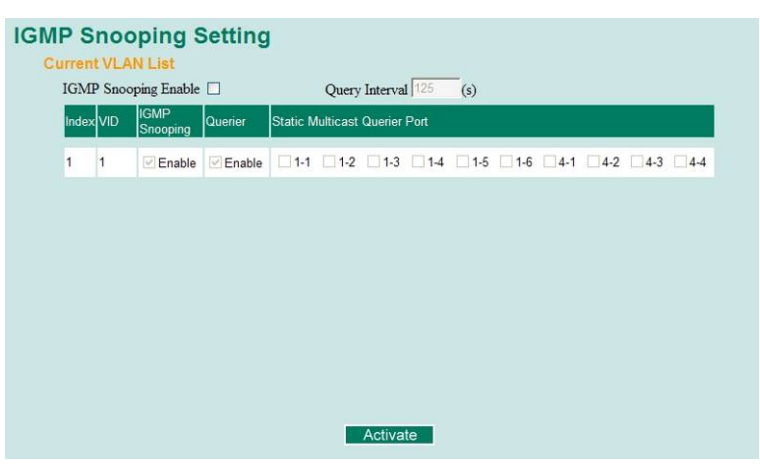

### IGMP Snooping Enable

| 设置             | 说明                           | 出厂设置     |
|----------------|------------------------------|----------|
| Enable/Disable | 选择复选框来启用全局 IGMP Snooping 功能。 | Disabled |

### Query Interval

| 设置              | 说明                        | 出厂设置 |
|-----------------|---------------------------|------|
| Numerical value | 设置查询器全局查询的间隔时间,有效时间为 20 到 | 125  |
| input by user   | 600 秒                     |      |

#### **IGMP** Snooping

| 设置             | 说明                                     | 出厂设置                                            |
|----------------|----------------------------------------|-------------------------------------------------|
| Enable/Disable | 选择复选框来启用或禁用每个 VLAN 的 IGMP Snooping 功能。 | Enabled if IGMP<br>Snooping<br>Enabled Globally |

#### Querier

| 设置             | 说明                          | 出厂设置                                            |
|----------------|-----------------------------|-------------------------------------------------|
| Enable/Disable | 选择复选框来启用或禁用 PT-7828 的查询器功能。 | Enabled if IGMP<br>Snooping<br>Enabled Globally |

### Static Multicast Router Port

| 设置              | 说明                             | 出厂设置    |
|-----------------|--------------------------------|---------|
| Select/Deselect | 选择复选框来选择哪个端口连接到 multicast 路由器。 | Disable |
|                 | 只有当 IGMP Snooping 启用时才能激活此功能。  |         |

# **注意** 当同时启用 Turbo Ring 和 IGMP Snooping 时,至少一个交换机必须指定为查询器或启用 IGMP snooping 和 GMRP。

### IGMP Table

PT-7828 会显示其所检测到当前激活的 IGMP。

| Current Active IGMP Groups |                                               |              |                                       |                              |         |                    |                   |              |
|----------------------------|-----------------------------------------------|--------------|---------------------------------------|------------------------------|---------|--------------------|-------------------|--------------|
|                            | Auto Learned<br>VID Multicast<br>Querier Port | Auto Learned | l Static<br>Multicast<br>Querier Port | Querier<br>Connected<br>Port | Act as  | Active IGMP Groups |                   |              |
|                            |                                               | Querier Port |                                       |                              | Querier | IP                 | MAC               | Members Port |
|                            |                                               |              |                                       |                              |         |                    |                   |              |
|                            | 1                                             |              | 1-4                                   |                              | Yes     | 239.255.255.250    | 01-00-5E-7F-FF-FA | 4-4          |
|                            |                                               |              |                                       |                              |         |                    |                   |              |

信息包含 VID, Auto-learned Multicast Router Port, Static Multicast Router Port, Querier Connected Port 和激活 IGMP 组的 IP 地址以及 MAC 地址。

# 加入静态 Multicast MAC

如果需要的话, PT-7828 还能手动加入 multicast 组。

| Static Multicast MAC Address |                  |            |            |        |     |             |     |     |     |
|------------------------------|------------------|------------|------------|--------|-----|-------------|-----|-----|-----|
| Current Stat                 | tic Multicast M  | AC Address | List       |        |     |             |     |     |     |
| All Ir                       | ndex MAC Addres  | 3S         | Join Port  |        |     |             |     |     |     |
|                              |                  |            |            |        |     |             |     |     |     |
|                              |                  |            |            |        |     |             |     |     |     |
|                              |                  |            |            |        |     |             |     |     |     |
|                              |                  |            |            |        |     |             |     |     |     |
|                              |                  |            |            |        |     |             |     |     |     |
|                              |                  |            |            |        |     |             |     |     |     |
|                              |                  |            | Remove     | Select |     |             |     |     |     |
| Add New St                   | atic Multicast I | MAC Addres | s to the L | ist    |     |             |     |     |     |
| MAC Addres                   | ss               | - L        |            | [      | [   |             |     |     |     |
| Join Port                    | 1-1              | 1-2 1-     | 3 🗌 1-4    | 1-5    | 1-6 | <b>4</b> -1 | 4-2 | 4-3 | 4-4 |
|                              |                  |            | Activ      | ate    |     |             |     |     |     |

Add New Static Multicast Address to the List

| 设置          | 说明                         | 出厂设置 |
|-------------|----------------------------|------|
| MAC Address | 输入要加入主机的 multicast MAC 地址。 | 无    |

#### MAC Address

| 设置      | 说明                               | 出厂设置 |
|---------|----------------------------------|------|
| Integer | 输入主机(具备某一特定 MAC 地址)所属的 VLAN 的数量。 | 无    |

Join Port

| 设置              | 说明                         | 出厂设置 |
|-----------------|----------------------------|------|
| Select/Deselect | 点选复选框选择该 multicast 组的加入端口。 | 无    |

### 配置 GMRP

GMRP 是一项基于 MAC 的广播管理协议,而 IGMP 则基于 IP。GMRP 允许桥和站动态建 立和解除与组之间的成员关系。

| Port | GMRP   |  |
|------|--------|--|
| 1-1  | Enable |  |
| 1-2  | Enable |  |
| 1-3  | Enable |  |
| 1-4  | Enable |  |
| 1-5  | Enable |  |
| 1-6  | Enable |  |
| 4-1  | Enable |  |
| 4-2  | Enable |  |
| 4-3  | Enable |  |
| 4-4  | Enable |  |

#### **GMRP** enable

| 设置             | 说明                   | 出厂设置    |
|----------------|----------------------|---------|
| Enable/Disable | 启用或禁用端口列表中的 GMRP 功能。 | Disable |

### **GMRP** Table

PT-7828显示当前检测到被激活的 GMRP 组。

| GM | RP Status         |             |               |
|----|-------------------|-------------|---------------|
|    | Multicast Address | Fixed Ports | Learned Ports |
| 1  | 01-00-5E-00-00-01 | 1-6,        |               |
|    |                   |             |               |
|    | 设置                |             | 说明            |

| 反直            | 1 况 9                            |
|---------------|----------------------------------|
| Fixed Ports   | 由静态 multicast 来定义该 multicast 地址。 |
| Learned Ports | 由 GMRP 认识该 multicast 地址。         |

# 带宽管理

一般而言,网络是不能允许某台主机单独占有网络通信所有带宽的,尤其是在网络设备出现 故障的情况下。例如,当网络拓扑配置不当或网络设备故障的时候就有可能导致所谓的"广播 风暴"。 PT-7828 交换机不仅可以防止广播风暴的发生,还可以对所有网络封包设置不同的 通过权限,帮助管理员有效地利用有限的带宽,预防意外情况的发生。

# 配置带宽管理

# 广播风暴保护

| Broadcast Stor |                                         |        |
|----------------|-----------------------------------------|--------|
| 设置             | 说明                                      | 出厂设置   |
| Enable/Disable | 启用或禁用广播风暴保护功能,以保护网络上未知广<br>播封包所导致的广播风暴。 | Enable |

# 流量限制设定

| Port | Ingress       |
|------|---------------|
| 1-1  | Not Limited 💌 |
| 1-2  | Not Limited 💌 |
| 1-3  | Not Limited 💌 |
| 1-4  | Not Limited 💌 |
| 1-5  | Not Limited 💌 |
| 1-6  | Not Limited 💌 |
| 4-1  | Not Limited 💌 |
| 4-2  | Not Limited 💌 |
| 4-3  | Not Limited 😪 |
| 4-4  | Not Limited 💌 |

### Ingress

| 设置           | 说明                                                                               | 出厂设置 |
|--------------|----------------------------------------------------------------------------------|------|
| Ingress rate | 从以下选项当中选择所有封包的通过等级: not<br>limited, 3%, 5%, 10%, 15%, 25%, 35%, 50%,<br>65%, 85% | 无    |

# 使用端口访问控制

PT-7828 提供了两种基于端口访问控制的方法,即静态端口锁定(Static Port Lock)和 IEEE 802.1X。

### 静态端口锁定

**PT-7828** 可以设置某一特定静态 MAC 地址的设备访问指定端口的权限。借助端口锁定功能, 被锁定的端口只接收来自预设静态 MAC 地址设备的数据流,可以有效地防止误操作和阻止 黑客的侵入。

### **IEEE 802.1X**

IEEE 802.1X 标准定义了一组基于客户端/服务器访问控制和认证的协议。该协议禁止任何未通过认证的客户端借助特定的端口通过 internet 来访问。认证服务器的功能是验证访问该特定端口客户端。只有在得到认证许可的情况下,客户端才可以访问该端口。

### IEEE 802.1X 的概念

基于 802.1X 标准的认证机制包含以下三部分内容:客户端,认证服务器和认证者。

客户端(Supplicant):是指要求访问 LAN 和交换机的站点,同时响应来自交换机的请求。

认证服务器(Authentication server): 是指验证来自客户端认证请求的服务器。

**认证者(Authenticator)**:是指交换机或无线接入点,它们在客户端和认证服务器之间扮 演代理服务器的角色,包括从客户端获取正确的认证信息然后验证该信息同认证服务器的一 致性,并给客户端相应的回应。

PT-7828 在 802.1X 标准中担任的是认证者的角色。客户端和认证者之间相互交换的是 EAPOL(Extensible Authentication Protocol over LAN)帧。我们既可以使用外部 RADIUS 服务器作为认证服务器,也可以通过使用 Local User Database 作为认证查询表将 PT-7828 作为认证服务器。当我们使用外部 RADIUS 服务器作为认证服务器时,认证者和认证服务 器之间相互交换的是 EAP 帧。

客户端和认证者均可提出执行认证这一过程。当客户端提出认证时,它将发送 "EAPOL-Start"帧给认证者。而当认证者提出认证或收到"EAPOL Start"帧时,它将发送 "EAP Request/Identity"帧来查询客户端的用户名。

### 配置静态端口锁定

PT-7828 支持手动增加 unicast 组。

| Add Static Unicast MAC Address |            |   |           |   |           |  |
|--------------------------------|------------|---|-----------|---|-----------|--|
| MAC Address<br>Port            | -<br>1-1 ¥ |   | <b></b> . | · | <b></b> . |  |
|                                |            | A | ctivate   |   |           |  |

| 设置          | 说明                        | 出厂设置 |
|-------------|---------------------------|------|
| MAC Address | 增加静态 unicast MAC 地址到地址表中。 | 无    |
| Port        | 以专用的端口固定静态地址。             | 1-1  |

# 配置 IEEE 802.1X

### 802.1X Settings

| Database Option | Local     | Re-Auth        | Enable 🚩 |
|-----------------|-----------|----------------|----------|
| Radius Server   | localhost | Re-Auth Period | 3600     |
| Server Port     | 1812      |                |          |
| Shared Key      |           |                |          |
| Port            | 802.1X    |                |          |
| 1-1             | Enable    |                |          |
| 1-2             | Enable    |                |          |
| 1-3             | Enable    |                |          |
| 1-4             | Enable    |                |          |
| 1-5             | Enable    |                |          |
| 1-6             | Enable    |                |          |
| 4-1             | Enable    |                |          |
| 1-2             | Enable    |                |          |

### Database Option

| 设置                     | 说明                                                                          | 出厂设置  |
|------------------------|-----------------------------------------------------------------------------|-------|
| Local(Max.32<br>users) | 选择此项可将本地用户数据库设为认证服务器的数<br>据库。                                               | Local |
| Radius                 | 选择此项可将外部 RADIUS 服务器作为认证服务器 数据库。其认证机制为"EAP-MD5"。                             | Local |
| Radius, Local          | 选择此项可将外部 RADIUS 服务器作为首选认证服<br>务器数据库,认证机制为"EAP-MD5"。否则采本地用<br>户数据库作为首选认证数据库。 | Local |

### **Radius Server**

| 设置                           | 说明                      | 出厂设置      |
|------------------------------|-------------------------|-----------|
| IP address or<br>domain name | 指 RADIUS 服务器的 IP 地址和域名。 | Localhost |

### Server Port

| 设置        | 说明                  | 出厂设置 |
|-----------|---------------------|------|
| Numerical | RADIUS 服务器的 UDP 端口。 | 1812 |

### Shared Key

| 设置                                     | 说明                                                | 出厂设置 |
|----------------------------------------|---------------------------------------------------|------|
| Alphanumeric<br>(Max.40<br>characters) | 是指 RADIUS 服务器和 PT-7828 之间的共享密钥。<br>必须设置两者使用相同的密钥。 | 无    |

#### Re-Auth

| 设置             | 说明                      | 出厂设置    |
|----------------|-------------------------|---------|
| Enable/Disable | 在预设时间段内无响应,将对客户端进行重新认证。 | Disable |

### **Re-Auth Period**

| 设置                       | 说明                               |     | 出厂设置 |
|--------------------------|----------------------------------|-----|------|
| Numerical (60-65535sec.) | 指定客户端再次输入用户名和密码的频率,<br>认证服务器的连接。 | 保持同 | 3600 |

#### 802.1X

| 设置             | 说明                           | 出厂设置    |
|----------------|------------------------------|---------|
| Enable/Disable | 选择位于 802.1X 栏下的复选框可以启用各端口的   | Disable |
|                | IEEE 802.1X。所有终端必须在访问这些端口之前输 |         |
|                | 入正确的用户名和密码。                  |         |

### **802.1X Re-Authentication**

PT-7828 可以手动选择是否强制所连接的设备执行重新认证的动作。

### **802.1X Re-Authentication**

| Port | 802.1X          |  |
|------|-----------------|--|
| 4-1  | Re-Authenticate |  |
| 4-2  | Re-Authenticate |  |

#### 802.1X Re-Authentication

| 设置             | 说明                              | 出厂设置    |
|----------------|---------------------------------|---------|
| Enable/Disable | 启用或禁用 802.1X Re-Authentication。 | Disable |

### 设置 Local User Database

在采用 Local User Database 作为认证数据库之前,请先设置数据库。

| Local User Dat | abase | e Setup   |           |       |    |            |  |
|----------------|-------|-----------|-----------|-------|----|------------|--|
| Select All     | Index | User Name | Pas       | sword | De | escription |  |
|                |       |           |           |       |    |            |  |
|                |       |           |           |       |    |            |  |
|                |       |           |           |       |    |            |  |
|                |       |           | _         |       |    |            |  |
|                |       |           | Remove Se | elect |    |            |  |
| Add New User   |       |           |           |       |    |            |  |
| User Name      |       |           |           |       |    |            |  |
| Password       |       |           |           |       |    |            |  |
| Description    | -     |           |           |       |    |            |  |
|                |       |           | Activate  | 9     |    |            |  |

### Local User Database Setup

| 设置                         | 说明                         | 出厂设置 |
|----------------------------|----------------------------|------|
| User Name(最多 30<br>个字符)    | Local User Database 的用户名。  | 无    |
| Password(最多 16 个<br>字符)    | Local User Database 的密码。   | 无    |
| Description(最多 30 个<br>字符) | 对 Local User Database 的描述。 | 无    |

**注意** Local User Database 的用户名可根据您的实际需要来命名,比较灵活。

### Port Access Control Table

| Port Access Control Table |       |               |        |  |
|---------------------------|-------|---------------|--------|--|
| Port 1-1 💌                |       |               |        |  |
| Select All                | Index | Mac Address   | Status |  |
|                           |       |               |        |  |
|                           |       |               |        |  |
|                           |       |               |        |  |
|                           |       |               |        |  |
|                           |       |               |        |  |
|                           |       |               |        |  |
|                           |       |               |        |  |
|                           |       | Remove Select |        |  |

表中显示了端口是否被授权。

# IP 地址过滤功能

PT-7828 提供用户利用 IP 地址过滤的方法来控制对其端口的访问。

| IP Filter |                  |
|-----------|------------------|
|           | Port 1-1 M       |
|           | Index IP Address |
|           | 1                |
|           | 2                |
|           | 3                |
|           | 4                |
|           | 5                |
|           | 6                |
|           | 7                |
|           | 8                |
|           | Activate         |

# 自动报警功能

工业以太网设备通常位于系统的终端点,这些设备无法获知网络其它部分的状态。这就意味着连接这些设备的以太网交换机必须为网络维护人员提供实时的报警信息。甚至当控制工程师离开控制室很长一段时间,当意外发生的时候也能立即知道设备的状态。PT-7828支持多种不同的自动报警方式,如 E-mail 和继电器输出。它还支持通过两路数字输入在系统中嵌入传感器来通过自动 E-mail 和继电器输出自动报警。

### 配置 Email 报警

当用户指定的事件发生时,自动 E-mail 报警功能用 E-mail 向用户发出警告。

建立自动报警功能需要以下三个步骤:

### 1. 配置 E-mail 事件类型

在控制台或 Web 浏览器 Event types 页面(关于每个事件的描述,参看 Email Alarm Events setting 部分中选择需要的事件类型。)

2. 配置 E-mail 设置

从串口控制台接口、Telnet 或浏览器接口配置 PT-7828 的 email 设置,输入邮件服务器的 IP /名字(IP 地址或名字),帐户名,帐户密码,重新输入新密码以及要发送到目的邮件地址。

#### 3. 激活您的设置并且如果有必要的话测试 E-mail

在配置并激活 PT-782 事件类型和 E-mail 设置后,您可以利用 Test E-mail 功能来测试 您的 E-mail 地址和邮件服务器地址是否设置正确。
# Email 报警事件设置

| Port | Switch C | old Start<br>Change | Switch Auth. | n Warm Start<br>Failure | Power Transition Comm. Redundar | (On->Off) [<br>ncy Topology Change | ] Power Transition(Off->On<br>d |
|------|----------|---------------------|--------------|-------------------------|---------------------------------|------------------------------------|---------------------------------|
|      | Port     | Link-ON             | Link-OFF     | Traffic-Overload        | Traffic-Threshold(%)            | Traffic-Duration(s)                | •                               |
|      | 1-1      |                     |              |                         | 0                               | 1                                  | ^                               |
|      | 1-2      |                     |              |                         | 0                               | 1                                  |                                 |
|      | 1-3      |                     |              |                         | 0                               | 1                                  |                                 |
|      | 1-4      |                     |              |                         | 0                               | 1                                  |                                 |
|      | 1-5      |                     |              |                         | 0                               | 1                                  |                                 |
|      | 1-6      |                     |              |                         | 0                               | 1                                  |                                 |
|      | 4-1      |                     |              |                         | 0                               | 1                                  |                                 |
|      | 4-2      |                     |              |                         | 0                               | 1                                  | ~                               |

事件类型可以被分为两个基本组:系统事件(System Events)和端口事件(Port Events)。 系统事件涉及交换机的所有功能,而端口事件则是关于特殊端口的活动。

| 系统事件                                    | 出现以下状况时,发出 Email 警告信息                                                      |
|-----------------------------------------|----------------------------------------------------------------------------|
| Switch Cold Start                       | 电源被切断,重新连接。                                                                |
| Switch Warm Start                       | PT-7828 重新启动,例如网络参数发生改变(IP                                                 |
|                                         | address,netmask等等)。                                                        |
| Power Transition (On $\rightarrow$ Off) | PT-7828 断电。                                                                |
| Power Transition (Off $\rightarrow$ On) | PT-7828 上电。                                                                |
| Configuration Change                    | 任何配置选项改变。                                                                  |
| Activated                               |                                                                            |
| Authentication Failure                  | 输入密码错误。                                                                    |
| Comm. Redundancy Topology<br>Changed    | 任何 Spanning Tree 协议的交换机位置发生改变<br>(只适用于树根)。如果 Turbo Ring 的主机改变<br>或者冬田路经被激活 |
|                                         | 以自宙用咱们放放伯。                                                                 |

| 端口事件                    | 出现以下情况时,发出 Email 警告信息               |
|-------------------------|-------------------------------------|
| Link-ON                 | 端口连接到另一台设备。                         |
| Link-OFF                | 端口连接断开 (如线缆断开或所连接的设备关闭)。            |
| Traffic-Overload        | 端口的流量超过门限值(前提是该项功能启用)。              |
| Traffic-Threshold (%)   | 输入一个非零数字(如果端口的流量过载限制功能<br>开启)。      |
| Traffic-Duration (sec.) | 如果在这个时间内平均流量超过门限,那么将发出<br>一个流量过载警告。 |

| NOTE | 流量过载(Traffic-Overload)、流量门限(Traffic-Threshold (%))以及流量持续时间 |
|------|------------------------------------------------------------|
|      | (Traffic-Duration (sec.))是相互关联的。如果您开启了流量过载,那么必须输入一个非       |
|      | 零的流量门限百分比值和 1 到 300 之间的流量持续时间值。                            |

## NOTE Email 警告信息的发送者(sender)按照以下格式: Moxa\_PowerTrans\_Switch\_0001@Switch\_Location

Moxa\_EtherDevice\_Switch\_0001@Switch\_Location 其中 Moxa\_PowerTrans\_Switch 是默认的交换机名字,0001 是 PT-7828 的序列号,而 Switch\_Location 是默认的交换机位置。 查看基本设置(Basic Settings)部分怎样修改交换机的名字和位置。

# Email 设置

| Email Alarm Events Settin | igs              |
|---------------------------|------------------|
|                           |                  |
| Mail Server IP/Name:      |                  |
| Account Name :            |                  |
| Account Password :        |                  |
| Change Account P          | assword          |
| Old Password :            |                  |
| New Password :            |                  |
| Retype Password :         |                  |
|                           |                  |
| 1st email address :       |                  |
| 2nd email address :       |                  |
| 3rd email address :       |                  |
| 4th email address :       |                  |
| Activate                  | Send Test E-mail |

Mail Server IP/Name

| 设置         | 说明            | 出厂设置 |
|------------|---------------|------|
| IP address | 邮件服务器的 IP 地址。 | 无    |

Account Name

| 设置                    | 说明           | 出厂设置 |
|-----------------------|--------------|------|
| Max. 45<br>Characters | 您的 Email 帐户。 | 无    |

## **Password Setting**

| 设置                                      | 说明                                                                                  | 出厂设置    |
|-----------------------------------------|-------------------------------------------------------------------------------------|---------|
| Disable/Enable<br>to change<br>Password | 要从 Web 浏览器重置密码,选择 Change Password 复选框,输入旧密码,然后输入新密码,再重复新密码,然后点激活按钮即可。密码不得超过 45 个字符。 | Disable |
| Old Password                            | 更改密码之前输入当前密码。                                                                       | 无       |
| New Password                            | 您所要设置的新密码。不超过 45 个字符。                                                               | 无       |
| Retype<br>Password                      | 如果您在密码栏输入了新密码,在更改生效之前您还 需要在 Retype new password 栏在输入一次新密码。                          | 无       |

## Email Address

| 设置                    | 说明                                     | 出厂设置 |
|-----------------------|----------------------------------------|------|
| Max. 30<br>characters | 最多可以设置 4 个接收来自 PT-7828 报警信息的 email 地址。 | 无    |

## Send Test Email

在 Email 设置完成后,您首先要点击 Activate 按钮来执行更改, 然后点击 Send Test Email 按钮来检查设置是否正确。

注意 自动 Email 报警信息将通过一台需要身份认证的 SMTP 服务器被发送,服务器支持 CRAM-MD5、LOGIN 和 PAIN methods of SASL (Simple Authentication and Security Layer) 认证机制。

如果 Email 信息能够不用认证就能发送,我们强烈建议您不要输入帐户名和密码。

## 配置继电器报警

当用户指定的事件发生时,自动继电器报警功能通过继电器输出向用户发出警告。建立自动继电器报警功能需要以下两个步骤:

1. 配置继电器事件类型

在控制台或 Web 浏览器 Event types 页面(关于每个事件的描述,参看继电器报警事件设置部分)中选择需要的事件类型。

2. **激活您的设置** 在配置完成后激活 PT-7828 继电器事件类型。

## 继电器报警事件设置

| Over<br>Power In<br>Turbo Rir<br>t Events | ride Relay 1 Warnin<br>put 1 failure(On->Off)<br>ng Break Disable 🕑 | g Settings<br>Disable | Powe              | r Input 2 failure(On->O | ff) Disable 💌 |
|-------------------------------------------|---------------------------------------------------------------------|-----------------------|-------------------|-------------------------|---------------|
| Port                                      | Link                                                                | Traffic-Overload      | Traffic-Threshold | I(%) Traffic-Duration(s | )             |
| 1-1                                       | Ignore 💌                                                            | Disable 💌             | 1                 | 1                       | <u>^</u>      |
| 1-2                                       | Ignore 💌                                                            | Disable 💌             | 1                 | 1                       |               |
| 1-3                                       | Ignore 💌                                                            | Disable 💌             | 1                 | 1                       |               |
| 1-4                                       | Ignore 💌                                                            | Disable 💌             | 1                 | 1                       |               |
| 1-5                                       | Ignore 💌                                                            | Disable 💌             | 1                 | 1                       |               |
| 1-6                                       | Ignore 💌                                                            | Disable 💌             | 1                 | 1                       |               |
| 4-1                                       | Ignore 💌                                                            | Disable 💌             | 1                 | 1                       |               |
| 4-2                                       | Ignore 🔽                                                            | Disable 🔽             | 1                 | 1                       |               |

事件类型可以被分为两个基本组:系统事件(System Events)和端口事件(Port Events)。 系统事件涉及交换机的所有功能,而端口事件则是关于特殊端口的活动。 PT-7828 有两路继电器输出,您可以设置哪路输出和哪个事件相关,这有助于管理员识别不同事件的重要性。

| 系统事件                      | 出现以下状况时,输出继电器警告信息 |
|---------------------------|-------------------|
| Power Transition (On→Off) | PT-7828 断电。       |
| Power Transition (Off→On) | PT-7828 上电。       |

| 系统事件                    | 出现以下状况时,输出继电器警告信息                   |
|-------------------------|-------------------------------------|
| Link-ON                 | 端口连接断开 (如线缆断开或所连接的设备关闭)。            |
| Link-OFF                | 端口的流量超过门限值(前提是该项功能启用)。              |
| Traffic-Overload        | 输入一个非零数字(如果端口的流量过载限制功能<br>开启)。      |
| Traffic-Threshold (%)   | 如果在这个时间内平均流量超过门限,那么将发出<br>一个流量过载警告。 |
| Traffic-Duration (sec.) | 端口连接断开(如线缆断开或所连接的设备关闭)。             |

**注意** 流量过载(Traffic-Overload)、流量门限(Traffic-Threshold (%))以及流量持续时间 (Traffic-Duration (sec.))。如果您开启了流量过载,那么必须输入一个非零的流量门限 百分比值和 1 到 300 之间的流量持续时间值。

## 撤除继电器警告设置

选取复选框可以暂时撤除继电器警告设置,取消继电器输出告警期间可以让管理员进行报警 条件的维护。

# 继电器报警列表

查看此表检视是否有继电器警告信息发生。

| Current Warning List |       |       |
|----------------------|-------|-------|
|                      | Index | Event |
|                      |       |       |
|                      |       |       |
|                      |       |       |
|                      |       |       |
|                      |       |       |

# Line-Swap-Fast-Recovery 功能

Line-Swap Fast Recovery 功能是默认开启的,允许与 PT-7828 相连的设备在拔出网线且 插到另一个端口时迅速恢复正常联机,恢复时间只有几毫秒(一般商用交换机的恢复时间为 几分钟)。如果要关闭这项功能或关闭后要重新开启,可以通过控制台组件访问 Line-Swap Recovery 页面或者通过 Web 浏览器接口访问 Line-Swap Fast Recovery 页面,如下所 示。

# 配置 Line-Swap-Fast-Recovery

## Line Swap Fast Recovery

| i i |                  |
|-----|------------------|
|     |                  |
|     | Enable All Ports |
|     | Activate         |

#### Enable Line-Swap-Fast-Recovery

| 设置             | 说明                                  | 出厂设置   |
|----------------|-------------------------------------|--------|
| Enable/Disable | 选择复选框启用 Line-Swap-Fast-Recovery 功能。 | Enable |

# Set Device IP 功能

为省去设定设备的 IP 地址麻烦, PT-7828 系列内置 DHCP/BootP server 和 RARP 协议, 可以自动设置以太网设备的 IP 地址。

开启之后, Set device IP 功能允许 PT-7828 可以自动为具有 DHCP client 和 RARP 协议的 连接设备分配 IP 地址。实际上, PT-7828 扮演的角色就是像 DHCP/BootP server 一样, 给 连接设备分配特定的 IP 地址,这些地址保存在 PT-7828 的内存中。每次设备接通或者重新 启动, PT-7828 都会向设备发送一个预设的 IP 地址。

按照以下步骤使用 Set device IP 功能:

#### 步骤一:设置所连接的设备

将要自动分配 IP 地址的设备和 PT-7828 建立连接。设备必须设置成自动获取 IP 地址。设备配置组件必须包含类似自动获取 IP 地址(obtain an IP address automatically)类似的选项。

例如右图是Windows的TCP/IP Properties窗口。 也许设备的配置组件看起来有点不同,但是根据图 中选项我们便可以知道您要找的功能是什么。 您也需为您的设备决定要连到 PT-7828 的哪个端 口,按照下面的步骤单独建立每个端口。

#### 步骤二:

配置 PT-7828 的 Set device IP 功能,可以通过控制台组件或者 Web 浏览器。不管是哪种情况,您只需要为每个需配置的端口输入预设的 IP 地址。

#### 步骤三:

在退出设置前确定激活您所作的设置。

- 如果是通过 Web 浏览器,那么只需要点击 Activate 按钮来激活设置。
- 如果是通过控制台组件,首先突出 Activate 菜单选项,然后按 Enter。您将收到 Set device IP settings are now active! (Press any key to continue) 的信息。

| TCP/IP Properties                                                                  |                                                                                       | ? ×                                                              |
|------------------------------------------------------------------------------------|---------------------------------------------------------------------------------------|------------------------------------------------------------------|
| Bindings<br>DNS Configuration                                                      | Advanced<br>Gateway WINS Confi                                                        | NetBIOS<br>guration IP Address                                   |
| An IP address can<br>If your network doe<br>your network admin<br>the space below. | be automatically assigne<br>is not automatically assig<br>iistrator for an address, a | d to this computer.<br>n IP addresses, ask<br>nd then type it in |
| O Specify an IP                                                                    | address automatically<br>address:                                                     |                                                                  |
| [P Address:                                                                        |                                                                                       |                                                                  |
| S <u>u</u> bnet Mask                                                               |                                                                                       |                                                                  |
|                                                                                    |                                                                                       |                                                                  |
|                                                                                    |                                                                                       |                                                                  |
|                                                                                    |                                                                                       |                                                                  |
|                                                                                    | OK                                                                                    | Cancel                                                           |

# 配置 Set Device IP

| 1-1     NA        1-2     NA        1-3     NA        1-4     NA        1-5     NA        1-6     NA        4-1     NA        4-2     NA        4-3     NA        4-4     NA |     |    |      |
|----------------------------------------------------------------------------------------------------|-----|----|------|
| 1-2     NA        1-3     NA        1-4     NA        1-5     NA        1-6     NA        4-1     NA        4-2     NA        4-3     NA        4-4     NA                   | 1-1 | NA |      |
| 1-3     NA                                                                                                    | 1-2 | NA | <br> |
| 1-4     NA                                                                                                    | 1-3 | NA |      |
| 1-5     NA                                                                                                    | 1-4 | NA |      |
| 1-6     NA                                                                                                    | 1-5 | NA |      |
| 4-1     NA                                                                                                    | 1-6 | NA |      |
| 4-2         NA                                                                                                    | 4-1 | NA |      |
| 4-3 NA                                                                                                    | 4-2 | NA |      |
| 4-4 NA                                                                                                    | 4-3 | NA |      |
|                                                                                                    | 4-4 | NA |      |
|                                                                                                    |     |    |      |

## **Desired IP Address**

| 设置         | 说明                | 出厂设置 |
|------------|-------------------|------|
| IP Address | 为连接设备设定预设的 IP 地址。 | 无    |

# 诊断功能

PT-7828 为管理员提供两种重要的工具来诊断网络系统。

# 镜像端口

| Mirror Port Settings              |                       |
|-----------------------------------|-----------------------|
| Monitored port<br>Watch direction | V<br>Bi-directional V |
| Mirror port                       | M                     |
|                                   | Activate              |

镜像端口功能可以用来监视流过某个特定端口的数据,要做到这一点,需要设定另一个端口 (镜像端口 the *mirror port*)来接收相同的发出或收到的数据来实现的,这样一来,网管人 员便可以观察那个端口,因此可以掌握网络的动态。

按照以下步骤建立镜像端口(Mirror Port)功能:

#### 步骤一:

通过控制台组件或 Web 浏览器来配置 PT-7828 的镜像端口功能。您需要配置三项设置:

| Monitored Port  | 选择要被监控端口的端口号。                                                                          |
|-----------------|----------------------------------------------------------------------------------------|
| Mirror Port     | 选择用来监控被监控端口的端口号。                                                                       |
| Watch Direction | 从以下两种数据流向中选择其一:                                                                        |
|                 | <ul> <li>输出数据流(Output data stream)</li> <li>选择该选项将只监视通过 PT-7828 端口发送出去的数据包。</li> </ul> |
|                 | <ul> <li>双向(Bi-directional)</li> <li>选择该选项将监视所有通过 PT-7828 端口流入流出的数据包。</li> </ul>       |

## 步骤二:

在退出设置前确定激活您所作的设置。

- 使用 Web 浏览器时,那么只需要点击 Activate 按钮来激活设置。
- 如果是通过控制台组件,首先将光标移至 Activate 菜单选项,然后按 Enter。您将收到 Mirror port settings are now active! (Press any key to continue)的信息。

# Ping

| Use Ping Command to | test Network Integrity |
|---------------------|------------------------|
| IP address/Name     |                        |
|                     | Ping                   |

Ping 功能是使用 Ping 命令提供简单且强大的工具协助用户解决网络的问题。该功能最具特色的特点就是尽管命令是在用户 PC 机的键盘上输入的,但是实际上命令由 PT-7828 发出的,通过这种方法,使得用户可以做到通过 PT-7828 的端口发出命令。 要使用 Ping 功能,输入要操作的 IP 地址,然后在控制台组件下按 Enter。如果使用的是Web 浏览器接口,只需要点击 Ping 按钮。

# 监视器功能

您可以通过 Web 控制台或串口控制台实时监视 PT-7828 的统计数据。

## 交换机监视

通过选择左边选择栏中的 System 来访问监视器。系统监视下,用户可以看到显示所有 PT-7828 的 18 个端口数据传输动态的图像。点击四个选项之一: Total Packets, TX Packets, RX Packets, 或 Error Packets,来观看特定类型数据包的传输动态。回忆一下, TX Packets 是从 PT-7828 发出的,RX Packets 是接收自连接设备的,而 Error Packets 是不通过 TCP/IP 错误检验算法的。Total Packets 选项显示的是联合 TX Packets, RX Packets 和 Error Packets 的图像,该图像藉由显示每秒数据包数量 Packets/s (packets per second, or pps) 和秒数 sec. (seconds)呈现数据的传输状态。事实上,同一幅图里显示了 三种曲线: Uni-cast 单播数据包(红色)、Multi-cast 组播数据包(绿色)和 Broad-cast 广播数据包(蓝色)。图像每隔几秒更新一次,这样使得用户可以实时分析数据传输动态。 四幅图(All Packets, TX Packets, RX Packets,和 Error Packets)的格式是一样的,所以我们 这里只显示 All Packets 的图像,它是通过显示每秒多少数据包来描述数据传输动态的。

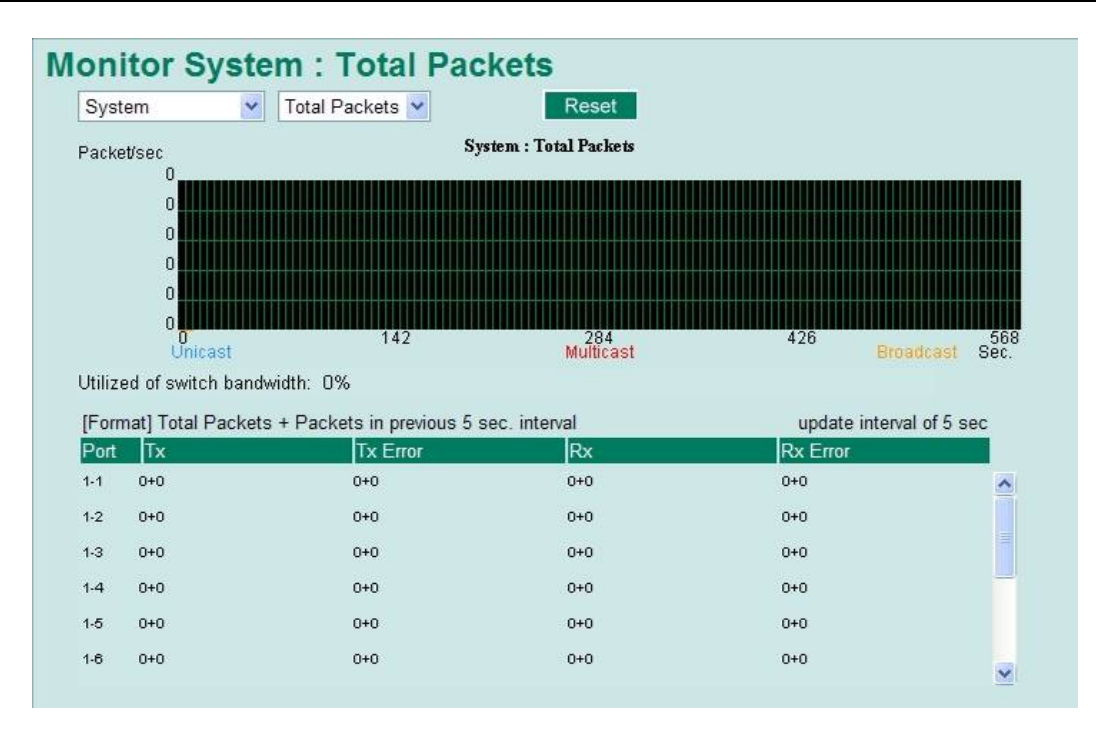

# 端口监视

选择左边选择栏中的 ALL 10/100M or 1G Ports 或 Port *i*其中的 *i*= 1, 2, ..., G2 选项访问监 视器。Port *i* 选项和上面谈到的系统监视功能是一致的,在那状态下用户可以看到显示 All Packets, TX Packets, RX Packets, 或 Error Packets 动态的图像,而在这种情况下,只能显示某一个单独的端口。ALL Port 选项本质上是单个端口动态的图形化显示,可以通过上面提到的控制台监视功能来查看。All Ports 选项通过上述的控制台监控功能以图像显示每个端口的活动状态。All Ports 选项给每个端口显示三条垂直线,线高代表数据包类型的速率(Packets/s)。也就是说,随着时间的走动,线条的高度也会增高或降低,所以用户可以很直观的看到数据包传输的变化。其中,蓝色的线条代表 Uni-cast 单播数据包,红色线条代表 Multi-cast 组播数据包,橙色的代表 Broad-cast 广播数据包。图像每隔几秒更新一次,这样使得用户可以实时分析数据传输动态。

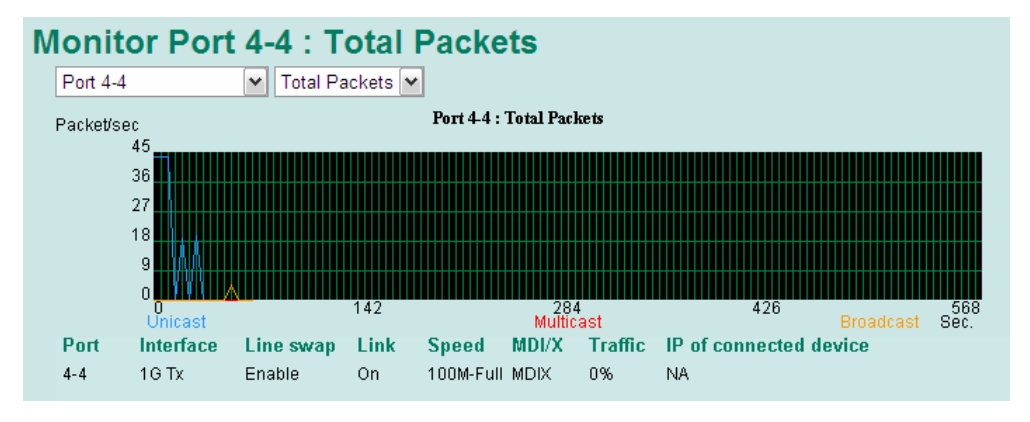

# MAC 地址表功能

该小节介绍 PT-7828 MAC 地址表所包含的信息。

## All MAC Address List

| All   | *                 | Page     | e 1/1 🚩 |      |  |
|-------|-------------------|----------|---------|------|--|
| Index | MAC               | Туре     | VLAN    | Port |  |
| 1     | 00-a0-0c-c1-05-36 | ucast(l) | 1       | 4-2  |  |

#### MAC 地址表可以配置成显示如下 PT-7828 MAC 地址组。

| ALL                     | 选择此项显示所有 PT-7828 MAC 地址                                     |
|-------------------------|-------------------------------------------------------------|
| ALL Learned             | 选择此项显示所有 PT-7828 Learned MAC 地址                             |
| ALL Static Lock         | 选择此项显示所有 PT-7828 Static Lock MAC 地址                         |
| ALL Static              | 选择此项显示所有 PT-7828 Static/Static Lock/Static Multicast MAC 地址 |
| ALL Static<br>Multicast | 选择此项显示所有 PT-7828 Static Multicast MAC 地址                    |
| Port x                  | 选择此项显示所有 PT-7828 指定端口的 MAC 地址                               |

## MAC 地址表中显示的是以下信息:

| MAC  | 本栏显示的是 MAC 地址      |
|------|--------------------|
| Туре | 本栏显示的是 MAC 地址的类型   |
| Port | 本栏显示的是 MAC 地址所属的端口 |

# 事件日志功能

| Index | Bootup | Date | Time | System Startup Time | Event                          |
|-------|--------|------|------|---------------------|--------------------------------|
| 16    | 49     | -    |      | 0d0h0m21s           | Port 4-2 link on               |
| 17    | 49     |      | 223  | 0d0h11m52s          | Port 4-2 link off              |
| 18    | 49     |      |      | 0d0h14m14s          | Port 4-2 link on               |
| 19    | 49     |      |      | 0d0h14m44s          | Port 4-2 link off              |
| 20    | 49     |      |      | 0d0h14m46s          | Port 4-2 link on               |
| 21    | 49     |      |      | 0d0h19m46s          | 192.168.127.238 admin Auth. ol |
| 22    | 49     |      |      | 0d0h32m34s          | 192.168.127.238 admin Auth. o  |
| 23    | 49     |      |      | 0d0h51m16s          | Port 4-2 link off              |
| 24    | 49     |      |      | 0d14h58m47s         | Port 4-2 link on               |
| 25    | 49     |      |      | 0d14h59m17s         | Port 4-2 link off              |
| 26    | 49     |      |      | 0d14h59m19s         | Port 4-2 link on               |
| 27    | 49     |      | 120  | 0d15h7m35s          | 192.168.127.238 admin Auth. o  |

| Bootup                 | 本栏显示 PT-7828 重启或冷启动的次数 |
|------------------------|------------------------|
| Date                   | 该日期将根据基本设置页中设定的当前日期更新  |
| Time                   | 该日期将根据基本设置页中设定的当前时间更新  |
| System<br>Startup Time | 和该事件相关的系统启动时间          |
| Events                 | 已发生的事件                 |

**注意** 以下事件将会被记录到 PT-7828 的事件记录表中。

- 冷启动
- 暖启动
- 配置变更被激活
- 电源 1/2 转换 (Off → On), 电源 1/2 转换(On → Off)
- 认证失败
- 拓扑变更
- 主要设定不相符
- 端口流量过载
- dot1x 认证失败
- 端口联机 off / on

# 系统记录功能

此功能为系统记录服务器提供事件记录,它支持 3 个可配置的系统记录服务器和系统记录服务器 UDP 端口数。当有事件发生时,该事件会被发送为系统记录 UDP 数据包,传送到指定的系统记录服务器。

| Syslog Server 1  |               |
|------------------|---------------|
| Port Destination | 514 (1~65535) |
| Syslog Server 2  |               |
| Port Destination | 514 (1~65535) |
| Syslog Server 3  |               |
| Port Destination | 514 (1~65535) |

## Syslog Server 1

| 设置                            | 说明                   | 出厂设置 |
|-------------------------------|----------------------|------|
| IP Address                    | 输入网络中主要系统记录服务器的IP地址。 | 无    |
| Port Destination (1 to 65535) | 输入主要系统记录服务器的UDP端口。   | 514  |

#### Syslog Server 2

| 设置                            | 说明                   | 出厂设置 |
|-------------------------------|----------------------|------|
| IP Address                    | 输入网络中第二系统记录服务器的IP地址。 | 无    |
| Port Destination (1 to 65535) | 输入第二系统记录服务器的UDP端口。   | 514  |

**Syslog Server 3** 

| Setting                       | Description          | Factory Default |
|-------------------------------|----------------------|-----------------|
| IP Address                    | 输入网络中第三系统记录服务器的IP地址。 | 无               |
| Port Destination (1 to 65535) | 输入第三系统记录服务器的UDP端口。   | 514             |

**注意** 以下事件将会被记录到PT-7828的事件记录表中,并被发送到指定的系统记录服务器。

- 冷启动
- 暖启动
- 配置变更被激活
- 电源 1/2 转换 (Off → On), 电源 1/2 转换(On → Off)
- 认证失败
- 拓扑变更
- 主要设定不相符
- 端口流量过载
- dot1x 认证失败
- 端口联机off / on

# HTTPS/SSL 功能

为了确保您访问 HTTP 的安全性, PT-7828 支持 HTTPS/SSL 功能, 为流量加密。利用以下 步骤可通过 HTTPS/SSL 拜访 PT-7828 的网页浏览器接口。

1. 打开 Internet Explorer 浏览器并于地址栏输入 https://PT-7828 的 IP 地址,按 Enter 建 立连结。

| https://192.168.127.253/home.asp - Microsoft Internet Explorer |  |  |  |  |
|----------------------------------------------------------------|--|--|--|--|
| File Edit View Favorites Tools Help                            |  |  |  |  |
| 🗢 Back 🔹 🤿 🗸 🙆 🖓 🖓 Search 🔝 Favorites 🛞 Media 🍏 🖏 🤩 🧾 📃        |  |  |  |  |
| Address 🛃 https://192.168.127.253/home.asp                     |  |  |  |  |

2. 此时将出现警告信息,通知用户有个尚未通过信任的公司所核发安全认证。

3. 选择 Yes 即可通过 HTTPS/SSL 安全机制进入 PT-7828 的网页浏览器接口。

| Security | Aler                                                                                                    | ×                                                                                                    |  |  |  |  |
|----------|----------------------------------------------------------------------------------------------------|----------------------------------------------------------------------------------------------------|--|--|--|--|
| P        | Infor<br>char<br>secu                                                                                                    | Information you exchange with this site cannot be viewed or<br>changed by others. However, there is a problem with the site's<br>security certificate. |  |  |  |  |
|          | The security certificate was issued by a company you have<br>not chosen to trust. View the certificate to determine whether<br>you want to trust the certifying authority. |                                                                                                    |  |  |  |  |
|          | The security certificate date is valid.                                                                                                    |                                                                                                    |  |  |  |  |
|          | 0                                                                                                    | The security certificate has a valid name matching the name of the page you are trying to view.                                                        |  |  |  |  |
|          | Do you want to proceed?                                                                                                    |                                                                                                    |  |  |  |  |
|          |                                                                                                    | Yes View Certificate                                                                                                    |  |  |  |  |

**注意** Moxa提供Root CA认证。在将此认证安装到您的PC或笔记本计算机之后,您可以直接拜访 网络浏览器接口,且不会再看到任何警告信息。您可以从 PT-7828的CD-ROM下载此认证。

# 第3层设定功能

PT-7828 是一台第3 层交换机,它使用 ISO 的 OSI 模型下的网络层(第3层)交换数据。 有别于第2 层交换机使用 MAC 地址交换数据,第3 层交换机使用 IP 地址决定数据包的传输目的地。

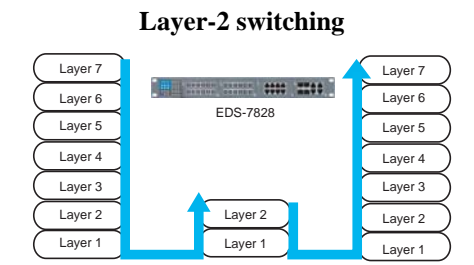

#### Layer-3 switching

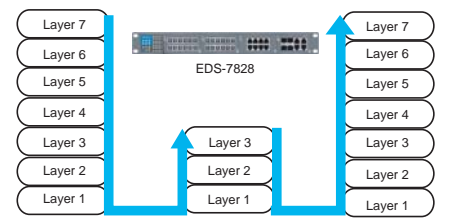

# 第3交换概念

IP (Internet Protocol)在 OSI 的 7 层模式中属于第 3 层协议。IP 地址用于网络层中数据包的 寻址,且未受限于设备或计算机的硬件。IP 地址可以由系统操作员或网络管理员分配。

有别于第2层交换机使用网络卡的 MAC 地址决定数据包的传输目的地,第3层交换机使用 当前分配给网络卡的 IP 地址传输数据包。交换机是使用 ARP (Address Resolution Protocol) 建立 MAC 地址和 IP 地址之间的关系。

当计算机送出 ARP 要求,以广播封包的方式向 IP 地址拥有者要求送回其 MAC 地址,可能的情况为以下两者之一:

- 如果你的 PC 和 IP 地址拥有者位于同一子网中, IP 地址拥有者将会使用包含有 MAC 地址的单播数据包来回应您的 PC。此后,您的 PC 将直接使用此 MAC 地址直接传输给 IP 地址拥有者。
- 如果你的 PC 和 IP 地址拥有者不是位于同一子网中,您的 PC 将不会收到任何回应。此 情况下 PC 会主动询问三层交换机(网关/路由器)的 MAC 地址。要传输数据包给 IP 地址拥有者时,您的 PC 会将数据包和 IP 地址一块打包并连同 MAC 地址寄送给三层交 换机(网关/路由器),当三层交换机(网关/路由器)收到数据包后时,便会重新再打 包并根据路由规则转发给下一站点。

## 静态路由和动态路由

PT-7828 同时支持静态路由和动态路由。动态路由允许使用 RIP V1 及/或 V2,您可以从两种选择路由方式中选择其中一种,或结合两种方式来建立您的路由表。

登录一项路由记录包含以下项目:目的地址、下个站点地址(即通往目的站点沿途中的下一 台路由器),和一张列出拜访不同网络所需开销的表。

#### 静态路由

您也可以自行定义路径,只要指定 PT-7828 应该将数据转发到属于哪个特定子网的下个站 点(或路由器),这些静态路由设定将会被存储在 PT-7828 的路由表中。

#### RIP (路由信息协议)

RIP 是一种基于距离导航的路由协议,它可以自动为 PT-7828 建立路由表。

PT-7828 能有效地更新和维护路由表,并以最短距离和最适十进制掩码优化路径。

# 接口设定

IP 接口设定页面是用来分配接口。

| P Interface Setting    |            |               |         |           |
|------------------------|------------|---------------|---------|-----------|
| IP Interface Entry     |            |               |         |           |
| Interface Name         | IF_1       |               |         |           |
| IP Address             | 100        | .10.1.1       |         |           |
| Subnet Mask            | 255        | .255.255.0    |         |           |
| VLAN ID                | 2          | -             |         |           |
| Proxy ARP              |            | Enable        |         |           |
| Add                    | Delete     | Modify        |         |           |
| IP Interface Table     |            |               |         |           |
| 🗖 All 🛛 Interface Name | IP Address | Subnet Mask   | VLAN ID | Proxy ARP |
| □ IF_1                 | 100.10.1.1 | 255.255.255.0 | 2       | Disabled  |
|                        |            |               |         |           |
|                        |            |               |         |           |
|                        |            |               |         |           |
|                        |            |               |         |           |
|                        | Activato   |               |         |           |
|                        | Activate   |               |         |           |

## Interface Name

输入这个接口的描述(最大 30 字符)。

## IP Address

为此接口指定 IP 地址。

## Subnet Mask

为此 IP 地址指定子网掩码。

#### VLAN ID

| 设置         | 说明                                                                                             | 出厂设置                              |
|------------|------------------------------------------------------------------------------------------------|-----------------------------------|
| ID numbers | 显示您在VLAN 功能中已设定的所有VLAN ID。<br>建立一个接口时,您必须先为该接口分配一个有<br>效的ID。当同一个VLAN ID被重复使用时,系统<br>会自动跳出告警信息。 | 无 (if no VLAN ID<br>is available) |

#### Proxy ARP

| 设置             | 说明                     | 出厂设置     |
|----------------|------------------------|----------|
| Enable/Disable | 此选项用于启用或禁用Proxy ARP功能。 | Disabled |

以下三个动作按钮可以帮助您设定 IP 接口表:

## Add

为 IP 接口表新增一条记录。

## Delete

从 IP 接口表移除所选取的项目(可一次选择多项)。

## Modify

修改 IP 接口表中所选取项目的内容。

**注意** 在您点击激活按钮之前,您在 IP 接口表中所做的新增或修改记录不会被增加到 PT-7828 的接口表。

# RIP

RIP 是用于设定 RIP 参数,内容如下:

| RIP Setting  |                               |          |                  |
|--------------|-------------------------------|----------|------------------|
| RIP Enable   |                               |          |                  |
|              | Choose if RIP will be enabled |          |                  |
| RIP Version  |                               |          |                  |
|              |                               |          | @ V1             |
|              | RIP Send Version Choose       |          | C V2             |
|              |                               |          | V1 Compatibility |
| RIP Distribu | ition                         |          |                  |
|              | Redistributed                 |          | Connected        |
|              | - Constributed                |          | Static           |
| RIP Enable   | Table                         |          |                  |
|              | Interface Name                | IF       | VID Enable       |
|              |                               | Activate |                  |
|              |                               |          |                  |

## **RIP** Enable

| 设置             | 说明                  | 出厂设置     |
|----------------|---------------------|----------|
| Enable/Disable | 此选项用于启用或禁用总体的RIP功能。 | Disabled |
|                |                     |          |

## **RIP** Version

您可以指定 RIP 应遵循的版本, 您也可以选择 V1 Compatibility 来确定交换机也可收到第一版的 PIP 数据包。

## **RIP** Distribution

| 设置        | 说明                               | 出厂设置                           |
|-----------|----------------------------------|--------------------------------|
| Connected | 启用此选项时,从连接端口所得知的登录项目将<br>会被重新分派。 | <i>Unchecked</i><br>(disabled) |
| Static    | 启用此选项时,被设定为静态路由的登录项目将<br>会被重新分派。 | <i>Unchecked</i><br>(disabled) |

RIP Enable Table

此表显示得自 RIP 的登录项目。

**注意** 在您点击激活按钮之前,您的 RIP 设定项目不会正式作用。

# 静态路由

RIP 静态路由用于设定 PT-7828 的静态路由表。

| Static Route   |                     |               |              |        |
|----------------|---------------------|---------------|--------------|--------|
| Static Route E | ntry                |               |              |        |
| De             | stination Address   | 100.10.1.     | 1            |        |
| Ne             | Netmask             |               | 55.0         |        |
| Ne             | Next Hop            |               | 100.10.1.254 |        |
| Me             | etric (1~255)       | 10            |              |        |
|                | Add                 | Delete N      | lodify       |        |
| Static Routing | Table               |               |              |        |
| II All         | Destination Address | Netmask       | Next Hop     | Metric |
|                | 100.10.1.1          | 255.255.255.0 | 100.10.1.254 | 10     |
|                |                     |               |              |        |
|                |                     |               |              |        |
|                |                     |               |              |        |
|                |                     |               |              |        |
|                |                     |               |              |        |
|                |                     | Activate      |              |        |

## **Destination Address**

使用此选项来指定目的站的 IP 地址。

## Subnet Mask

使用此选项来指定目的站的 IP 地址的子网掩码。

#### Next Hop

使用此选项来指定通往目的站点沿途中的下一台路由器。

## Metric

使用此选项来指定您拜访邻接网络的应付开销。

以下三个动作按钮可以帮助您建立静态路由表:

## Add

为静态路由表新增一条记录。

## Delete

从静态路由表移除所选取的项目(可一次选择多项)。

## Modify

修改静态路由表中所选取项目的内容。

**注意** 在您点击激活按钮之前,您在静态路由表中所做的新增或修改记录不会被增加到 PT-7828 的路由表。

# 路由表

路由表页面显示 PT-7828 当前使用的所有路由记录。

| Routing                           | g Entry L  | ist        |                |     |
|-----------------------------------|------------|------------|----------------|-----|
| All                               |            | Page 1/1 💌 |                |     |
| All<br>Connected<br>Static<br>RIP | estination | Next hop   | Interface Name | VID |

# **A** MIB 组

PT-7828 随机带有内建的 SNMP (Simple Network Management Protocol)代理软件,支持 冷/热启动 trap、line up/down trap,以及 RFC 1213 MIB-II。

PT-7828 系列支持以下标准的 MIB 组:

## MIB II.1 – System Group

sysORTable

## MIB II.2 – Interfaces Group

ifTable

## MIB II.4 – IP Group

ipAddrTable

ipNetToMediaTable

IpGroup

IpBasicStatsGroup

**IpStatsGroup** 

## MIB II.5 – ICMP Group

IcmpGroup

IcmpInputStatus

IcmpOutputStats

## MIB II.6 – TCP Group

tcpConnTable

TcpGroup

TcpStats

## MIB II.7 – UDP Group

udpTable

UdpStats

MIB II.10 – Transmission Group

dot3

dot3StatsTable

## MIB II.11 – SNMP Group

SnmpBasicGroup

SnmpInputStats

SnmpOutputStats

## MIB II.17 – dot1dBridge Group

dot1dBase

dot1dBasePortTable

dot1dStp

dot1dStpPortTable

dot1dTp

dot1dTpFdbTable

dot1dTpPortTable

dot1dTpHCPortTable

dot1dTpPortOverflowTable

pBridgeMIB

dot1dExtBase

dot1dPriority

dot1dGarp

qBridgeMIB

dot1qBase

dot1qTp

dot1qFdbTable

dot1qTpPortTable

dot1qTpGroupTable

dot1qForwardUnregisteredTable

dot1qStatic

dot1qStaticUnicastTable

dot1qStaticMulticastTable

dot1qVlan

dot1qVlanCurrentTable

dot1qVIanStaticTable

dot1qPortVlanTable

PT-7828 还提供私有 MIB 文件,位于光盘的 Moxa-PT7828-MIB.my 文件中。

## **Public Traps**

- Cold Start
- Link Up
- Link Down
- Authentication Failure
- dot1dBridge New Root
- dot1dBridge Topology Changed

## **Private Traps**

- Configuration Changed
- Power On
- Power Off
- Traffic Overloaded
- Turbo Ring Topology Changed
- Turbo Ring Coupling Port Changed
- Turbo Ring Master Mismatch

# **B** 规格

| 技术参数         |                                                                                                    |
|--------------|----------------------------------------------------------------------------------------------------|
| 标准:          | IEEE 802.3 for 10BaseT,<br>IEEE 802.3u for 100BaseT(X) and 100BaseFX,<br>IEEE 802.3ab for 1000BaseT(X),<br>IEEE 802.3z for 1000BaseSX/LX/LHX/ZX,<br>IEEE 802.3x for Flow Control,<br>IEEE 802.1D for Spanning Tree Protocol,<br>IEEE 802.1W for Rapid STP,<br>IEEE 802.1Q for VLAN Tagging,<br>IEEE 802.1p for Class of Service,<br>IEEE 802.1X for Authentication,<br>IEEE 802.3ad for Port Trunk with LACP<br>RFC 1058<br>RFC 2453 |
| 流量控制:        | IEEE 802.3x流控,背压式流控                                                                                                    |
| 协议:          | IGMP V1/V2/V3 device, GMRP, GVRP, SNMP<br>V1/V2c/V3, DHCP Server/Client, DHCP Option 82,<br>BootP, TFTP, SNTP, SMTP, RARP, RMON, RIP<br>V1/V2.                                                                                                    |
| MIB:         | MIB-II, Ethernet-like MIB, P-BRIDGE MIB, Q-BRIDGE MIB, Bridge MIB, RSTP MIB, RMON MIB Group 1, 2, 3, 9                                                                                                    |
| 交换机属性        |                                                                                                    |
| 优先级队列:       | 4                                                                                                    |
| 最大可用 VLAN 数: | 64                                                                                                    |
| VLAN ID 范围:  | VID 1~4094                                                                                                    |
| IGMP 群:      | 256                                                                                                    |
| 接口           |                                                                                                    |
| 快速以太网:       | 插槽1,2,3,可安灵活组装具备10/100BaseT(X)或<br>100BaseFX(SC/ST接口)类型的8口/7口/6口PM-7200<br>快速以太网端口模块                                                                                                    |

## 光纤(100BaseFX)

|         | 100BaseFX         |                    |                    |
|---------|-------------------|--------------------|--------------------|
|         | 多模                | 单模                 | 单模, <b>80 km</b>   |
| 波长      | 1300 nm           | 1310 nm            | 1550 nm            |
| Max. TX | -10 dBm           | 0 dBm              | 0 dBm              |
| Min. TX | -20 dBm           | -5 dBm             | -5 dBm             |
| RX 灵敏度  | -32 dBm           | -34 dBm            | -34 dBm            |
| 连接预算    | 12 dB             | 29 dB              | 29 dB              |
| 典型距离    | 5 km <sup>ª</sup> | 40 km <sup>c</sup> | 80 km <sup>d</sup> |
|         | 4 km <sup>b</sup> |                    |                    |
| 饱和度     | -6 dBm            | -3 dBm             | -3 dBm             |

a. 50/125 µm, 800 MHz\*km 光缆

b. 62.5/125 µm, 500 MHz\*km 光缆

c. 9/125 µm, 3.5 PS/(nm\*km)光缆

d. 9/125 µm, 19 PS/(nm\*km)光缆

千兆以太网:

## 插槽 4 可安装具备 10/100/1000BaseT(X)和 1000BaseSX/LX/LHX/ZX(LC 接口)类型的 4 口/2 口 PM-7200 千兆以太网端口模块

|         | 千兆以太网                                    |                                                                 |                    |                    |
|---------|------------------------------------------|-----------------------------------------------------------------|--------------------|--------------------|
|         | SFP-SX                                   | SFP-LX                                                          | SFP-LHX            | SFP-ZX             |
| 波长      | 850 nm                                   | 1310 nm                                                         | 1310 nm            | 1310 nm            |
| Max. TX | -4 dBm                                   | -3 dBm                                                          | 1 dBm              | 5 dBm              |
| Min. TX | -9.5 dBm                                 | -9.5 dBm                                                        | -4 dBm             | 0 dBm              |
| RX 灵敏度  | -18 dBm                                  | -20 dBm                                                         | -24 dBm            | 24 dBm             |
| 连接预算    | 8.5 dB                                   | 10.5 dB                                                         | 20 dB              | 24 dB              |
| 典型距离    | 550 m <sup>a</sup><br>275 m <sup>b</sup> | 1100 m <sup>c</sup><br>550 m <sup>d</sup><br>10 km <sup>e</sup> | 40 km <sup>e</sup> | 80 km <sup>†</sup> |
| 饱和度     | 0 dBm                                    | -3 dBm                                                          | -3 dBm             | -3 dBm             |

a. 50/125 µm, 400 MHz\*km 光缆

b. 62.5/125 µm, 200 MHz\*km 光缆

c. 50/125 µm, 800 MHz\*km 光缆

d. 62.5/125 µm, 500 MHz\*km 光缆

e. 9/125 µm, 3.5 PS/(nm\*km) 光缆

f. 9/125 µm, 19 PS/(nm\*km) 光缆

| 控制台:        | RS-232 (RJ45)                                    |
|-------------|--------------------------------------------------|
| 系统 LED 指示灯: | STAT, PWR1, PWR2, FAULT, MASTER, COUPLER         |
| 模块 LED 指示灯: | LNK/ACT, FDX/HDX, RING PORT, COUPLER PORT, SPEED |
| 报警触点:       | 一路继电器输出, 容量 3A@ 24 VDC 或 3A @ 240 VAC            |
| 电源          |                                                  |
| 输入电压:       | 24 VDC (18~36 V), 或48 VDC (36~72 V), 或           |
|             | 110/220 VDC/VAC (88~300 VDC和85~264 VAC)          |
| 输入电流:       | 最大 2.58A @ 24VDC,                                |
|             | 最大 1.21A @48VC,                                  |

|                | 最大 0.53A @ 250VDC/240VAC                     |
|----------------|----------------------------------------------|
| 连接方式:          | 10-pin端子排接线                                  |
| 电流过载保护:        | 提供                                           |
| 反接保护:          | 提供                                           |
| 机械特性           |                                              |
| 外壳:            | IP30 保护                                      |
| 尺寸(W x H x D): | 440 x 44 x 325 mm (17.32 x 1.73 x 12.80 in.) |
| 安装方式: .        | 19" 机架安装                                     |
| 环境参数           |                                              |
| 工作温度:          | -40∼85°C (-40∼185°F)                         |
|                | Cold start of min. 100 VAC at -40°C          |
| 存储温度:          | -40∼85°C (-40∼185°F)                         |
| 相对湿度: .        | 5 to 95% (无凝露)                               |
| 保修期            | 5年                                           |
|                |                                              |